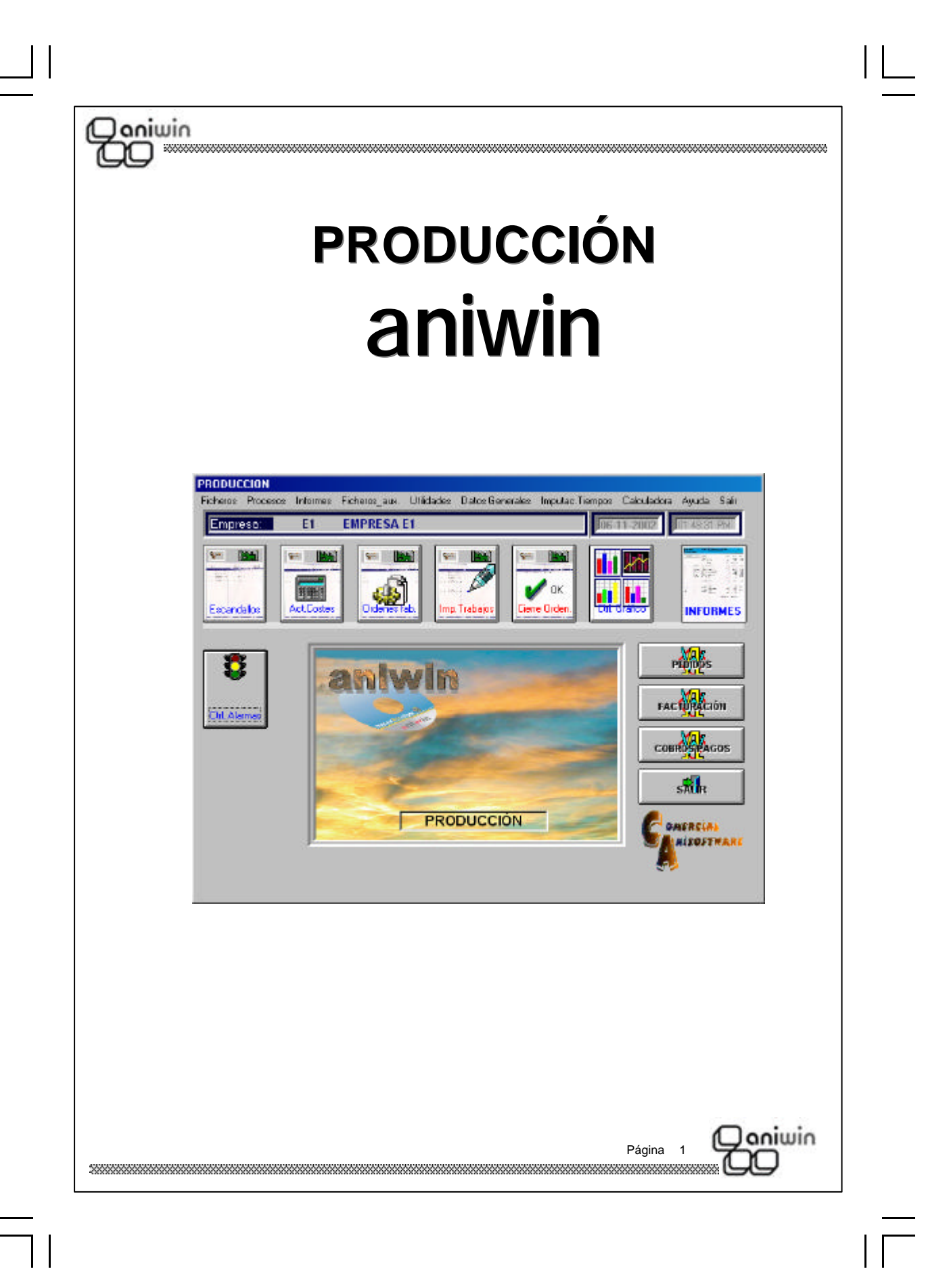

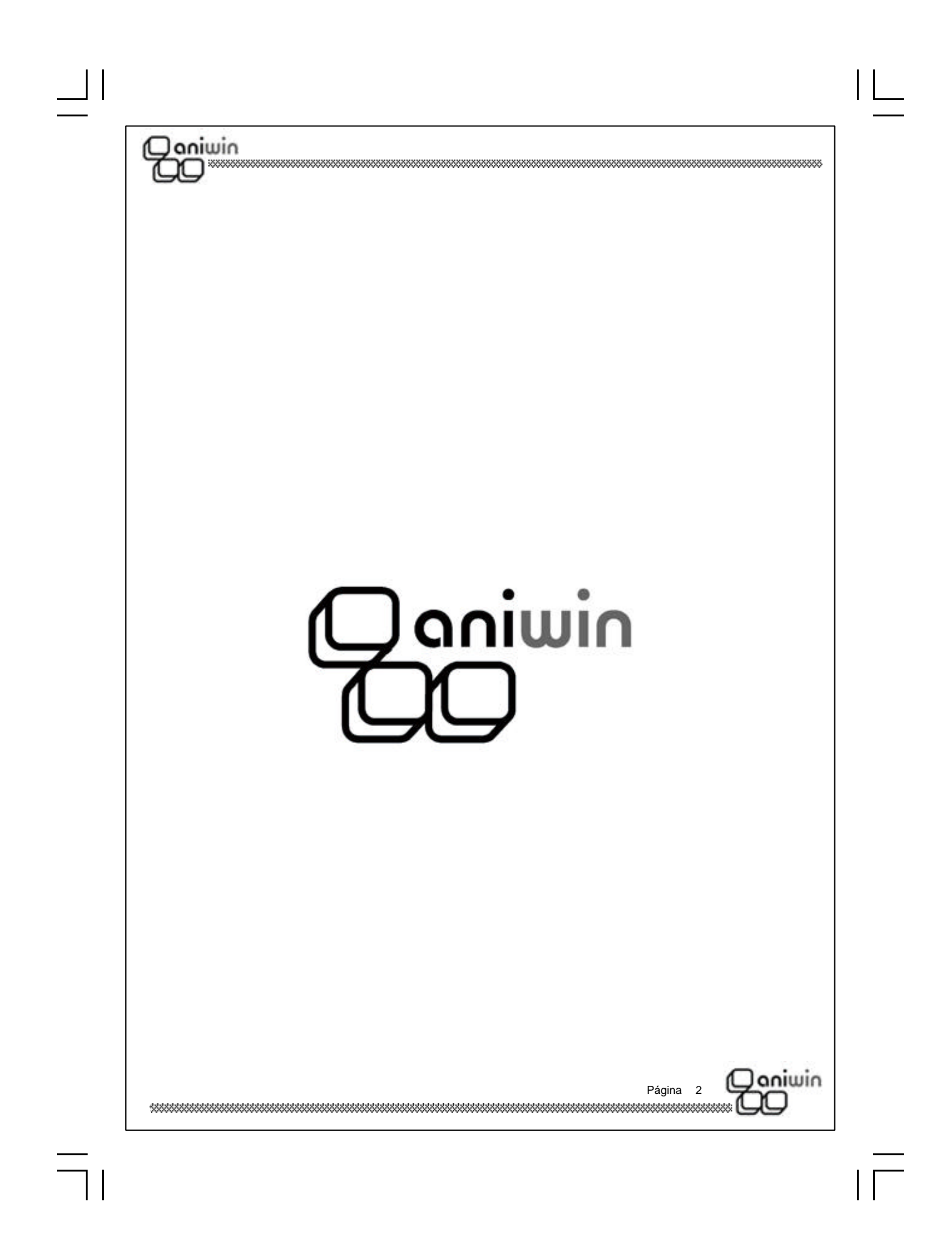

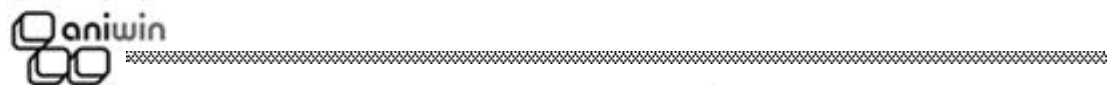

# INDICE

#### CAPITULO 1.- FICHEROS MAESTROS

| Artículos                             | 9  |
|---------------------------------------|----|
| Proveedores                           | 16 |
| Calendario                            | 20 |
| Matrices                              | 21 |
| Secciones                             | 22 |
| Operaciones                           | 24 |
| Tabla de actividades                  | 26 |
| Operarios / Personal                  | 27 |
| Máquinas                              | 29 |
| Utillajes                             | 32 |
| Incidencias                           | 33 |
| Parámetros de medida                  | 34 |
| Puntuaciones días recepción mercancía | 36 |
| Clientes                              | 37 |

#### CAPITULO 2.- PROCESOS

| Escandallos                       | 45       |                |
|-----------------------------------|----------|----------------|
| Actualización de costes           | 48       |                |
| Generación ordenes x pedidos      | 50       |                |
| Ordenes de fabricación            | 51       |                |
| Generación de ordenes internas    | 56       |                |
| Generación de pedidos a proveedor | 58       |                |
| Imputación de trabajos            | 60       |                |
| Cierre de órdenes                 | 63       |                |
| Trabajos exteriores               | 65       |                |
|                                   | Página 3 | ) aniwin<br>20 |
|                                   |          |                |

## Q aniwin QQ

| 66                                        |                                         |         |
|-------------------------------------------|-----------------------------------------|---------|
| Pedidos de clientes                       | 69                                      |         |
| Presupuestos a Proveedor                  | 79                                      |         |
| Pedidos a proveedor                       | 83                                      |         |
| Albaranes de proveedor                    | 88                                      |         |
| Gestión de calidad                        | 91                                      |         |
| Generación de Presupuestos a Proveedor    | 108                                     |         |
| Control gráfico                           | 110                                     |         |
| Trazabilidad                              | 113                                     |         |
| Hoja de materiales                        | 114                                     |         |
| <u>CAPITULO 3.– FICHEROS AUXILIARES</u>   |                                         |         |
| Contadores                                | 119                                     |         |
| Stock                                     | 121                                     |         |
| <u>CAPITULO 4 UTILIDADES</u>              |                                         |         |
| Cambio de fecha                           | 125                                     |         |
| Cambio de empresa                         | 126                                     |         |
| Depuración de órdenes                     | 127                                     |         |
| Fichero histórico de producción           | 128                                     |         |
| Fichero imputación de trabajos            | 130                                     |         |
| Regeneración reserva stock                | 132                                     |         |
| Control de alarmas                        | 133                                     |         |
| <u>CAPITULO 5 DATOS GENERALES</u>         |                                         |         |
| Datos facturación                         | 139                                     |         |
| Datos producción                          | 143                                     |         |
| <u>CAPITULO 6.– IMPUTACIÓN DE TIEMPOS</u> |                                         |         |
| Imputación de tiempos                     | 147                                     |         |
|                                           | Página 4                                | Qaniwin |
| ***************************************   | *************************************** |         |

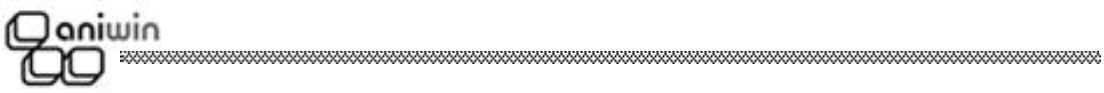

## Capítulo 1. Ficheros Maestros

Artículos

Proveedores

Calendario

Matrices

Secciones

Operaciones

Tabla de actividades

**Operarios / Personal** 

Máquinas

Utillajes

Incidencias

Parámetros de medida

Puntuaciones días recepción mercancía

Clientes

Página 5

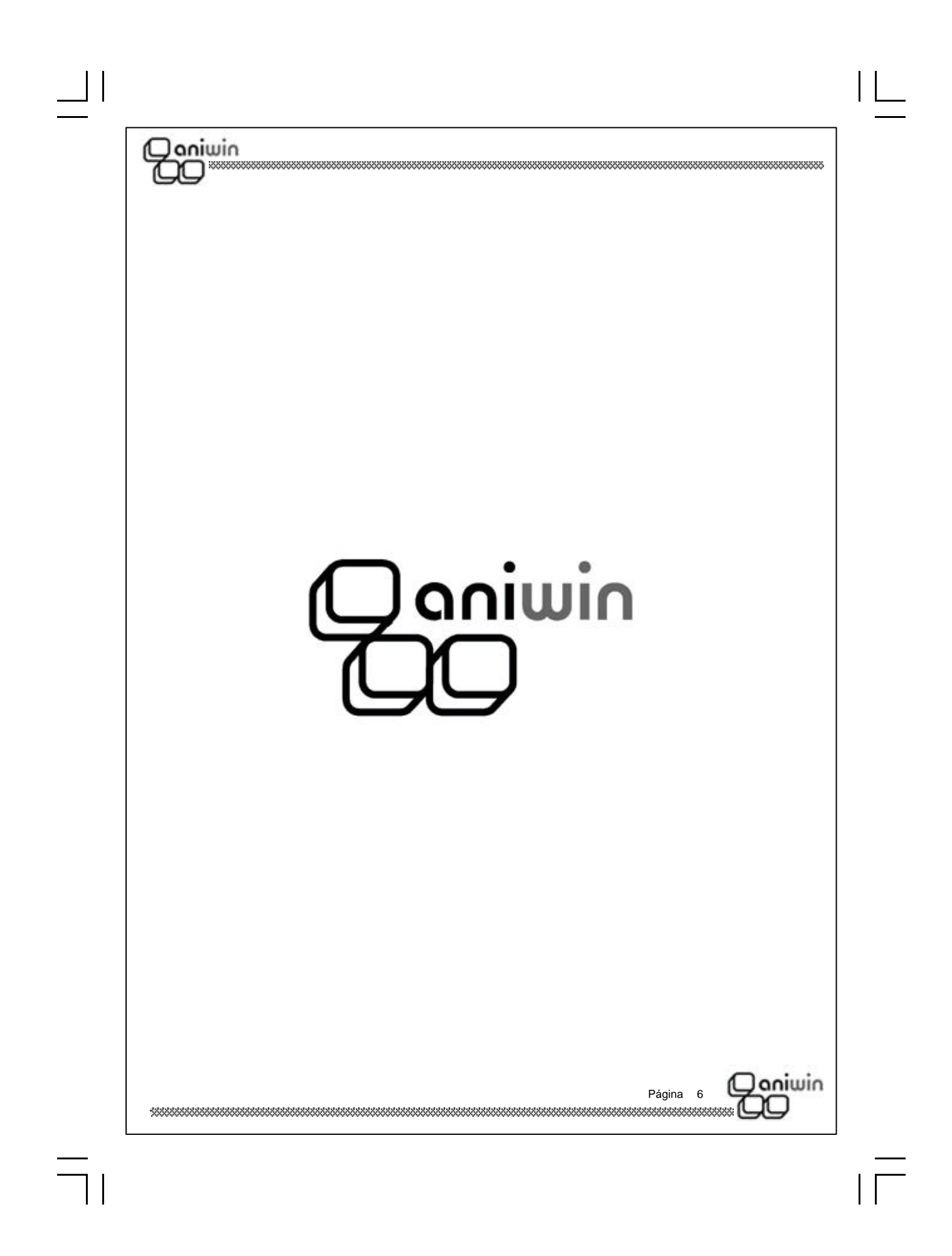

|   | ni | nin |
|---|----|-----|
| D | 9  |     |

## Fichero de Artículos

Mantenimiento del fichero de artículos para poder dar de alta, modificar, borrar y consultar la ficha de sus artículos. También puede imprimir datos del fichero.

| Atticulu 05- Engresse 1<br>Attalia<br>Attalia<br>Attal | Marticulos     Marticulos       Marticulos     Marticulos       Den Talla Sy Colori NE     Internet Sites       Datos 2     Nadenvrentos       Minimo     Stock Marino       Parcio Medio Ponderado     Talacán Má. 1       Cóst Provendores     F.       2                                                                                                    |
|----------------------------------------------------------------------------------------------------|----------------------------------------------------------------------------------------------------|
| 1. Ejecute el comano                                                                                                    | lo de menú Ficheros, Fichero de artículos.                                                                                                    |
| Descripción de campos                                                                                                    |                                                                                                    |
| Nombre de Campo                                                                                                    | Descripción                                                                                                    |
| Código de artículo                                                                                                    | Campo que identifica al artículo en todo el programa. Vd.<br>puede decidir qué tipo de codificación quiere aplicar a sus<br>artículos, siguiendo algún criterio de organización dentro del<br>mismo código, atendiendo a grupos de artículos, familias,<br>localizaciones, etc. Recuerde que, para una organización<br>numérica, es muy útil el encolumnar los dígitos del código<br>rellenando con ceros por la izquierda. (01001, 01002,)<br>? Búsqueda<br>Pulsando este icono, aparece la pantalla de búsqueda rápida<br>de artículos. Según vaya escribiendo en el código de artículo o<br>la descripción, irán apareciendo los artículos que más se<br>aproximen a lo que haya escrito. Para salir de la pantalla,<br>seleccione un artículo. |
| Descripción                                                                                                    | Texto que describe el artículo, hasta 100 caracteres.                                                                                                    |
|                                                                                                    | Página 7                                                                                                    |

| Grupo (Familia)                         | Referencia que indica a qué grupo de artículos pertenece.<br>Será útil en el caso de que Vd. quiera agrupar los artículos en<br>distintas categorías, o para listar tarifas separadas por grupos o<br>en el caso de querer aplicar descuentos por grupos de<br>artículos.    |
|-----------------------------------------|----------------------------------------------------------------------------------------------------|
| Stock real                              | Cantidad del artículo en los almacenes. Recuerde que si Vd.<br>reparte el artículo entre varios almacenes, la ficha del artículo<br>recogerá el stock de todos ellos, informándole de la suma de<br>unidades de todos los almacenes.                                         |
| Stock mínimo                            | Cantidad mínima de artículo que puede haber entre todos los<br>almacenes. En informes de artículos encontrará el listado de<br>stock bajo mínimos. El programa no avisa cuando se llega al<br>stock mínimo, será Vd. quien decida cuándo sacar este listado.                 |
| Stock máximo                            | Cantidad máxima que puede tener de un artículo.                                                                                                    |
| Precio medio ponderado                  | Se calcula de forma automática. Servirá para hacer una valoración de inventario. En él repercuten los procesos de compra de artículos.                                                                                                    |
| Tipo de iva                             | Tipo de iva a aplicar al artículo en las operaciones. Será un<br>número del 0 al 3 que indicará el tipo de iva de la tabla de iva.<br>Ponga cero para artículos que no lleven iva; 1 para el primer<br>tipo de iva; 2 para el segundo; 3 para el tercero.                    |
| Compras                                 | Si el artículo es suministrado por distintos proveedores, puede<br>anotar aquí los distintos precios y descuentos que éstos le<br>aplican sobre el artículo.                                                                                                    |
| Precios de compra                       | Un artículo puede tener cuatro precios de compra distintos.<br>Indique en el primero, el precio habitual de compra.                                                                                                    |
| Descuentos de compra                    | Descuentos habituales de compra.                                                                                                    |
| Proveedores                             | Código del proveedor que nos suministra el artículo al precio<br>indicado. El proveedor 1 se considera el habitual y será<br>utilizado por los procesos que emiten pedidos<br>automáticamente.                                                                               |
| Ventas                                  | Si el artículo es vendido con distintas tarifas, puede anotar aquí los distintos precios y descuentos de venta.                                                                                                    |
| Precios de venta                        | Un artículo puede tener cuatro precios de venta distintos.<br>Indique en el primero, el precio habitual de venta. La manera<br>de seleccionar un precio u otro de la ficha del artículo es<br>indicarle al cliente el precio o tarifa que se le aplicará de estos<br>cuatro. |
| 100000000000000000000000000000000000000 | Página 8                                                                                                    |
|                                         |                                                                                                    |

 $| \square$ 

 $\exists$ 

| Qan | iwin                      |                                                                                                    |
|-----|---------------------------|----------------------------------------------------------------------------------------------------|
| لك  | )                         | ***************************************                                                                                                    |
|     | Descuentos de venta       | Descuentos habituales de venta. Indique en la ficha del cliente<br>qué descuento de estos cuatro aplicará, en el caso de que<br>aplique.                                                                                                    |
|     | Comisiones                | De funcionamiento análogo a los anteriores, sirve para indicar<br>los distintos tipos de comisiones de los representantes.<br>En la ficha del representante, hay un campo que indica el tipo<br>de comisión (1,2,3,4) a elegir de la ficha del artículo. En la<br>cabecera del albarán o factura se puede modificar el tipo de<br>comisión a aplicar para ese documento. |
|     | Coste                     | Se introducirá manualmente. Servirá para reflejar el precio de<br>coste estimado (con portes y gastos) y tener opción de que se<br>asigne en los documentos de venta para que el informe de<br>beneficios sea más exacto.                                                                                                    |
|     | Inventariable             | No se considerará inventariable el artículo que aquí tenga una<br>"N" y, por tanto, no aparecerá en los listados de inventario.                                                                                                    |
|     | IVA. incluido             | Indica si el precio de venta que figura en la ficha del artículo<br>Ileva incluido el IVA. Si es así, el programa se encargará de<br>desglosar la base imponible y los impuestos automáticamente.                                                                                                    |
|     | Observaciones             | Campo auxiliar de comentarios del artículo.                                                                                                    |
|     | * Datos de la solapa 'DA  | TOS 2'                                                                                                    |
|     | Referencia proveedor      | Código utilizado por el proveedor habitual para nombrar<br>nuestroarticulo.                                                                                                    |
|     | Código artículo sustituto | Código de artículo que se puede sustituir a otro en el caso de<br>que no haya disponibilidad o suministro.                                                                                                    |
|     | Cuenta de compras         | Cuando se registre una compra de este artículo se apuntará en<br>contabilidad a la cuenta que aquí se indique. Si se deja en<br>blanco, se utilizará la cuenta general de compras que figura en<br>Datos Generales, Datos de Facturación.                                                                                                    |
|     | Cuenta de ventas          | Cuando se registre una venta de este artículo se apuntará en<br>contabilidad a la cuenta que aquí se indique. Si se deja en<br>blanco, se utilizará la cuenta general de ventas que figura en<br>Datos Generales, Datos de Facturación.                                                                                                    |
|     | U.M.                      | Unidad de medida. (vea explicación más detallada en<br>Observaciones).                                                                                                    |
|     | Lote económico            | Cantidad mínima que conviene comprar debido a sus ventajas<br>económicas. Sólo es informativo.<br>Página 9                                                                                                    |
|     |                           | 2.000 (C)                                                                                                    |

 $| \square$ 

 $\exists$ 

| Qaniwin                                 |                                                                                                    |
|-----------------------------------------|----------------------------------------------------------------------------------------------------|
|                                         | ***************************************                                                                                                    |
| Fabricado (S/N)                         | Si usted posee el Módulo de Producción o de Escandallos,<br>indique "S" cuando el artículo sea un producto fabricado. Esto<br>informa al programa de que deberá buscar los componentes en<br>los procesos de fabricación. Poner "N" es lo mismo que dejar<br>el campo en blanco.                                                                                                    |
| Utiliza nros. de Serie                  | S = Artículo con control de números de serie. Cuando esta<br>marca esté activada, en el momento de hacer una compra o<br>una venta del artículo, aparecerá la pantalla de imputación de<br>números de serie.                                                                                                    |
| Utiliza lote económico                  | S = Artículo con control de lote económico. Poner 'N " es lo mismo que dejar el campo en blanco.                                                                                                    |
| Unidades x artículo                     | Número de unidades que entran en una caja. Sólo debe<br>rellenarse en el caso de haber indicado "C" en el campo "U.M.",<br>Unidad de Medida.                                                                                                    |
| P.Verde                                 | Valor del Punto Verde correspondiente al artículo.                                                                                                    |
| Nro. de bultos                          | Nro. de bultos                                                                                                    |
| Exento de recargo<br>De equivalencia    | Tratamiento de artículos exentos de recargo de equivalencia<br>en albaranes y facturas de clientes. Marcar en las fichas de<br>los artículos aquellos a los que no se aplicará recargo de<br>equivalencia independientemente de los que se haya indicado<br>en la ficha del cliente.                                                                                                    |
| Cód.artículos<br>alternativos           | Se indicarán los códigos de otros artículos que se puedan utili -<br>zar como alternativa. En la introducción de albaranes, facturas,<br>pedidos, presupuestos, etc. podrán introducirse como código<br>de artículo el indicado en el campo artículo alternativo, el<br>programa automáticamente sustituirá éste por su código<br>original. Para ello deberá activar la casilla "Utiliza códigos<br>alternativos" en "Datos de facturación / pantalla 4" |
| Peso                                    | Peso del artículo                                                                                                    |
| Valor en puntos                         |                                                                                                    |
| Precio medio inicial                    |                                                                                                    |
| % dto. Añadido por<br>lote economico    | % de descuento a sumar al descuento si se alcanza la cantidad<br>de lote económico al vender                                                                                                    |
| * Campos automáticos o                  | de periodo y ejercicio                                                                                                    |
| Stock Inicio Periodo                    | Stock que tenía el artículo en el momento de realizar el proceso<br>Introducción Stock Inicial en Facturación.                                                                                                    |
| *************************************** |                                                                                                    |

 $\exists$ 

 $| \square$ 

## Q aniwin CO

| Fecha Inicio Periodo     | Fecha que se toma como inicio de periodo cuando se ejecuta el<br>proceso de Introducción Stock Inicial en Facturación.                                                                                 |  |
|--------------------------|----------------------------------------------------------------------------------------------------|--|
| Unidades entradas        | Acumulación de unidades que han tenido un movimiento de entrada, bien por albaranes de compra, facturas de proveedor o movimientos de almacenes.                                                       |  |
| Unidades salidas         | Acumulación de unidades que han tenido un movimiento de<br>salida a través de albaranes o facturas de clientes o<br>movimientos de almacenes.                                                          |  |
| Importe compras          | Acumulación del importe de las unidades entradas.                                                                                                    |  |
| Importe ventas           | Acumulación del importe de las unidades salidas.                                                                                                    |  |
| Ultima fecha de entrada  | Guarda la últim a fecha de un movimiento de entrada.                                                                                                    |  |
| Ultima fecha de salida   | Guarda la última fecha de un movimiento de salida.                                                                                                    |  |
| Unidades ptes de recibir | Unidades pendientes de recibir de pedidos a proveedor.                                                                                                    |  |
| Unidades ptes de servir  | Unidades pendientes de servir en pedidos de clientes.                                                                                                    |  |
| Stock C.C                | Stock de artículos en procesos de control de calidad. Este<br>campo repercute en el cálculo del stock disponible. Vea más<br>abajo.                                                                    |  |
| Stock C.I.               | Stock en correcciones por inventario. Este campo repercute en<br>el cálculo del stock disponible. Vea más abajo.                                                                                       |  |
| U. Dep. Pro.             | Unidades que se encuentran en depósitos de proveedores.<br>Este campo repercute en el cálculo del stock disponible. Vea<br>más abajo.                                                                  |  |
| U. Dep. Clientes         | Unidades en depósitos a clientes. Este campo repercute en el cálculo del stock disponible. Vea más abajo.                                                                                              |  |
| U. Dep. Repr.            | Unidades en depósitos a representantes. Este campo<br>repercute en el cálculo del stock disponible. Vea más abajo.                                                                                     |  |
| Stock Res.               | Si el tipo de actualización de stock en el Ficheros de Datos de<br>Producción es 0, Unidades reservadas destinadas a<br>órdenes de fabricación en curso.                                               |  |
| Stock Disponible         | Stock disponible del artículo según la fórmula:<br>Disponible = real + corrección por inventario + control de<br>calidad + depósitos de proveedor - depósitos a cliente -<br>depósitos a representante |  |
| Página 11                |                                                                                                    |  |

| TOC                                        | )                                                                                                    |                                                                                                    |
|--------------------------------------------|----------------------------------------------------------------------------------------------------|----------------------------------------------------------------------------------------------------|
| * Botor                                    | nes de información aux                                                                                             | <i>kiliar</i>                                                                                                    |
| Deta                                       | lle de Ventas(Alb.) Detalle de                                                                                     | Ventas (Fras.) Detalle de Compras(Alb.) Detalle de Compras(Fras.)                                                                                                    |
| Hacien<br>informe                          | do clic en el botón corres<br>s podrá imprimirlos pulsa                                                            | pondiente el programa mostrará la acción solicitada. Estos<br>ndo el botón " impresora                                                                                                    |
| * Datos                                    | s de la solapa 'IMAGEN                                                                                             | I/TEXTOS"                                                                                                    |
| En este<br>La imag<br>podrá s              | e apartado de la ficha del a<br>gen deberá estar almacer<br>ser visualizado.                                       | artículo, Vd. puede incluir una imagen del artículo.<br>nada en formato gráfico BMP, de lo contrario, el gráfico no                                                                                                    |
| En el aj<br>artículo<br>artículo<br>docume | partado TEXTOS, puede<br>. Al realizar cualquier prod<br>con el apartado TEXTO<br>ento que estamos rellenar        | incluir cualquier comentario, descripción o ficha técnica del<br>ceso (albaran, factura, pedidos, etc) en el que se incluya un<br>oS relleno, el programa indicará si deseamos pasar lo al<br>ndo.                                                                                                    |
| * Datos                                    | s de la solapa '"IDIOMA                                                                                            | \ <i>S'</i> "                                                                                                    |
| En este<br>la ficha<br>pueden<br>artículo  | e apartado se incluyen has<br>a del cliente se puede in<br>a imprimir documentos (a<br>s en el idioma del cliente. | sta 10 descripciones de artículos en diferentes idiomas. En<br>dicar que idioma le corresponde al cliente. Con esto se<br>Ibaran y factura de clientes) con las descripciones de los                                                                                                    |
| * Obse                                     | ervaciones                                                                                                    |                                                                                                    |
| 1 Se<br>los 12 µ<br>campo.                 | puede calcular el dígito de<br>primeros caracteres del ca                                                          | e control para artículos de tipo EAN13, bastará con rellenar<br>ampo "código de articulo" y pulsar la tecla "F2" sin salir del                                                                                                    |
| 2 Car                                      | mpo de unidad de medida                                                                                            |                                                                                                    |
| Introdu                                    | zca en este campo la letra                                                                                         | a correspondiente a la unidad de medida utilizada                                                                                                    |
| М                                          | Medidas.<br>Cantidades múltiples.                                                                                  | <ul> <li>Al realizar un albarán o factura, aparece una pantalla para introducir unidades, alto, largo y ancho.</li> <li>Funcionamiento: Multiplica la unidades introducidas por el alto, largo y ancho.</li> <li>Al introducir una cantidad en el campo "unidades x articulo" de la ficha del artículo, saldrá por defecto en la posición 1 de la pantalla de cantidades múltiples.</li> <li>Si al final de la descripción del artículo hay un guión, las unidades de medida se imprimirán en el</li> <li>Página 12</li> </ul> |

| Coniwin<br>CO                           |                                | *****                                                                                                    |
|-----------------------------------------|--------------------------------|----------------------------------------------------------------------------------------------------|
|                                         | Densidad                       | Si en el campo unidad de medida se pone una "D" apa-<br>rece el campo "Densidad", que multiplicará la cantidad<br>introducida por el campo "Densidad" de la ficha del ar-<br>tículo.                                                                                                    |
| " Z                                     | Superficie del<br>volumen (m2) | Calcular la superficie del volumen (m2). Presenta una<br>pantalla de cantidades múltiples, en la que indicas lar-<br>go * ancho * alto y le aplica la siguiente fórmula:<br>C1 * C2 + (C1+C2) * 2 * C3                                                                                                    |
| " C                                     | Cajas                          | Propone el dato de unidades x artículo. Al realizar un<br>proceso (pedidos, albaran, etc.) aparecerá una pantalla<br>en la que presentará el dato introducido en unidades x<br>artículo y multiplicará este dato por el de cajas                                                                                                    |
| <sup></sup> В                           | Bruto                          | Calcula neto, pide cantidad y precio de merma.                                                                                                    |
| "S                                      | Bruto                          | Calcula neto, pide % rendimiento y % de humedad. Se<br>utiliza para empresas frutícolas o de frutos secos. Al<br>hacer un albarán o una factura aparece una pantalla<br>para introducir la cantidad bruta, el % de rendimiento y<br>el % de humedad<br>Funcionamiento: Presenta el % de la cantidad bruta en<br>función del % de rendimiento y le resta el % de hume-<br>dad. |
| " G                                     |                                | Al realizar un albarán o un factura de compra, aparece<br>una pantalla para introducir precio del hectogrado y gra-<br>dos. Valores que multiplicará. Se utiliza en empresas del<br>sector vinícola.                                                                                                    |
|                                         | Bruto                          | Calcula neto, pide cantidad y valor porcentual . Se utiliza<br>para empresas que realizan certificaciones de obra, si<br>se piensa facturar porcentajes de obra realizada utiliza<br>remos esta opción.<br>Funcionamiento: Pregunta cantidad total y porcentaje a<br>facturar.                                                                                                |
| 200000000000000000000000000000000000000 |                                | Página 13                                                                                                    |
|                                         |                                |                                                                                                    |

#### aniwin Fichero de Proveedores Mantenimiento de las fichas de los proveedores para poder dar de alta, modificar, borrar y consultar. PROVEEDORES - Empresa:E1 MPRIMIE 4 I + Proveedores > > Razón Social Código: ? P1 INDUSTRIAS JIMENEZ, SA DATOS 1 DATUS 2 DATOS 3 TEXT05 Dirección: POL: LA CAÑADA, 90 NAVE 9 Población Provincia: LA PUEBLA DE ALFINDEN ZARAGOZA Cod.Postal: 50250 **ESPANA** Pais C.I.F.: A50225367 Teléfono: 976363636 976353535 Cta. Contable: 400000010 Teléfono 2 F Cta. Gastos: Moneda Clase: EUR E.Maik jimenez@jimenez.com Dir. INTERNET: www.indjimenez.com Nombre Comercial: INDUJISA Pasos a seguir 1. Ejecute el comando de menú Ficheros, Fichero de proveedores. Descripción de campos Nombre de Campo Descripción Código de proveedor Campo que identifica al proveedor. Alfanumérico. Razón Social Dirección Población Provincia País Datos generales del proveedor Cód. Postal Teléfono C.I.F. Teléfono 2 aniwin Página 14

## Qoniwin QQ

1 |

| Cuenta contable  | Cuenta que se asigna al proveedor para Contabilidad. Se<br>asignará automáticamente en el alta del proveedor y se creará<br>en el Plan Contable. Puede mantener manualmente su<br>numeración personal de cuentas de proveedores si en el alta<br>del registro modifica el número propuesto e introduce el suyo. |
|------------------|----------------------------------------------------------------------------------------------------|
| Cuenta de gastos | Cuenta de gatos que se asigna al proveedor. Todas aquellas facturas que se generen se asignaran en esta cuenta contable.                                                                                                    |
| Moneda           | Moneda del proveedor                                                                                                    |
| Clase            | Indicar clase del proveedor                                                                                                    |
| E-mail           | Dirección de correo electrónico del proveedor.                                                                                                    |
| Dir. Internet    | Dirección de página web del proveedor.                                                                                                    |
| Nombre comercial | Nombre comercial del proveedor                                                                                                    |

#### \* Datos de la solapa 'DATOS 2'

| Fax                 | Fax del proveedor                                                                                                    |
|---------------------|----------------------------------------------------------------------------------------------------|
| Persona de contacto | Persona de contacto                                                                                                    |
| Forma de pago       | Código de la forma de pago habitual del proveedor.                                                                                                    |
| Nro. Vencimientos   | Número de vencimientos o giros en que repartirá el importe de<br>la factura.                                                                                                    |
| Días Aplazamiento   | Días de aplazamiento. Son los días que van de la fecha de factura al primer vencimiento.                                                                                                    |
| Días entre plazos   | Son los días que van entre los vencimientos.                                                                                                    |
| Tipo factura        | S=Sujeta, l=Intracomunitaria, E=Exenta,<br>M=Impotación,A=Autoconsumo                                                                                                    |
| % Dto. general      | Descuento habitual que nos ofrece este proveedor. Será propuesto en las operaciones con el proveedor.                                                                                                   |
| % Dto. pronto pago  | Descuento habitual por pronto pago pactado con el proveedor.<br>Será presentado automáticamente.                                                                                                    |
| Código de precio    | Si en la ficha del artículo no hay ningún precio asignado al<br>proveedor, el precio de compra que se indique en este campo<br>se propone en los movimientos que el proveedor tenga con el<br>artículo. |
| ******              |                                                                                                    |

| Qoniwin<br>QQ                                                                                                    | *****                                                                                                    |  |  |  |
|----------------------------------------------------------------------------------------------------|----------------------------------------------------------------------------------------------------|--|--|--|
| Código de descuento                                                                                                    | lgual al anterior, para el asignar el descuento. Los campos que se proponen siempre se puede modificar.                                                                                                    |  |  |  |
| % Financiación                                                                                                    | Porcentaje de financiación a aplicar a la factura. se aplicará<br>sobre la base imponible incrementando el total de la factura.                                                                                                    |  |  |  |
| Recargo equivalencia                                                                                                    | Indicar con S ó N si el cliente está sujeto a recargo de<br>equivalencia.                                                                                                    |  |  |  |
| Tipo de iva y retención<br>Para agrarios                                                                                                    | Adaptación especial para el sector agrario. (ver explicación<br>mas detallada en el fichero AGRARIOS.INF. En el cd-rom de<br>instalación)                                                                                                    |  |  |  |
| % Retención                                                                                                    | Porcentaje retenido en facturas de proveedor. Este dato<br>aparece en la segunda pantalla de la factura. Es propuesto y<br>calculado automáticamente al introducir la factura. Si la factura<br>no lleva retención, vaya a la segunda pantalla de la factura y<br>quite el porcentaje.                                                                                                    |  |  |  |
| Datos bancarios                                                                                                    | Datos bancarios de pago del proveedor.                                                                                                    |  |  |  |
| Swift                                                                                                    | Código de indentificación para transacciones interbancarias<br>con el extranjero. Los cuatro primeros caracteres indican el<br>banco, los dos siguientes el país, los dos siguientes la región o<br>la provincia en caso de España y los tres últimos la sucursal.<br>En el caso de que las tres últimas posiciones sean XXX el<br>destino del dinero irá a parar a la central del banco en la región<br>de ese pais. Este código va a ser sustituido por el IBAN de 24<br>dígitos en el que ya va incluida la cuenta bancaria. |  |  |  |
| Cta. contable banco<br>De pago                                                                                                    | Código de la cuenta contable para pagos a este proveedor.                                                                                                    |  |  |  |
| Cod. idioma                                                                                                    | Campo relacionado con la pantalla de idiomas de los artículos.<br>Pondremos 1 si lo que queremos es que al imprimir cualquier<br>documento de clientes o proveedores nos imprima la<br>descripción del artículo con lo definido en el campo<br>seleccionado.                                                                                                    |  |  |  |
| Código de cliente                                                                                                    | Algunos proveedores nos asignan directamente un código de<br>cliente, normalmente para que se lo indiquemos en nuestras<br>facturas y facilitarles la búsqueda.                                                                                                    |  |  |  |
| Observaciones                                                                                                    | Campo informativo de la ficha del proveedor.                                                                                                    |  |  |  |
| * Datos de la solapa 'DATOS 3"<br>Los datos a introducir en esta solapa van relacionados con la evaluación de los<br>proveedores, requisito imprescindible para el cumplimiento de la Norma ISO. ( control de<br>calidad) |                                                                                                    |  |  |  |
| 100000000000000000000000000000000000000                                                                                                    | Página 16                                                                                                    |  |  |  |
|                                                                                                    |                                                                                                    |  |  |  |

 $\exists$ 

 $| \square$ 

## Doniwin

Días retraso promedio Días de retraso del proveedor en entregar la mercancía pedida Entrega mercancía Tabla puntuaciones a Indique el código de la tabla de puntuaciones, que va a utilizar utilizar para este proveedor Índice de entregas Se calcula en producción para el Control de Calidad. Valor entre 0 y 1; 0= no hay entregas defectuosas , 1= todas son defectuosas defectuosas. Valoración dada al proveedor en función de cuando éste entre-Valoración respuesta proveedor gue la mercancía a él pedida. 20 puntos es la valoración máxima. Nivel de inspección Niivel asignado en función de los datos anterioresasignado Margen a aplicar sobre Al comprar artículos a este proveedor calculará el pvp con rela-Precio De compra ción al precio de compra y al margen aquí indicado. Para que funcione correctamente deberá activar la opción "Actualizar precio de venta en facturas de proveedor" situada en Datos Generales / Datos Facturación / pantalla 4

\* Botones de información auxiliar

| Detalle Compras  |                                                       |
|------------------|-------------------------------------------------------|
| Compras X art.   |                                                       |
| Compras X mes    | Haciendo clic en el botón correspondiente el programa |
| Pagos Ptes.      | mostrara la acción solicitada. "                      |
| Detalle Presup.  |                                                       |
| Detalle Pedidos  |                                                       |
| Detalle Albaran. |                                                       |
|                  |                                                       |

\* Datos de la solapa 'TEXTOS'

Este apartado está reservado para anotaciones, comentarios y observaciones sobre el proveedor.

aniwin

Página 17

# Fichero de Calendario

aniwin

Mantenimiento del calendario laboral. Permite crear el calendario de los meses y años deseados y marcar en él los días festivos (calendario laboral). Se utiliza para realizar previsiones de cargas de trabajo.

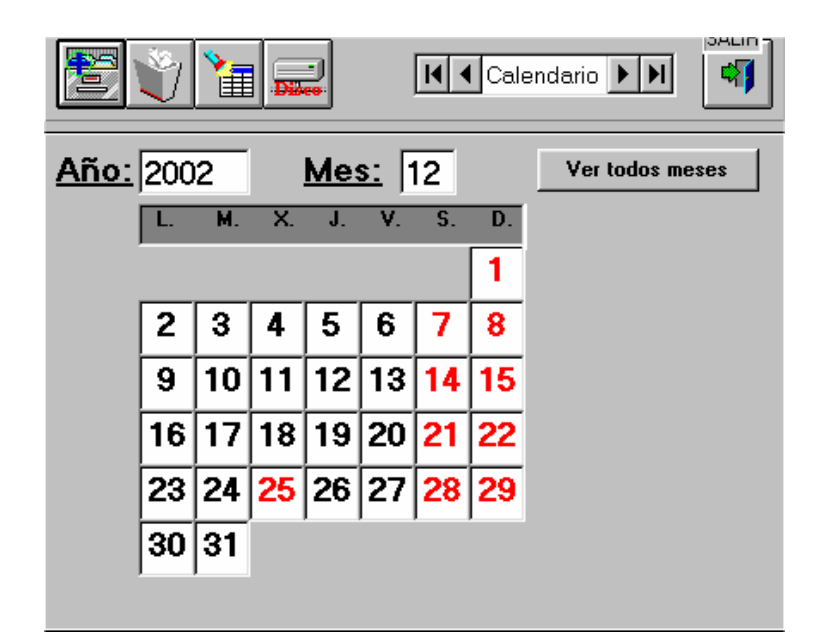

#### Pasos a seguir

1. Ejecute el comando de menú Ficheros, Calendario.

Los días festivos se muestran en color rojo. Para conmutar de laboral a festivo y viceversa, haga clic sobre el día deseado.

No se pueden registrar marcajes de imputación de tiempos cuya fecha corresponda a un día festivo.

Página 18

aniwin

| Fichero de Ma                                                                                                    | trices                                                                                                    |
|----------------------------------------------------------------------------------------------------|----------------------------------------------------------------------------------------------------|
| Mantenimiento de las r<br>matrices se asignan a c                                                                                             | natrices, para poder dar de alta, modificar, borrar y consultar. Las<br>operaciones.                                                                                        |
| FICHERO DE<br>FICHERO DE<br>FICHERO DE<br>Des<br>UI<br>Observa<br>MUY DELIC<br>FABRICAR (<br>AAAAAAAAA<br>Pasos a seguir<br>1. Ejecute el cor | MATRICES  INAR  INAR  INAR  INAR  INAR  INAR INAR                                                                                                    |
| Descripción de cam                                                                                                    | ipos                                                                                                    |
| Nombre de Campo                                                                                                    | Descripción                                                                                                    |
| Nombre de Oampo                                                                                                    | Código que identifica a la matriz.                                                                                                    |
| Código                                                                                                    |                                                                                                    |
| Código<br>Descripción                                                                                                    | Denominación de la matriz.                                                                                                    |
| Código<br>Descripción<br>Ubicación                                                                                                    | Denominación de la matriz.<br>Campo informativo para indicar la localización de la matriz.                                                                                  |
| Código<br>Descripción<br>Ubicación<br>Observaciones                                                                                           | Denominación de la matriz.<br>Campo informativo para indicar la localización de la matriz.<br>Campos informativos para recoger cualquier dato adicional<br>sobre la matriz. |

## Fichero de Secciones

Qaniwin

Mantenimiento de las secciones de su fábrica, para poder dar de alta, modificar, borrar y consultar.

|                | FICHERO DE SECCIONES                        |
|----------------|---------------------------------------------|
|                |                                             |
|                | Codigo: EXTE Descripción: SECCION EXTERIOR  |
|                | Coste por Hora: 10 Horas hábiles por dia: 8 |
|                |                                             |
|                | Tipo de sección (E=Exterior): E             |
|                | Ver Operarios de esta sección               |
|                |                                             |
| Deese e escuir |                                             |
| Pasos a seguir |                                             |
| 1. Ejecute e   | el comando de menú Ficheros, Secciones      |
|                |                                             |
|                |                                             |

#### Descripción de campos

| Nombre de Campo                         | Descripción                                                                                                    |
|-----------------------------------------|----------------------------------------------------------------------------------------------------|
| Código                                  | Código que identifica a la sección.                                                                                                    |
| Descripción                             | Denominación de la sección.                                                                                                    |
| Coste por hora                          | Precio de una hora de mano de obra de los trabajos realizados<br>en la sección.                                                                                                    |
| Horas hábiles por día                   | Número máximo de horas diarias según la jornada laboral, en<br>las que es posible realizar trabajos en la sección. Sirve para<br>calcular la previsión de cargas de la sección por días. |
| 100000000000000000000000000000000000000 | Página 20 Página 20                                                                                                    |

|            | *********************** | *************                                           | ******                                                                          | **********************                                   |                                                                     |
|------------|-------------------------|---------------------------------------------------------|---------------------------------------------------------------------------------|----------------------------------------------------------|---------------------------------------------------------------------|
| Tipo de Se | ección                  | Clave para<br>los talleres<br>secciones.<br>de seccione | diferenciar seccio<br>s auxiliares, que<br>Además de la "E<br>es como necesite. | ones. La letra "<br>deberán dars<br>", usted puede d     | E" corresponde<br>e de alta corr<br>crear tantos tipo               |
| Código de  | e proveedor             | En el caso<br>(Tipo de S<br>dicho taller                | de que la secció.<br>Sección = E), poc<br>auxiliar tiene asig                   | n corresponda a<br>lemos reflejar a<br>nado en el ficher | un taller auxilia<br>quí <sup>el</sup> código qu<br>o de proveedore |
| Ver Operar | ios de esta secc        | ión Hag<br>traba                                        | a clic sobre este<br>ajan en esta secci                                         | botón para ver l<br>ón.                                  | los operarios qu                                                    |
|            |                         |                                                         |                                                                                 |                                                          |                                                                     |
|            |                         |                                                         |                                                                                 |                                                          |                                                                     |
|            |                         |                                                         |                                                                                 |                                                          |                                                                     |
|            |                         |                                                         |                                                                                 |                                                          |                                                                     |
|            |                         |                                                         |                                                                                 |                                                          |                                                                     |
|            |                         |                                                         |                                                                                 |                                                          |                                                                     |
|            |                         |                                                         |                                                                                 |                                                          |                                                                     |
|            |                         |                                                         |                                                                                 |                                                          |                                                                     |
|            |                         |                                                         |                                                                                 |                                                          |                                                                     |
|            |                         |                                                         |                                                                                 |                                                          |                                                                     |
|            |                         |                                                         |                                                                                 | Página 2                                                 | Qaniwi                                                              |

## Fichero de Operaciones

Janiwin

R

]|

Esta pantalla realiza el mantenimiento de las distintas operaciones que intervienen en su proceso productivo. Puede dar de alta, modificar, borrar y consultar sus operaciones.

| FICHE                                      | O DE OPERACIONES - Empresa:E1                                                                             |
|--------------------------------------------|----------------------------------------------------------------------------------------------------|
|                                            |                                                                                                    |
| 1<br>1                                     | adigo: Descripción: Código de Sección: F                                                                  |
|                                            | <u>Tipo de</u><br><u>operación:</u>                                                                       |
|                                            | Tipo de trabajo.<br>(E-Exterior):                                                                         |
| Tien                                       | po de Operación en horas: 0 (Pulsar F10 para Cod. Proveedor:<br>introducirlo en                           |
| <u>Liem</u><br>Códia                       | po de preparacion en horas: 0 formato Hora)                                                               |
|                                            | F                                                                                                    |
|                                            |                                                                                                    |
| Codi                                       | j <u>os de Utiliaje:</u>                                                                                  |
| <u>Cód.</u>                                | <u>Aáquina:</u>                                                                                           |
|                                            | rir realizar la operación anterior                                                                        |
| Pasos a segu<br>1. Ejecut<br>Descripción c | <b>ir:</b><br>e el comando de menú Ficheros, Operaciones<br><b>le campos:</b>                             |
| Nombre de Cal                              | npo Descripción                                                                                           |
| Código                                     | Código que identifica a la operación.                                                                     |
| Descripción                                | Denominación de la operación.<br>En los cinco campos siguientes, puede ampliar la des<br>de la operación. |
| \$20000000000000000000000000000000000000   | Página                                                                                                    |
|                                            |                                                                                                    |

#### aniwin Tiempo de Operación Tiempo estimado de duración de la operación para cada pieza, expresado en horas centesimales. Si desea introducirlo en horas y minutos, haga doble clic en el campo o pulse la tecla F10: aparecerá una ventana donde podrá seleccionar el tiempo deseado con las flechas de desplazamiento, o escribirlo directamente en formato hh:mm:ss. Para recoger el tiempo fijado, haga clic en el campo. Este tiempo se llevará a los escandallos cuando usted incluya la operación en ellos, pero podrá modificarlo para ajustarlo a cada producto. Si lo desea, puede dejarlo a cero aquí e informarlo en cada escandallo. Tiempo de Preparación Tiempo total necesario para la preparación de la operación. Es igual anterior, excepto en que se refiere a la operación global, independientemente del número de piezas. Si la operación necesita una matriz, refleje aquí su código. El Código de matriz código de matriz indicado debe existir en el fichero de Matrices. Código de sección Indique el código de la sección donde habitualmente se realiza la operación. El código de sección debe existir en el fichero de Secciones. Cód. Utillaje Si la operación necesita un utillaje, refleje aquí su código Cód.Máquina Indique el código de la máquina habitualmente utilizada en la operación. El código de máquina debe existir en el fichero de Máquinas. Tipo de operación Clave para diferenciar operaciones y poder seleccionar en informes según dicho tipo. Tipo de trabajo Introduzca una "E" cuando la operación deba realizarse en un taller auxiliar. En este caso, el código de sección reflejado arriba deberá corresponder a un taller exterior (Tipo de Sección =E).

aniwin

Página 23

### Qoniwin CO

## Tabla de Actividades

Mantenimiento de las tablas de actividades, que le permitirá calcular las primas de producción. Puede dar de alta, modificar, borrar y consultar sus tablas.

| TABLA DE AC       | TIVIDADES   |     |        |              |        |        |             |
|-------------------|-------------|-----|--------|--------------|--------|--------|-------------|
| ANADIR            | / 🛅 🚃       | ]   | [      | 📕 🖣 T. Activ | vidade | s 🕨    |             |
| <u>Nro. Tabla</u> | 100         |     |        |              |        |        |             |
| Indice            | Precio/hora |     | Indice | Precio/hora  |        | Indice | Precio/hora |
| 01.100            | 6,01        | 02. | 110    | 6,61         | 03.    | 120    | 7,21        |
| <b>04</b> . 130   | 7,81        | 05. | 150    | 9,02         | 06.    | 0      | 0           |
| <b>07</b> .0      | 0           | 08. | 0      | 0            | 09.    | 0      | 0           |
| 10.0              | 0           | 11. | 0      | 0            | 12.    | 0      | 0           |
| 13.0              | 0           | 14. | 0      | 0            | 15.    | 0      | 0           |
| 16.0              | 0           | 17. | 0      | 0            | 18.    | 0      | 0           |
| 19.0              |             | 20. |        |              | 21.    |        |             |
| 22.0              |             | 23. |        |              | 24.    |        |             |
| 23.0              |             | 20. | 0      | 0            | 27.    | 0      |             |
| 31 0              |             | 32  | 0      | 0            | 33     | 0      |             |
| 34 0              |             | 35  | 0      | 0            | 36     | 0      | 0           |
| 37.0              | 10          | 38. | ō      | lõ           | 39.    | 0      | lõ 👘        |
| <b>40</b> .0      | 10          |     |        | 1-           |        |        | 1-          |
|                   | ,           |     |        |              |        |        |             |

#### Pasos a seguir

1. Ejecute el comando de menú Ficheros, Tabla actividades

| Descripción de campos                   |                                                                                                    |  |  |  |
|-----------------------------------------|----------------------------------------------------------------------------------------------------|--|--|--|
| Nombre de Campo                         | Descripción                                                                                                    |  |  |  |
| Nro. Tabla                              | Código que identifica a cada tabla. Puede crear varias tablas y,<br>en la ficha de cada operario, reflejar el número de tabla que le<br>corresponda.  |  |  |  |
| Índice                                  | Valor del índice de actividad a partir del cual se pagan las<br>primas. Puede informar hasta 40 valores, cada uno con su<br>precio de prima por hora. |  |  |  |
| Precio / hora                           | Prima que se paga al operario por cada hora trabajada con un<br>índice de actividad igual o superior al indicado.                                     |  |  |  |
| 100000000000000000000000000000000000000 | Página 24                                                                                                    |  |  |  |

|   | wio |
|---|-----|
| 9 |     |
|   |     |

## Fichero de Operarios

Mantenimiento de las fichas de los operarios, para poder dar de alta, modificar, borrar y consultar.

| FICHERO DE OPERARIOS/PERS                                                                                                    |                                                                                                    |
|----------------------------------------------------------------------------------------------------|----------------------------------------------------------------------------------------------------|
| Codigo: 1 No                                                                                                    | IMDIE: OPERARIO NUMERO 1                                                                                                    |
| D.N.I.: 26262623                                                                                                    | atos Textos / Foto                                                                                                    |
| Población: ZARAGOZA                                                                                                    | C.postal: [5005] Ifno. [9761212]                                                                                                    |
| Indice Actividad: 100 Tab                                                                                                    | la actividad: 100 Coste x Hora: 10 no. de Horas<br>Sensiones: 1001 002 1780                                                                                                    |
| OBSERVACIONES                                                                                                    |                                                                                                    |
| Tipo de contrato:                                                                                                    | Obra y destino:                                                                                                    |
| Fecha Comienzo: 01/01/86<br>Fecha fin de Contrato:                                                                            | C.C.C.:         111111111111111111111111111111111111                                                                                                    |
| Hora inicio desayuno:<br>Hora inicio comida:<br>Hora inicio comida:<br>Hora inicio iornada:<br>Tornon<br>Hora inicio iornada: | Extra x d la hasta:         6,6           Tiempo a restar por dia         L         M × J         V         D           0         0         0         0         0         0         0 |
| Hora fin jornada: 17:30:00                                                                                                    |                                                                                                    |

#### Pasos a seguir

1. Ejecute el comando de menú Ficheros, Operarios / Personal

#### Descripción de campos

| Nombre de Campo                                                     | Descripción                       |
|---------------------------------------------------------------------|-----------------------------------|
| Código                                                              | Campo que identifica al operario. |
| Nombre                                                              | Apellidos y nombre del operario.  |
| * Datos de la solapa 'D/                                            | ITOS'                             |
| D.N.I.<br>Dirección<br>Población<br>Fecha de nacimiento<br>Teléfono | Datos personales del operario.    |
|                                                                     | (Qaniwin                          |

-

Página 25

| CO<br>CO                                 |                                                                                 |
|------------------------------------------|---------------------------------------------------------------------------------|
| Actividad / Trabajo                      | Descripción de la función o puesto de trabajo asignados al operario.            |
| Centro de Trabajo                        | Nombre del centro de trabajo donde el operario presta sus servicios.            |
| Indice Actividad                         | El valor del índice de actividad que habitualmente tiene el operario.           |
| Tabla Actividad                          | Código de la tabla de actividades que le corresponde para el cálculo de primas. |
| Coste x hora                             | Precio de la mano de obra que corresponde al operario.                          |
| Sección                                  | Código de la sección a la que pertenece el operario.                            |
| Nº de horas anuales<br>a trabajar        | Horas de la jornada laboral anual, según convenio aplicable.                    |
| Observaciones                            | Datos informativos.                                                             |
| Fecha de comienzo                        | Fecha de alta en la empresa.                                                    |
| Fecha fin contrato                       | Fecha de terminación del contrato laboral en vigor.                             |
| Autorización horas<br>extras x día hasta | Número máximo de horas extras autorizadas por día.                              |
| Coste horas extras                       | Precio de la hora extra aplicable al operario.                                  |
|                                          |                                                                                 |

Hora Inicio / Fin Horarios de inicio y fin de jornada, comida y desayuno, en formato hh:mm:ss. Puede indicarse el horario para 3 turnos. En las imputaciones de tiempos, se descontarán los periodos comprendidos entre los horarios de inicio y fin de desayuno y comida.

\* Datos de la solapa 'TEXTOS / FOTO'

Este apartado está reservado para anotaciones, comentarios y observaciones sobre el operario.

Si lo desea puede incluir una foto del operario. La imagen deberá estar almacenada en formato gráfico BMP, de lo contrario, la foto no podrá ser visualizada.

Página 26 

aniwin

| Fichero de Máquinas / Números de serie                                                                                                    |
|----------------------------------------------------------------------------------------------------|
| alta, modificar, borrar y consultar.                                                                                                    |
| Las máquinas se asignan a operaciones. Además, en este fichero se recogen todas las fichas individuales de los artículos con control de número de serie y los datos de su compra y / o venta se registran automáticamente.                                                                                                    |
| La mayoría de los campos pueden ser utilizados por otras aplicaciones. También se les puede dar el uso que se desee. Para ello, se permite cambiar la descripción de los campos, haciendo doble clic sobre su nombre.                                                                                                    |
| MAQUINAS/NROS. DE SERIE - Empresa:E2                                                                                                    |
|                                                                                                    |
| Nro de Seite: 09976543d621 Zone:<br>Modelo: MaQUINA DE ESCRIBIR Dirección: LUIS BRAILLE Nº19                                                                                                    |
| Besteventante         Diente:         Gloat         Provincia:         ZARAGOZA           Image: Social Social FAZON SOCIAL CLIENTE 1         Historia:         3-14         Social Social Soci |
| Line:         375/23039         Line:         375/23039           Davesdar:         FEFE         Persona Contactor JUAN ANTONIO           Nambre Proves:         Nombre Proves:         Nombre Proves:                                                                                                    |
| N.Doc.Compres         Op/Op/1         Serie máginal 12           Fecha Comoral 12/10/02         Técnizo: 1                                                                                                    |
| Serie Doc Vertez 72 Fecha Uk Fac:<br>N Doc Vertez 7415 Nna de Avisos:                                                                                                    |
| Cheevación<br>Eeshalinstelación<br>Feshalinstelación<br>13/11/02<br>Observación<br>Fact []                                                                                                    |
| P         Lise           Situación(M/N) M         Cod Atticuto(Eas t) MIO           Fecha Incio mant. 01/12/02         Cod Atticuto(Eas t) MIO                                                                                                    |
| Eccha Fin mant. (01/03/03<br>Dias /Meses Penodocidad<br>Importe Fin:                                                                                                    |
|                                                                                                    |
| Pasos a seguir                                                                                                    |
| 1. Ejecute el comando de menú Ficheros, Fichero de Máquinas.                                                                                                    |
|                                                                                                    |
|                                                                                                    |

 $| \square$ 

 $\exists$ 

|                                         |                                                                                                    | ۱L |
|-----------------------------------------|----------------------------------------------------------------------------------------------------|----|
| (Qaniwin                                | ****                                                                                                    | _  |
| Descripción de camp                     | pos                                                                                                    |    |
| Nombre de Campo                         | Descripción                                                                                                    |    |
| Nro. de serie                           | Campo que identifica a la máquina y que corresponde a su número de serie.                                                                                                    |    |
| Modelo                                  | Modelo de la máquina. En los registros de artículos de almacén, este campo contiene el código del artículo.                                                                                                    |    |
| Cliente<br>Razón Social                 | Código del cliente objeto de la facturación. Pulse "F" para<br>acceder al fichero de clientes. Este dato podrá venir dado, si<br>se ha utilizado el proceso de "Nros. de serie" al realizar<br>albaranes o facturas de cliente. |    |
| Tipo de máquina                         | Descripción de la clase de máquina.                                                                                                    |    |
| Proveedor                               | Código del proveedor de la máquina.                                                                                                    |    |
| Nombre Proveedor                        | Nombre del proveedor de la máquina.                                                                                                    |    |
| Doc. Compra                             | Número de recepción de compras u otro documento justificante de la compra de la máquina.                                                                                                    |    |
| Fecha Compra                            | Fecha de la compra.                                                                                                    |    |
| Fecha Venta                             | Fecha de la venta.                                                                                                    |    |
| Serie Doc.Venta<br>N. Doc. Venta        | Serie y número del documento de venta.                                                                                                    |    |
| Garantía                                | Plazo de garantía de la máquina.                                                                                                    |    |
| Observación                             | Información adicional.                                                                                                    |    |
| Fecha de instalación                    | Fecha de instalación de la máquina.                                                                                                    |    |
| Tipo de contrato                        | Tipo de contrato. Deberá hacer referencia a alguno de los introducidos en el fichero de tipos de contrato.                                                                                                    |    |
| Situación                               | Indicar "M" si la máquina posee mantenimiento ó "N" si no lo posee.                                                                                                    |    |
| Fecha inicio mant.                      | Fecha de inicio del contrato de mantenimiento. Se actualizará<br>al facturar los mantenimientos, sustituyendo ésta por la de fin<br>de mantenimiento.                                                                           |    |
| Fecha fin mant.                         | Fecha de caducidad del mantenimiento. Se actualizará al<br>facturar los mantenimientos aumentando ésta con relación a la<br>periodicidad establecida en el campo "días /meses<br>periodicidad".                                 |    |
| *************************************** |                                                                                                    |    |

 $| \square$ 

 $\exists$ 

| 27 x 312 - 153 - 355                    |                                                                                                    |
|-----------------------------------------|----------------------------------------------------------------------------------------------------|
| Coniwin                                 |                                                                                                    |
| Días / meses period.                    | Se indicarán los meses de periodicidad (1-24) o bien los días<br>por los que se establece el contrato (deberá ser mayor de 24).<br>Si se indica 0 no lo considerará para facturar.                                                                                       |
| Importe fijo                            | Importe del mantenimiento, en caso de ser fijo.                                                                                                    |
| Zona                                    | Este campo servirá para seleccionar las máquinas por zona en algunos informes.                                                                                                    |
| Dirección<br>Población<br>Provincia     | Serán datos de ubicación de la máquina.<br>No tiene que ser la misma del cliente                                                                                                    |
| Horario                                 | En el campo horario se indicará el horario dispuesto para las repara reparaciones o visitas para dicha máquina.                                                                                                    |
| Fecha revisión<br>Serie máquina         | Indicar el número de serie de la máquina                                                                                                    |
| Técnico                                 | Código del técnico habitual asignado.                                                                                                    |
| Fecha última fac.                       | Se actualiza automáticamente en base a los avisos registrados<br>y las facturas generadas.                                                                                                    |
| Nro. de avisos                          | Se aumentará en 1 por cada aviso realizado.                                                                                                    |
| Fecha último aviso                      | Indicará la fecha del último aviso.                                                                                                    |
| Ingresos                                | Se acumularán los importes facturados correspondientes a la máquina.                                                                                                    |
| Observ.(factura)                        | Pasará a la factura como una línea de comentarios.                                                                                                    |
| Cod.artículo                            | Si se introduce en este campo un código de artículo, lo pasará<br>a la factura proponiendo el precio que figure en la ficha del<br>artículo, en caso de que el importe fijo en la máquina esté a<br>cero. También servirá para proponer el tipo de iva y el precio<br>de |
|                                         |                                                                                                    |
|                                         |                                                                                                    |
|                                         |                                                                                                    |
|                                         |                                                                                                    |
|                                         | Página 29                                                                                                    |
| -20000000000000000000000000000000000000 |                                                                                                    |

### aniwin Fichero de Utillajes Esta pantalla realiza el mantenimiento de los utillajes, para poder dar de alta, modificar, borrar y consultar las fichas de cada pieza de utillaje. Los utillajes se asignan a operaciones. ANADIR UTILLAJE <u>Codigo:</u> Descripción: <u>Cód. Pieza:</u> Proveedor: <u>Cliente:</u> <u>Propietario:</u> <u>Observación:</u> Pasos a seguir 1. Ejecute el comando de menú Ficheros, Utillajes. Descripción de campos Nombre de Campo **Descripción** Campo que identifica al utillaje. Código Descripción Denominación del utillaje. Campo que identifica a la pieza. Un utillaje puede tener Cód. Pieza diferentes piezas. Cód. Proveedor Código del proveedor del utillaje. Cód. Cliente Código del cliente a quién corresponde el utillaje. Propietario Identificación del propietario del utillaje. Observación Información adicional. aniwin Página 30

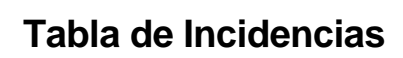

) aniwin

Esta pantalla realiza el mantenimiento de la tabla de incidencias, para poder dar de alta, modificar, borrar y consultar las posibles incidencias que puedan acontecer en producción.

| 🎡 Tabla | de INCIDENCIAS  | <u>-0×</u> |
|---------|-----------------|------------|
| Código  | Descripción 🔺   |            |
| 1       | INCIDENCIA Nº 1 |            |
| 16      | IVA 16          | Añadir     |
| 499     | INCIDENCIA 499  |            |
| 500     | INCIDENCIA 500  | ופע        |
| 501     | 501 incidencia  |            |
| 600     | INCIDENCIA 600  | Actualizar |
| E       |                 | Eliminar   |
|         |                 | Imprimir   |
|         |                 | 4          |

Pa-

sos a se-

guir

1. Ejecute el comando de menú Ficheros, Incidencias.

#### Descripción de campos

Nombre de CampoDescripciónCódigoCampo que identifica a la incidencia.DescripciónDescripción de la incidencia.

Página 31

| 00                                                                                                    | ***************************************                                                                                                    |
|----------------------------------------------------------------------------------------------------|----------------------------------------------------------------------------------------------------|
| Fichero de Par                                                                                                    | ámetros de Medida                                                                                                    |
| Mantenimiento de los modificar, borrar y cons                                                                            | parámetros de conversión de unidades, para poder dar de alta,<br>ultar.                                                                                                    |
| Los parámetros de me<br>expresar las cantidade<br>unidad de medida que la                                                | edida se aplican en la introducción de escandallos, para poder<br>s de materia prima que intervienen en el escandallo en distinta<br>a utilizada en stock.                                                                                                    |
| FICHERO DE P<br>FICHERO DE P<br>Codi<br>Cód. Artíce<br>Descripci<br>Va                                                   | ARAMETROS DE MEDIDA - Empresa:EUROS  GRABAR  GRABAR  GRABAR  IN Parámetros IN III  GRABOS  IOT: 0.001                                                                                                    |
| Pasos a seguir<br>1. Ejecute el com                                                                                      | ando de menú <b>Ficheros, Parámetros de Medida.</b>                                                                                                    |
| Pasos a seguir<br>1. Ejecute el com<br>Descripción de campo                                                              | ando de menú <b>Ficheros, Parámetros de Medida.</b><br>s                                                                                                    |
| Pasos a seguir<br>1. Ejecute el com<br>Descripción de campo<br>Nombre de Campo                                           | ando de menú <b>Ficheros, Parámetros de Medida.</b><br>s<br><u>Descripción</u>                                                                                                    |
| Pasos a seguir<br>1. Ejecute el com<br>Descripción de campo<br>Nombre de Campo<br>Código                                 | ando de menú <b>Ficheros, Parámetros de Medida.</b><br><b>s</b><br><u>Descripción</u><br>Campo que identifica al parámetro.                                                                                                    |
| Pasos a seguir<br>1. Ejecute el com<br>Descripción de campo<br>Nombre de Campo<br>Código<br>Cód. Artículo                | ando de menú <b>Ficheros, Parámetros de Medida.</b><br><b>s</b><br><u>Descripción</u><br>Campo que identifica al parámetro.<br>Código del artículo al que se aplica el parámetro de conversión.<br>Para acceder al fichero de artículos, haga clic en el botón "F".                         |
| Pasos a seguir<br>1. Ejecute el com<br>Descripción de campo<br>Nombre de Campo<br>Código<br>Cód. Artículo<br>Descripción | ando de menú Ficheros, Parámetros de Medida.<br><b>s</b><br><u>Descripción</u><br>Campo que identifica al parámetro.<br>Código del artículo al que se aplica el parámetro de conversión.<br>Para acceder al fichero de artículos, haga clic en el botón "F".<br>Denominación del parámetro. |

| Valor    | Valor del factor de conversión. Cantidad por la que se multiplica<br>la cantidad de intervención del artículo en el escandallo, para<br>convertirla a la unidad de medida que se utiliza en stock.                                                                                                    |
|----------|----------------------------------------------------------------------------------------------------|
| Ejemplo: | Se compran bobinas de cobre por kilos.<br>Se define el parámetro "CM" para el artículo "Cobre", con un<br>valor de 0,001; es decir, a cada centímetro de cobre<br>corresponde un peso de 0,001 kg.<br>En el escandallo indicamos que interviene Cobre en una<br>cantidad de 5 cm: la cantidad que se rebajará de stock por<br>cada pieza fabricada será de 0,005 kilos. |
|          |                                                                                                    |
|          |                                                                                                    |
|          |                                                                                                    |
|          |                                                                                                    |
|          |                                                                                                    |
|          | Página 33                                                                                                    |

| FICHERO DE PI                                                                                                    | UNTUACIONES POR DIAS DE RETRASO EN ENTREGA                                                                                                    |
|----------------------------------------------------------------------------------------------------|----------------------------------------------------------------------------------------------------|
|                                                                                                    | Image: Image: Image |
|                                                                                                    | NES POR DIAS DE RETRASO EN ENTREGA DE MERCANCIA                                                                                                    |
|                                                                                                    | DIGO: 100<br>Desde dia Hasta dia Puntuación                                                                                                    |
|                                                                                                    | -99         -3         65           -2         3         100                                                                                                    |
|                                                                                                    | 4         10         80           11         20         70                                                                                                    |
|                                                                                                    | 21 999 60                                                                                                    |
|                                                                                                    |                                                                                                    |
|                                                                                                    |                                                                                                    |
| Pasos a seguir                                                                                                    |                                                                                                    |
| Pasos a seguir<br>1. Ejecute el comar<br>retraso en entre                                                                                              | ndo de menú <b>Ficheros, Fichero de puntuaciones por días de</b><br>:g <b>a.</b>                                                                                                    |
| Pasos a seguir<br>1. Ejecute el comar<br>retraso en entre                                                                                              | ndo de menú <b>Ficheros, Fichero de puntuaciones por días de</b><br>• <b>ga.</b>                                                                                                    |
| Pasos a seguir<br>1. Ejecute el comar<br>retraso en entre<br>Descripción de camp                                                                       | ndo de menú Ficheros, Fichero de puntuaciones por días de<br>ga.<br>DOS                                                                                                    |
| Pasos a seguir<br>1. Ejecute el comar<br>retraso en entre<br>Descripción de camp<br>Nombre de Campo                                                    | ndo de menú Ficheros, Fichero de puntuaciones por días de<br>ega.<br>pos<br>                                                                                                    |
| Pasos a seguir<br>1. Ejecute el comar<br>retraso en entre<br>Descripción de camp<br>Nombre de Campo<br>Código                                          | ndo de menú Ficheros, Fichero de puntuaciones por días de<br>ga.<br>pos<br><u>Descripción</u><br>Código de la tabla. Recuerde que si utiliza estas tablas deberá<br>indicar este código en el fichero de proveedores; datos 3.                                                                                                    |
| Pasos a seguir<br>1. Ejecute el comar<br>retraso en entre<br>Descripción de camp<br>Nombre de Campo<br>Código<br>Desde día<br>Hasta día                | ndo de menú Ficheros, Fichero de puntuaciones por días de<br>ega.<br>pos<br><u>Descripción</u><br>Código de la tabla. Recuerde que si utiliza estas tablas deberá<br>indicar este código en el fichero de proveedores; datos 3.<br>Rango de días de retraso                                                                                                    |
| Pasos a seguir<br>1. Ejecute el comar<br>retraso en entre<br>Descripción de campo<br>Nombre de Campo<br>Código<br>Desde día<br>Hasta día<br>Puntuación | ndo de menú Ficheros, Fichero de puntuaciones por días de<br>ega.<br>pos<br><u>Descripción</u><br>Código de la tabla. Recuerde que si utiliza estas tablas deberá<br>indicar este código en el fichero de proveedores; datos 3.<br>Rango de días de retraso<br>Indique los puntos que asigna a ese retraso o adelanto de<br>fecha                                                                                                    |
| Pasos a seguir<br>1. Ejecute el comar<br>retraso en entre<br>Descripción de campo<br>Nombre de Campo<br>Código<br>Desde día<br>Hasta día<br>Puntuación | ndo de menú Ficheros, Fichero de puntuaciones por días de ega.<br>pos<br><u>Descripción</u><br>Código de la tabla. Recuerde que si utiliza estas tablas deberá indicar este código en el fichero de proveedores; datos 3.<br>Rango de días de retraso<br>Indique los puntos que asigna a ese retraso o adelanto de fecha                                                                                                    |

#### Qoniwin DD

## Fichero de Clientes

Este proceso realiza el mantenimiento del fichero de clientes para poder dar de alta, modificar, borrar y consultar clientes. También puede imprimir datos del fichero de clientes.

| LIENTES - Emp                                                                                             | Resa:P1                       | IR.                 |                                                        |                                            |                                            |
|----------------------------------------------------------------------------------------------------|-------------------------------|---------------------|--------------------------------------------------------|--------------------------------------------|--------------------------------------------|
|                                                                                                    | 1                             | 8                   |                                                        | ▶ H 21                                     | X 🔟 🖪                                      |
| Código de Clie                                                                                            | nāe:                          | Bazón Soci          | al.                                                    |                                            |                                            |
| 2010                                                                                                    | ?                             | INDUSTRIA           | S DEL ROS                                              |                                            |                                            |
| Datos 1                                                                                                   | r                             | Datos 2             | ) De                                                   | atos 3                                     | Textos                                     |
| Dirección:<br>Población:                                                                                  | Autovia de Logro<br>ZARAGOZA  | ño Km 7,3           |                                                        | Representante y ty                         | po comisión  0  0                          |
| Provincia:<br>Teléfono:                                                                                   | ZARAGOZA<br>976461015         | Pais<br>Pais<br>Fax | ESPAÑA<br>176312369                                    | Cod. Postal:<br>Tho2:<br>T movil 669369975 | 50011                                      |
| Cta.Contable:                                                                                             | 430002010                     | F CIF               | 4501003589                                             | E Mail delros@del                          | tos.com                                    |
| Torma Pago Nro                                                                                            | Vtos. Dies Aplex              | DEntre plaza        | is: Dies de Pego: 1<br>[25  0  0                       | Mesino pago: Máxin<br>0 3005,0             | 6 Marca No.                                |
| Par Prot                                                                                                  | 0                             | Cod Prec            | Tipo F (S/E                                            | /V/M) S Nro.Co                             | piasi2 (en elberán)<br>uper Alberanes/S/NB |
| Dio Graf.<br>Dio Pipago<br>ScEnanciación<br>Scenanciación<br>Sidio alfadido pr                            | 0<br>0<br>0<br>21 lote eco. 0 | -<br>- Per          | Tiene dto. ge<br>casos especiales                      | eneral por superar im<br>Iva Incluido(S/N  | iporte en albarán<br>() Tipo de NA         |
| Dio, Graf.<br>Dio, Pipago<br>S <u>Enancisción</u><br>Sidio, añadido pr<br>Sidio, añadido pr               | 0<br>0<br>x lote eco. 0<br>el | Par                 | F Tiere do g<br>a casos especiales<br>Persona Contacto | eneral por superar im<br>Iva Incluido(S/h  | iporte en alberán<br>() Tipo de IVA        |
| oscional:<br>Dio Pipago:<br>Si Financiación<br>Si Rappel<br>Sidio, eñedido pr<br>Nombre Comerci<br>Ranco: | 0<br>0<br>vriote.ecc.0<br>al  | - Par               | Persona Contacto<br>JL Perez                           | Ineral por superar im<br>Iva Incluido(S/N  | iporte en alberán<br>() Tipo de IVA.       |

#### Pasos a seguir

11.

1. Ejecute el comando de menú Ficheros, Fichero de clientes.

#### Descripción de campos

| <u>Nombre de Campo</u> | Descripción                                                                                                    |
|------------------------|----------------------------------------------------------------------------------------------------|
| Código                 | Código único que identifica al cliente. Puede asignarle letras y /<br>o números. Puede codificar a sus clientes por zonas, por tipos<br>o por cualquier otra característica que los organice dentro del<br>fichero o simplemente escribir el nombre del cliente. La<br>ordenación de los clientes en el fichero es alfanumérica.<br>Recuerde que para una organización numérica es muy útil el<br>encolumnar los dígitos del código rellenando con ceros por la<br>izquierda. (01001, 01002,) |
| Razón social           | Razón social del cliente. Este dato será utilizado como la<br>descripción del cliente en todos los procesos.                                                                                                    |
|                        | Página 35                                                                                                    |

| Qaniwin<br>CC                      |                                                                                                    |  |
|------------------------------------|----------------------------------------------------------------------------------------------------|--|
|                                    |                                                                                                    |  |
| * Datos de la solapa 'DA1          | OS 1'                                                                                                    |  |
| Dirección, población, pro          | vincia, código postal, país, teléfono, fax. ( ver explicación detallada<br>en Observaciones)                                                                                                    |  |
| Representante                      | Indicar el representante del cliente. Tiene acceso directo al<br>fichero de representantes pulsando el botón marcado con F<br>(Fichero). Si no se le asigna ninguno deje el dato con cero.                                                                                                    |  |
| Cuenta contable                    | Cuenta que se asigna al cliente para Contabilidad. Se asignará<br>automáticamente en el alta del cliente y se creará en el Plan<br>Contable. Puede mantener manualmente su numeración<br>personal de cuentas de clientes si en el alta del registro<br>modifica el número propuesto e introduce el suyo.                                                            |  |
| CIF                                | Código de Identificación Fiscal del cliente.<br>No introduzca espacios ni guiones, solo los dígitos del código.                                                                                                    |  |
| Forma de pago                      | Código de la forma de pago habitual del cliente.<br>Existe un mantenimiento (ejecute el comando de menú<br>Ficheros Auxiliares, Formas de pago) que define las<br>características que configuran las distintas formas de pago.                                                                                                    |  |
| Nro.                               | Número de vencimientos o giros en que repartirá el importe de<br>la factura.                                                                                                    |  |
| Días Aplaz.                        | Días de aplazamiento. Son los días que van de la fecha de factura al primer vencimiento.                                                                                                    |  |
| D. entre plazos                    | Son los días que van entre los vencimientos.                                                                                                    |  |
| Días de pago                       | Indique en estas casillas los días de pago fijos que pueda tener<br>el cliente. El cálculo de la fecha de giro se ajustará a estos días<br>conforme a lo introducido en los dos campos anteriores.<br>Ejemplos: <b>Aplazado a 30, 60, 90</b><br>Nro de Vtos: 3<br>Días Aplaz.: 30<br>D. entre plazos: 30<br>Aplazado a 30 días con pago el día 15<br>Nro de Vtos: 1 |  |
| Mes de no pago                     | Mes del año en que los clientes no admiten pagos. Suele coincidir con el mes de vacaciones.                                                                                                    |  |
| Máximo riesgo                      | Importe máximo del riesgo que se asigna a las operaciones con<br>el cliente.                                                                                                    |  |
| Marca de no albaranar              | Indique en este campo si no desea realizar albaranes a este<br>cliente                                                                                                    |  |
| ********************************** | Página 36                                                                                                    |  |
| Coniwin<br>CO                                           |                                                                                                    |
|---------------------------------------------------------|----------------------------------------------------------------------------------------------------|
| Descuento general                                       | Porcentaje de descuento general que se aplica al cliente. Este<br>dato será propuesto en todas las operaciones que se hagan<br>con el cliente como albaranes y facturas pudiéndose modificar<br>en ese momento. Si habitualmente las condiciones con un<br>cliente son siempre las mismas puede optar por rellenar este<br>dato. |
| Descuento p. pago                                       | Descuento por pronto pago. Lo propone según la ficha del cliente.                                                                                                    |
| % Financiación                                          | Porcentaje de financiación a aplicar a la factura. se aplicará sobre la base imponible incrementando el total de la factura.                                                                                                    |
| % Rappel                                                | Porcentaje de rappel de venta aplicado a este cliente.                                                                                                    |
| Cód. precio                                             | Con este código indicamos que tarifa del artículo se aplicará<br>en la venta para este cliente. La ficha del artículo tiene cuatro<br>precios de venta numerados del 1 al 4. Si usted pone en código<br>de precio un 2, el precio que propondrá será el segundo de la<br>ficha del artículo.                                     |
| Tipo factura (S / E)                                    | Tipo de facturas que se realizan a este cliente. S=Sujeta,<br>I =Intracomunitaria, E=Exenta, M=Impotación,A=Autoconsumo                                                                                                    |
| Nro. copias factura                                     | Indique el nro. de copias de factura que se imprimen para este<br>cliente                                                                                                    |
| Nro. copias albarán                                     | Indique el nro. de copias de albaran que se imprimen para este<br>cliente                                                                                                    |
| Código descuento                                        | Código de descuento a seleccionar de la ficha del artículo. Del<br>1 al 4. Si el código de descuento es cero, no propondrá ningún<br>descuento.                                                                                                    |
| Recargo equivalencia                                    | Indicar con S ó N si el cliente está sujeto a recargo de<br>equivalencia.                                                                                                    |
| Agrupar albaranes (s / n)                               | Indique S o N si agrupa habitualmente albaranes a este cliente                                                                                                    |
| Tiene dto. General por<br>Superar importe en<br>Albarán | Si en el fichero de "Promociones de Artículos" en el campo To-<br>tal venta" indica una cantidad deteminada, este campo indicará<br>el porcentaje de descuento general que se aplica en el albarán<br>por superar este importe                                                                                                   |
| Para casos especiales                                   | Si seleccionas estas opciones al realizar una factura a cliente,<br>omitirá lo indicado en el ficheros de artículos, aplicando las<br>opciones aquí elegidas                                                                                                    |
| lva incluido (s / n)                                    | Indique S si al cliente se le factura con iva incluido.                                                                                                    |
|                                                         | Página 37                                                                                                    |
|                                                         |                                                                                                    |

| Coniwin<br>CO                            | ~~~~~~~~~~~~~~~~~~~~~~~~~~~~~~~~~~~~~~~                                                                                                    |
|------------------------------------------|----------------------------------------------------------------------------------------------------|
| Tipo de iva                              | Indique el tipo de iva aplicado para este cliente.                                                                                                    |
| Nombre comercial                         | Nombre comercial de la empresa.                                                                                                    |
| Persona de contacto                      | Nombre de la persona habitual de contacto con el cliente.                                                                                                    |
| Banco, agencia, cuenta                   | Datos bancarios del cliente. Indique en cuenta los 20 dígitos<br>numéricos. No escriba espacios en blanco ni guiones, sólo<br>números.                                                                                                    |
| Moneda                                   | Indique la moneda en la que trabaja el cliente.                                                                                                    |
| * Datos de la solapa 'DAT(               | OS 2'                                                                                                    |
| Datos comerciales                        | Datos comerciales del cliente. ( ver explicación detallada en observaciones).                                                                                                    |
| Cod. Facturación                         | Para albaranar a sucursales y facturar a la central. En cada<br>una de las sucursales                                                                                                    |
| Cod. Idioma                              | Campo relacionado con la pantalla de idiomas de los artículos.<br>Pondremos 1 si lo que queremos es que al imprimir cualquier<br>documento de clientes o proveedores nos imprima la<br>descripción del artículo con lo definido en el campo<br>seleccionado.                                                                       |
| Cuenta contable ventas                   | Puede enviar todas las ventas de este cliente a una cuenta<br>contable específica de ventas. Si no indica ninguna cuenta las<br>ventas se acumularán a la cuenta general de ventas que se<br>indica a través de la pantalla de Datos Configuración (accesible<br>mediante el comando de menú Datos Generales, Datos<br>Facturación |
| Código como proveedor                    | A veces el cliente nos asigna un código como empresa<br>proveedora. Puede que nos pida imprimir en las facturas de<br>cliente este dato.                                                                                                    |
| Zona                                     | Código de zona. Este campo puede servir de criterio de<br>agrupación para sacar listados del tipo, hoja de ruta o clientes<br>por zonas. En el caso de distinguir las ventas por zonas este<br>dato puede ser útil para posteriores listados.                                                                                      |
| Clase                                    | Puede ser útil si Vd. quiere agrupar sus clientes por tipo<br>(preferente, antiguo, conflictivo, a visitar,). Puede ser útil<br>para algún listado.                                                                                                    |
| Transportista                            | Código del transportista habitual del cliente. Puede acceder al fichero de transportistas pulsando sobre la tecla "F"                                                                                                    |
| \$80888888888888888888888888888888888888 | Página 38                                                                                                    |

 $| \square$ 

### Q aniwin CO

| Dias anticipados de<br>Entrega de pedidos | Días que cuesta desde que tu entregas la mercancía hasta que<br>le llega al cliente (transporte). Los tiene en cuenta en las fechas<br>de entrega .                                                                                                    |
|-------------------------------------------|----------------------------------------------------------------------------------------------------|
| Tipo de efecto                            | Campo actualmente no operativo                                                                                                    |
| Albaran con cargo                         | Indique "S" si imprime habitualmente albaranes con cargo a<br>este cliente, de lo contrario indique "N" o déjelo en blanco.                                                                                                    |
| Dirección de internet                     | Escriba en esta casilla la dirección de la página web de su<br>cliente. Haga clic encima de esta casilla si desea acceder a la<br>página web de su cliente. Recuerde que para que esto funcione<br>deberá tener conexión a internet.                                       |
| Observaciones                             | Comentarios varios.                                                                                                    |
| Ventas periodo                            | Indica el importe facturado en el periodo. Campo automático.                                                                                                    |
| Ventas ejercicio                          | Muestra el importe acumulado de los movimientos de ventas<br>facturadas del ejercicio. Campo automático.                                                                                                    |
| Ultima fecha                              | Fecha del último movimiento. Campo automático.                                                                                                    |
| Riesgo                                    | Riesgo que representan los albaranes y las facturas pendientes<br>de cobro. Campo automático.                                                                                                    |
| Saldo                                     | Importe pendiente de cobro de operaciones facturadas con el<br>cliente. Campo automático.                                                                                                    |
| Impagados                                 | Importe de las devoluciones del cliente. Campo automático.                                                                                                    |
| Detalle ventas                            | Al pulsar con el ratón aparece por pantalla un informe de las ventas detalladas por artículo. Para volver pulse una tecla.                                                                                                    |
| Ventas por artículo                       | Al hacer clic se informa de los acumulados de ventas por artículos. Para volver a la ficha del cliente pulse una tecla.                                                                                                    |
| Ventas por mes                            | Al usar esta opción se muestra el acumulado de ventas por meses. Para volver a la ficha del cliente pulse una tecla.                                                                                                    |
| Importe promoción<br>Pendiente            | Regalos por importes de ventas.<br>Se van acumulando en este campo las ventas de albaranes<br>realizadas al cliente. Haga click en este campo para indicar el<br>importe canjeable por el regalo. Este importe se resta del<br>pendientey se aumenta en importe promoción. |
| ***************************************   | Página 39                                                                                                    |

| Coniwin                                                                                                    | ******                                                                                                    |
|----------------------------------------------------------------------------------------------------|----------------------------------------------------------------------------------------------------|
| * Botones de informaciór<br>Detalle Ventas<br>Ventas X art. Co                                                                                       | n auxiliar<br>ntas X mes Detalle Presup. Detalle Albaran. Promociones<br>bros Ptes. Detalle Pedidos Mayor contable Actualiza Acumulados                                                                                                    |
| Haciendo clic en el botó<br>informes podrá imprimirle                                                                                                | n correspondiente el programa mostrará la acción solicitada. Estos<br>os pulsando el botón " impresora"                                                                                                    |
| * Datos de la solapa 'DA'                                                                                                    | TOS 3'                                                                                                    |
| Este apartado le sirve pa                                                                                                    | ra que incluya anotaciones o comentarios sobre el cliente.                                                                                                    |
| <u>* OBSERVACIONES:</u>                                                                                                    |                                                                                                    |
| <b>1 Clientes con direcci</b><br><b>factura</b> . Los datos corr<br>Datos 1. Los datos para<br>esta forma los albaranes<br>con lo existente en la pa | <b>tón de envío de mercancía diferente a la dirección de envío de</b><br>respondientes al envío de la mercancía se rellenaran en la pantalla<br>a el envío de las facturas se introducirán en la pantalla Datos 2. De<br>se imprimirán con lo existente en la pantalla Datos 1, y las facturas<br>ntalla datos 2. |
| 2.– Clientes con direc                                                                                                    | cción de envío de mercancía igual que dirección de envío de<br>se rellenarán los datos de la pantalla Datos 1. De esta forma los                                                                                                    |
| albaranes y facturas se i                                                                                                    | mprimirán con lo existente en esta pantalla.                                                                                                    |
| albaranes y facturas se i                                                                                                    | mprimirán con lo existente en esta pantalla.                                                                                                    |
| albaranes y facturas se i                                                                                                    | mprimirán con lo existente en esta pantalla.                                                                                                    |
| albaranes y facturas se i                                                                                                    | mprimirán con lo existente en esta pantalla.                                                                                                    |
| albaranes y facturas se i                                                                                                    | mprimirán con lo existente en esta pantalla.                                                                                                    |
| albaranes y facturas se i                                                                                                    | mprimirán con lo existente en esta pantalla.<br>Página 40                                                                                                    |

# Qaniwin

### Capítulo 2. Procesos

Escandallos Actualización de costes Generación de órdenes x pedidos Órdenes de fabricación Generación de órdenes internas Generación de pedidos a proveedor Imputación de trabajos Cierre de órdenes Trabajos exteriores Pedidos de clientes Presupuestos a proveedor Pedidos a proveedor Albaranes de proveedor Gestión de calidad Generación de presupuestos a proveedor Control gráfico Trazabilidad Hoja de materiales

aniwin

Página 41

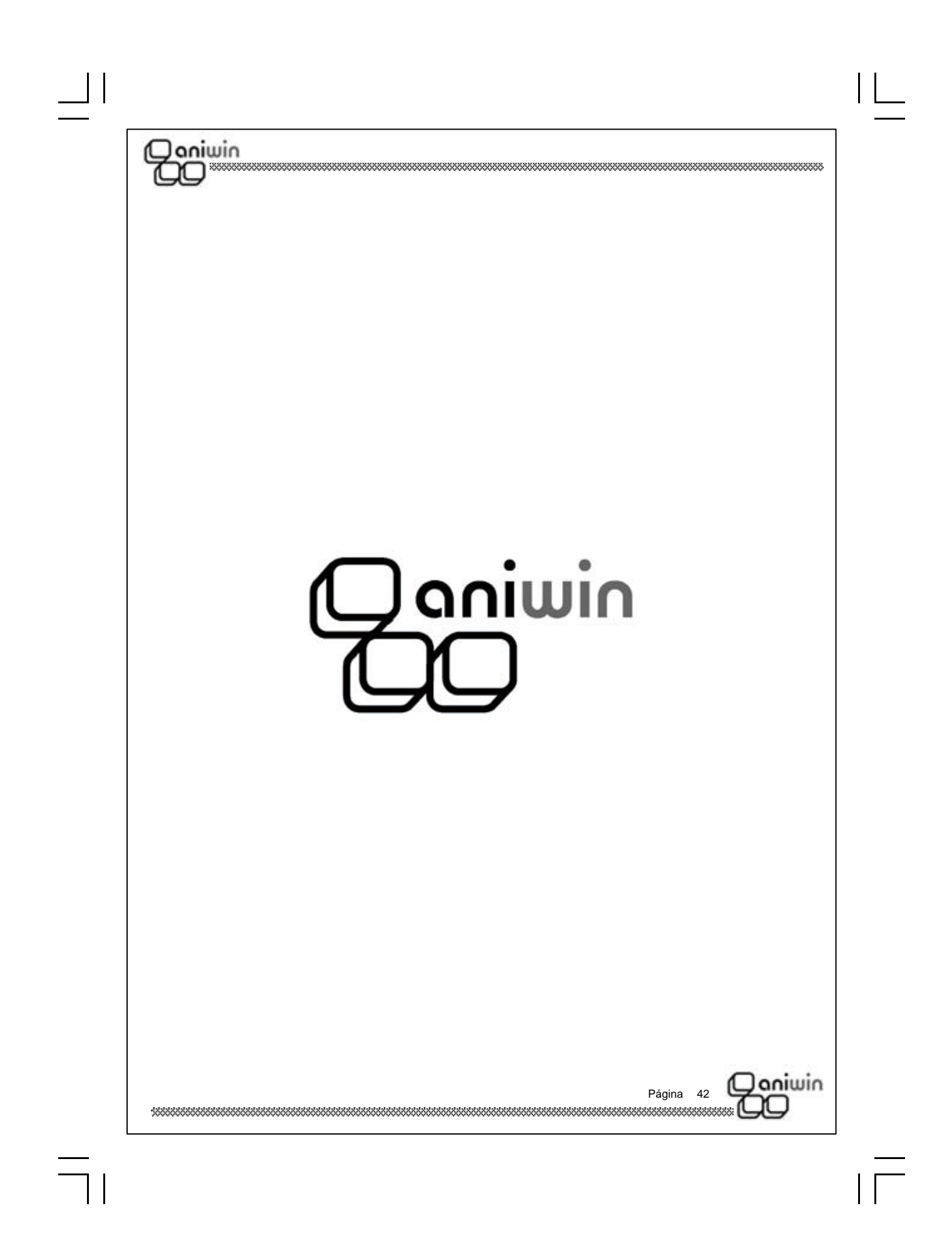

#### Qoniwin 100

### Escandallos

Esta pantalla realiza el mantenimiento de los escandallos, para poder dar de alta, modificar, borrar y consultar las composiciones de sus fabricados.

| Dee                                          | oducto VAS             | 0-1        | Planos:                            | -         |               |                     |         |
|----------------------------------------------|------------------------|------------|------------------------------------|-----------|---------------|---------------------|---------|
| Pio                                          | ducto Final d          | Components | K F<br>Orriga Chibrard   Para da C | F Ackeles | Precio conte? | onoral (* Piec.M.P. |         |
| 1<br>2<br>3<br>4<br>5<br>6<br>7<br>8<br>9    | difficiáo<br>BOTELLA-1 | Covidad 5  | Decorpolite/Atiouio<br>80TELLA-1   | PrecioT   | Presidat      | REFERENCIA          | TEXTO _ |
| 10<br>11<br>12<br>13<br>14<br>15<br>16<br>17 |                        |            |                                    |           |               |                     |         |
| DS a s                                       | eguir:                 |            |                                    |           |               |                     |         |
| 1. Ej                                        | ecute el               | coman      | do de menú Proce                   | sos, ES   | CANDA         | LLOS,               |         |
|                                              | n de car               | npos:      | Descrinción                        |           |               |                     |         |
| cripciór                                     | Campo                  | 1          | Description                        |           |               |                     |         |
| cripciór<br>I <u>bre de</u>                  | Campo                  |            |                                    |           |               |                     |         |

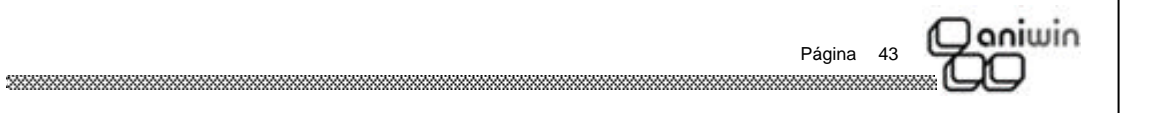

pondiente, o desplace el cursor hasta ella y pulse Intro.

| Janiwin                                                                                              |                                                                                                    |
|----------------------------------------------------------------------------------------------------|----------------------------------------------------------------------------------------------------|
|                                                                                                    |                                                                                                    |
| Descripción                                                                                          | Descripción del producto. En Altas, se presenta la descripción<br>del producto en el fichero de Artículos y puede modificarse, si<br>se desea.<br>La tecla ? tiene la misma función de búsqueda explicada<br>anteriormente y presenta una lista de artículos ordenados por<br>descripción.                                                                                                    |
| Actualizar precio coste?                                                                             | Marque esta casilla si desea que, al grabar el escandallo, el<br>precio de coste obtenido se grabe también en el campo Precio<br>Medio Ponderado del fichero de Artículos.                                                                                                    |
| Calcular precios sobre                                                                               | Indique la opción que desea para calcular el coste del producto,<br>en función de los precios de sus componentes o piezas:                                                                                                    |
|                                                                                                    | Precio de compra 1: tomará de la ficha del componente<br>(fichero de Artículos), el precio de compra que figure en la línea<br>1 del apartado Precios de Compra.                                                                                                    |
|                                                                                                    | Precio Medio Ponderado: tomará de la ficha del componente<br>(fichero de Artículos), el precio que figure en el campo Precio<br>Medio Ponderado.                                                                                                    |
| Botón F. Artículos                                                                                   | Accede a la pantalla de mantenimiento del Fichero de Artículos.                                                                                                    |
| <sup>-</sup> Líneas de escandallo                                                                    |                                                                                                    |
| Este bloque recoge los da<br>a fabricación del product<br>en que se han de realizar,<br>operaciones. | tos de las operaciones y componentes o piezas necesarios para<br>o. Es conveniente introducir las operaciones en el mismo orden<br>y los materiales en el orden de intervención, intercalados con las                                                                                                    |
| Pieza                                                                                                | Código del componente. Debe existir en el fichero de Artículos.<br>Pulsando la tecla ?, se obtiene una lista de artículos<br>ordenados por código. Si se teclean uno o varios caracteres<br>antes del ?, la lista mostrará los registros a partir de esos<br>caracteres. Para seleccionar el código deseado, haga clic en la<br>fila correspondiente, o desplace el cursor hasta ella y pulse<br>Intro. Para salir de la lista sin seleccionar, pulse la tecla Escape<br>(Esc).<br>Al pulsar Intro en este campo, se visualiza la descripción del<br>componente en el recuadro superior. |
| Descripción                                                                                          | Descripción del artículo o componente                                                                                                    |
| Cantidad                                                                                             | Cantidad del componente necesaria para fabricar el producto.<br>El número de decimales que este campo tenga depende de lo<br>indicado en Datos Generales, Datos Producción.                                                                                                    |
| Гіро                                                                                                 | Indica si el artículo es fabricado o no.                                                                                                    |
|                                                                                                    |                                                                                                    |

#### ) aniwin DO

#### \* Cambio de la presentación de las líneas

Se puede cambiar la presentación de la zona de imputación de líneas, eliminando campos que no se utilicen y ampliando otros campos que puedan estar ocultos. Así usted podrá ocultar información que no desee que aparezca visible en las líneas. Las líneas se muestran con unos campos de cabecera prefijados y en un orden establecido. Lo único que Ud. puede hacer es ocultar y mostrar estos campos en este orden. No podrá añadir otros campos.

#### \* ¿Cómo hacerlo?

Desplace el cursor sobre la cabecera de la zona de líneas, donde se muestran los nombres de los campos. Observará que cambia de aspecto según se desplaza. Cuando esté situado en la delimitación de dos campos consecutivos, verá que el cursor toma el aspecto de unas líneas verticales con unas flechas. Teniendo el cursor de esta manera, pulse el botón izquierdo del ratón, desplácelo sin soltar y verá que la cabecera se modifica. De esta manera puede ensanchar los campos u ocultarlos. Tenga en cuenta que el número de caracteres que puede introducir en un campo depende de su tamaño y de su longitud visual. Si pulsa en la esquina superior izquierda de la zona de líneas, la configuración quedará registrada.

Esta modificación sólo la pueden hacer los usuarios que tengan el rango de Administrador.

| <b>Costes</b><br>Coste Fijo 1<br>Coste Fijo 2<br>Coste Fijo 3 | Tres importes que se sumarán al coste calculado.                                                                  |
|---------------------------------------------------------------|----------------------------------------------------------------------------------------------------|
| % Incremento                                                  | Porcentaje que se incrementará a la suma del coste calculado más los costes fijos.                                |
| Coste                                                         | Costo calculado sumando los costos de las operaciones y de los componentes.                                       |
| Total Coste                                                   | Costo total del producto, obtenido de la suma de costos de operaciones, componentes, costos fijos y % incremento. |

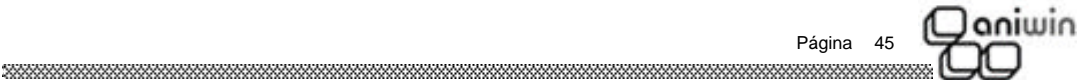

### Actualización de Costes

Daniwin

I

Este proceso actualiza los campos Precio Medio Ponderado y Precios de Venta del Fichero de Artículos de los artículos producidos, en base al coste de fabricación de su escandallo. Será conveniente ejecutarlo cuando varíen los costes de la materia prima y /o el precio-hora de las secciones.

Puede utilizarse para actualizar precios de coste, o de venta o ambos.

| Marcar datos a %Ir                                                                    | actualizar   Pi<br>ncremento 0                                         |                                                                                           |                                                | P 3 F PVP 4                                                |                                      |                                                  |
|---------------------------------------------------------------------------------------|------------------------------------------------------------------------|-------------------------------------------------------------------------------------------|------------------------------------------------|------------------------------------------------------------|--------------------------------------|--------------------------------------------------|
| Incremento                                                                            | o absoluto 0                                                           | 0                                                                                         | 0                                              | 0                                                          |                                      |                                                  |
| En base al                                                                            | precio medio                                                           |                                                                                           | 7 Redonde                                      | eo precios                                                 |                                      |                                                  |
| Restriccione:<br>Entre el códi<br>prod<br>Máscara arl                                 | s<br>go de<br>lucto:<br>tículo<br>*                                    | Y:                                                                                        | 222222222                                      | 2222                                                       |                                      |                                                  |
|                                                                                       |                                                                        |                                                                                           |                                                |                                                            |                                      |                                                  |
|                                                                                       |                                                                        |                                                                                           |                                                |                                                            |                                      |                                                  |
| asos a seguir                                                                         |                                                                        |                                                                                           |                                                |                                                            |                                      |                                                  |
| Pasos a seguir<br>1. Ejecute el co                                                    | omando de me                                                           | enú <b>Proces</b>                                                                         | os, Actua                                      | al. Costes,                                                |                                      |                                                  |
| Pasos a seguir<br>1. Ejecute el co<br>Datos a introducir                              | omando de me                                                           | enú <b>Proces</b>                                                                         | os, Actua                                      | al. Costes,                                                |                                      |                                                  |
| Pasos a seguir<br>1. Ejecute el co<br>Patos a introducir<br>Iombre Campo              | omando de me<br>Descrij                                                | enú <b>Proces</b><br>oción                                                                | os, Actua                                      | al. Costes,                                                |                                      |                                                  |
| Pasos a seguir<br>1. Ejecute el co<br>Patos a introducir<br>Lombre Campo<br>PVP 1 a 4 | omando de me<br><u>Descrij</u><br>Si des<br>corresp<br>marcar<br>campo | enú <b>Proces</b><br>oción<br>sea actualiz<br>condientes,<br>rá automátic<br>s siguientes | os, Actua<br>car precio<br>haciendo<br>camente | al. Costes,<br>os de venta<br>o clic con e<br>si introduce | a, marque<br>I ratón. I<br>algún dat | e las casillas<br>La casilla se<br>to en los dos |

| CO aniwin           |                                                                                                    |
|---------------------|----------------------------------------------------------------------------------------------------|
| Incremento absoluto | Cantidades que se sumarán al precio de venta anteriormente calculado.                                                                                                    |
| En base al precio   | Abra la lista desplegable haciendo clic con el ratón y elija el<br>precio de coste que desee aplicar para la actualización del<br>precio de costo de los artículos.                                                                                                    |
| Redondeo de precios | Si la casilla está activada, los precios de venta y coste calculados se redondearán y se grabarán sin decimales.                                                                                                    |
| * Restricciones     |                                                                                                    |
| Entre códigos       | Si lo desea, puede restringir la actualización a los códigos de<br>artículo que indique<br>en estos campos.                                                                                                    |
| Máscara             | Se utilizar para restringir la actualización a un grupo de<br>artículos que tengan dígitos comunes en su código. Se utiliza<br>el asterisco (*) como comodín. Por ejemplo, si desea actualizar<br>todos los códigos cuyos dos primeros dígitos sean A2,<br>escriba:A2* |
|                     |                                                                                                    |
|                     | Página 47                                                                                                    |
|                     |                                                                                                    |

| [ ]

|                                                            | *****                                                                                         |
|------------------------------------------------------------|-----------------------------------------------------------------------------------------------|
| Generación de                                              | órdenes por pedido                                                                            |
| Generación de órdenes o<br>basará en los pedidos pe        | de fabricación a partir de los pedidos de clientes. Este proceso se<br>Indientes de fabricar. |
| GENERACION DE ORDENE                                       | ES X PEDIDOS - Empresa:E1                                                                     |
| FECHA GENER                                                | RACIÓN: 13/11/02                                                                              |
| Pi                                                         | rimer Nro. de Orden a generar (poner<br>cero si debe asignarlo el programa):                  |
| Entre fechas de Pe                                         | <u>s Pendientes con las siguientes restricciones:</u>                                         |
| Méssara soria de l                                         | 20100. 01/01/02 Y: 13/11/02                                                                   |
| Mascara serie de F                                         |                                                                                               |
|                                                            | 100: 1 Y: 99999999                                                                            |
| Entre Codigos de C                                         | Y: ZZZZZZZZZZZZZZZZZZZZZZZZZZZZZZZZZZZZ                                                       |
| Entre fechas de ent                                        | trega: 13/11/02 Y: 31-12-2099 ACEPTAR                                                         |
| ⊖ Sólo la<br>IX Con reserva ó salid                        | a cantidad necesaria (considerando stock mínimo)<br>la de material                            |
| Pasos a seguir<br>1. Ejecute el coma<br>Datos a introducir | ndo de menú <b>Procesos, Generación de órdenes por pedido.</b>                                |
| Nombre Campo                                               | <u>Descripción</u>                                                                            |
| Fecha generación                                           | Indicar la fecha de la generación de la órden de fabrica-<br>ción                             |
| Primer nro. de orden<br>A generar                          |                                                                                               |
|                                                            |                                                                                               |

### **Ordenes de Fabricación**

) aniwin

Mantenimiento de las órdenes de fabricación, para poder dar de alta, modificar, borrar y consultar las órdenes de sus fabricados.

Las órdenes de fabricación pueden generarse automáticamente a partir de los pedidos pendientes de cliente. Las órdenes así generadas pueden ser modificadas desde esta pantalla.

| Producto: P1                                                                                                    | .  02  4<br> PRO                | OUCTO PI                                                | Fecha                           | [10/07/0]                                                    | F Cantida                                  | o <del>ste.</del><br>Fabricada<br>d a fabric | E.<br>ME 100           | 270,61<br>,00      | oste<br>0 | Unitario:<br>,00 |                |
|----------------------------------------------------------------------------------------------------|---------------------------------|---------------------------------------------------------|---------------------------------|--------------------------------------------------------------|--------------------------------------------|----------------------------------------------|------------------------|--------------------|-----------|------------------|----------------|
| Nio Revisión                                                                                                    |                                 | Facha                                                   | entrega.                        | <u> </u>                                                     | _                                          | Ma                                           | ca orden inte          | IN MIL             | reistorie |                  |                |
| Cod Cliente: 3CON                                                                                                    | _                               |                                                         |                                 |                                                              |                                            | Same V                                       | to, de arden           | cancalat           | P         | tuta             |                |
| Serie v Nro. de pedid                                                                                                    | a: 0                            |                                                         |                                 |                                                              | VerPedido                                  | 1                                            | 102 14                 |                    |           |                  |                |
| Trabana Extensions                                                                                                    | 1 Dreen                         | tiones en mo                                            | nen l                           | Ver Face                                                     | odallo                                     | Иа                                           | ta GI: P               | GP.IF              | Implin    | ne Bono          |                |
| ri                                                                                                    | E                               |                                                         |                                 | - THEFT                                                      |                                            |                                              | Seleace                | P P                |           |                  |                |
| Eacha Doe                                                                                                    | aio Operación                   | Tienno W                                                | dor Trab                        | Pieza                                                        | Card                                       | Cantidat                                     | Niche                  | CantEab            | áhn.      | Act Inci         | 1              |
| 1 10/07/2002                                                                                                    | D                               | 0.0000                                                  | 0.00                            | Al                                                           | 100,00                                     | 0.00                                         | 11.2000                | 0,00               |           | A                | 0              |
| 2 10/07/2002                                                                                                    | 11                              | 1,0033                                                  | 0,00                            |                                                              | 0,00                                       | 0,00                                         | Second                 | 0,00               |           | 18 H J           | 0              |
| 3 16/07/2002                                                                                                    | 1                               | \$ 12 m 2                                               | 0.60                            | 0035443                                                      | 2.00                                       | 2007                                         | LOTE1                  | 200                |           | A                | ROU            |
| 4 15/07/2002                                                                                                    | 1                               |                                                         |                                 | 0035443                                                      | 2.00                                       | 100                                          | LOTE1                  | 100                |           | A                | ROU            |
| 10/09/2002                                                                                                    | 1 MONTAR                        | 0,0036                                                  | 0,00                            |                                                              | 0.00                                       | 0,00                                         |                        | 0,00               |           |                  | 0 2342         |
| 2 11/09/2002                                                                                                    | 1.0                             | 0,0000                                                  |                                 | a1                                                           | 2.00                                       | 0,00                                         | 712                    | 0,00               | al M.     |                  | ABT            |
| 8                                                                                                    |                                 |                                                         |                                 | ~                                                            | 1,00                                       |                                              |                        |                    | _         | -                | ~~~            |
| 9                                                                                                    |                                 |                                                         |                                 |                                                              |                                            |                                              |                        |                    |           |                  |                |
| 10                                                                                                    |                                 |                                                         |                                 |                                                              |                                            |                                              |                        |                    |           |                  |                |
| 11                                                                                                    |                                 |                                                         |                                 |                                                              |                                            |                                              | _                      |                    |           |                  | -              |
| 12                                                                                                    |                                 | _                                                       |                                 |                                                              |                                            |                                              |                        |                    |           |                  | -              |
| 14                                                                                                    |                                 |                                                         |                                 |                                                              |                                            |                                              |                        | -                  |           |                  | -              |
| 15                                                                                                    |                                 |                                                         |                                 |                                                              |                                            |                                              |                        |                    |           |                  |                |
| 16                                                                                                    |                                 |                                                         |                                 |                                                              |                                            |                                              |                        |                    |           |                  |                |
| Contraction of the second second seco |                                 | _                                                       |                                 |                                                              |                                            | _                                            |                        | _                  | _         | _                | 2              |
|                                                                                                    |                                 |                                                         |                                 |                                                              |                                            |                                              |                        |                    |           |                  |                |
| os a seguir                                                                                                    |                                 |                                                         |                                 |                                                              |                                            |                                              |                        |                    |           |                  |                |
| os a seguir<br>1. Ejecute                                                                                                    | el coma                         | ndo de                                                  | mer                             | nú <b>Pro</b>                                                | cesos, (                                   | ORDE                                         | NES                    |                    |           |                  |                |
| os a seguir<br>1. Ejecute<br>cripción de                                                                                                    | el coma<br>e camp               | ndo de<br><b>os</b>                                     | mer                             | nú <b>Pro</b>                                                | cesos, (                                   | ORDE                                         | NES                    |                    |           |                  |                |
| os a seguir<br>1. Ejecute<br>cripción de                                                                                                    | el coma<br>e camp               | ndo de<br><b>os</b><br>Des                              | e mer                           | nú <b>Pro</b><br>Dión                                        | cesos, (                                   | ORDE                                         | NES                    |                    |           |                  |                |
| os a seguir<br>1. Ejecute<br>cripción de<br>abre de Camp<br>e y nro. de or                                                                                                    | el coma<br>e camp<br>po<br>rden | ndo de<br><b>os</b><br><u>Des</u><br>Nur<br>proj<br>pue | e mer<br>scripe<br>mera<br>gram | nú <b>Pro</b><br><u>ción</u><br>ción c<br>a asig<br>nodifica | cesos, (<br>correlativ<br>na auto<br>arse. | ORDE<br>ra qu<br>mática                      | NES<br>ne ide<br>ament | ntifica<br>e el nu | a<br>ííme | cada<br>ero de   | a oro<br>e oro |

aniwin Página 49 

Εl

| ) aniwin<br>DO       |                                                                                                    |
|----------------------|----------------------------------------------------------------------------------------------------|
| roducto              | Código del artículo que va a fabricarse. Cada orden de fabrica-<br>ción corresponde a un producto.                                                                                                    |
|                      | Pulsando la tecla <b>?</b> , se obtiene una lista de artículos<br>ordenados por código. Si se teclean uno o varios caracteres<br>antes del ?, la lista mostrará los registros a partir de esos<br>caracteres. Para seleccionar el código deseado, haga clic en la<br>fila correspondiente, o desplace el cursor hasta ella y pulse<br>Intro. Para cerrar la lista sin seleccionar, pulse la tecla Escape<br>(Esc). |
|                      | Es posible grabar órdenes de cualquier artículo y no es<br>obligatorio que exista un escandallo.<br>A la derecha del código, se muestra la descripción del artículo.<br>Para acceder al fichero de artículos, haga clic en el botón "F".                                                                                                    |
| antidad a fabricar   | Cantidad del producto que se desea fabricar. Una vez<br>introducida, tendremos la posibilidad de incluir en la orden los<br>materiales de escandallo necesarios para fabricar el producto.<br>Es necesario incluirlos si:                                                                                                    |
|                      | <ul> <li>Deseamos reservar o rebajar los stocks de los componentes,<br/>según el tipo de actualización de stocks parametrizado (Ver<br/>Datos Producción).</li> </ul>                                                                                                    |
|                      | <ul> <li>Deseamos generar órdenes internas de los componentes<br/>fabricados (Ver Generación de Ordenes Internas).</li> </ul>                                                                                                    |
|                      | <ul> <li>Deseamos generar automáticamente los pedidos a proveedor<br/>de las cantidades de materias primas necesarias para fabricar<br/>la orden (Ver Generación de Pedidos Proveedor).</li> </ul>                                                                                                    |
|                      | Además, los informes de Ordenes de fabricación mostrarán la<br>información de materiales sólo si éstos se han incluido en la<br>orden.                                                                                                    |
| ro. de Lote          | El programa asigna automáticamente un número correlativo de<br>lote para cada orden y producto, con la salvedad de que, si se<br>graban varias órdenes seguidas del mismo producto y con la<br>misma fecha, se les asigna el mismo número de lote.                                                                                                    |
| ro. de Revisión      | Corresponde al número de revisión del escandallo; se puede modificar. Vea Fichero de escandallos.                                                                                                    |
| ód. Cliente          | Código del cliente a quien está destinado el producto.                                                                                                    |
| rie y nro. de pedido | Datos del pedido del cliente al que corresponde la orden: serie,<br>número de pedido y referencia pedido cliente. Para acceder al<br>pedido del cliente, haga clic en el botón <b>Ver Pedido.</b>                                                                                                    |
| ******               | Página 50                                                                                                    |

| 27 A 262 - 163 - 165                                                                 |                                                                                                    |
|--------------------------------------------------------------------------------------|----------------------------------------------------------------------------------------------------|
| Qoniwin<br>QQ                                                                        |                                                                                                    |
| Marca orden interna                                                                  | Indica si se trata de una orden principal (N) o interna (S). No<br>es preciso informarla, ya que la gestiona el programa. Vea<br>Generación de Ordenes.                                                                    |
| Serie y Nro. orden Pral.                                                             | Si la orden es interna, estos campos muestran la serie y el<br>número de la orden principal a partir de la cual se han<br>generado.                                                                                        |
|                                                                                      | Si la orden es principal, estos campos contienen el mismo<br>número de serie y orden.                                                                                                    |
| Marca G.I.                                                                           | Indica si se ha ejecutado sobre la orden el Proceso de<br>Generación de Ordenes Internas. En caso afirmativo, se<br>muestra una F (Finalizado); en caso contrario, una P<br>(Pendiente).                                   |
| G.P.                                                                                 | Marca similar a la anterior, que indica si se ha ejecutado sobre<br>la orden el Proceso de Generación de Pedidos Proveedor. En<br>caso afirmativo, se muestra una F (Finalizado); en caso<br>contrario, una P (Pendiente). |
| Situación                                                                            | Estado en que se encuentra la orden:<br>P = orden pendiente<br>F = orden cerrada                                                                                                    |
|                                                                                      |                                                                                                    |
| * Datos de la segunda pa                                                             | antalla                                                                                                    |
| Para acceder a la segunda                                                            | pantalla, haga clic en el icono                                                                                                    |
| Nombre de Campo                                                                      | Descripción                                                                                                    |
| Comentarios                                                                          | Datos informativos.                                                                                                    |
| Prioridad                                                                            | Cifra que indica la prioridad de la orden. Por defecto, 9999.                                                                                                    |
| Almacén Producto Term.                                                               | Código del almacén donde se dará de entrada el producto terminado cuando se cierre la orden.                                                                                                    |
| * Datos de las líneas                                                                |                                                                                                    |
| En las líneas de órdenes<br>fabricación del producto y<br>continuación, se describen | de fabricación se recogen los componentes empleados en la<br>los trabajos o tiempos imputados a la orden, si los hay. A<br>los campos en función de estas dos utilidades.                                                  |
|                                                                                      | Página 51                                                                                                    |
|                                                                                      |                                                                                                    |

| [ ]

| 00                          |                                                                                                    |
|-----------------------------|----------------------------------------------------------------------------------------------------|
| <u>A) Imputación de tra</u> | <u>ibajos</u>                                                                                                    |
| Fecha                       | Fecha de la imputación de trabajos.                                                                                                    |
| Operario                    | Código del operario que ha realizado el trabajo. Para acceder<br>al fichero de Operarios, haga clic en el botón ""F" situado<br>encima.                                                                                                    |
| Operación                   | Código de la operación ejecutada. Para acceder al fichero de Operaciones, haga clic en el botón "f" situado encima.                                                                                                    |
| Tiempo                      | Tiempo imputado en horas.                                                                                                    |
| Valor trabajo               | Importe del trabajo realizado, si dicho valor se ha forzado<br>introduciéndolo en la imputación de tiempos. Por defecto es<br>cero, ya que el costo de la operación se calculará en base al<br>precio de la mano de obra de la sección correspondiente.                                                                                                    |
| Cant.                       | Cantidad procesada en la operación. Se visualiza en color rojo.                                                                                                    |
| Cant. Def.                  | Cantidad procesada en la operación que ha resultado<br>defectuosa.                                                                                                    |
| Cant. Fabr.                 | Cantidad fabricada del producto final de la orden.                                                                                                    |
| Inc.                        | Código de incidencia ocurrida en la imputación de trabajos, si la hay.                                                                                                    |
| Comentario                  | Campo informativo. Si existe una incidencia, contiene su descripción.                                                                                                    |
| <u>B) Imputación de ma</u>  | ateriales                                                                                                    |
| Pieza                       | Código del componente que interviene en la orden. En modo<br>edición, al pasar por este campo se muestra la descripción del<br>componente en el recuadro superior.<br>Pulsando la tecla ?, se obtiene una lista de artículos<br>ordenados por código. Si se teclean uno o varios caracteres<br>antes del ?, la lista mostrará los registros a partir de esos<br>caracteres. Para seleccionar el código deseado, haga clic en la<br>fila correspondiente, o desplace el cursor hasta ella y pulse<br>Intro. Para cerrar la lista sin elegir ningún artículo, pulse la<br>tecla Escape (Esc). |
| Cant.                       | Cantidad del componente necesaria para la fabricación del producto.                                                                                                    |

| 1                                                                                                    |                                                                                                    |
|----------------------------------------------------------------------------------------------------|----------------------------------------------------------------------------------------------------|
| Nro. de Lote                                                                                                    | Número de lote correspondiente al componente utilizado,<br>trazabilidad. Si en la Imputación de Trabajos se imp<br>también materiales, puede introducirse allí.                                                                                                    |
| Alm.                                                                                                    | Código del almacén donde se realizarán los rebajes de<br>de los componentes consumidos. Depende d<br>parametrizado en Datos Producción.                                                                                                    |
| Act.                                                                                                    | Tipo de actualización de stocks que se realizará cuano<br>grabe la orden:                                                                                                    |
|                                                                                                    | A = rebaja los stocks<br>R = reserva las cantidades, que se rebajarán cuano<br>cierre la orden.                                                                                                    |
|                                                                                                    | También se parametriza en Datos Producción.                                                                                                    |
| Trabajos exteriores                                                                                                    | Proporciona acceso al fichero de Trabajos Exteriores y mu<br>los correspondientes a la orden.                                                                                                    |
| ,                                                                                                    |                                                                                                    |
| Se puede cambiar la pr<br>que no se utilicen y an<br>ocultar información qu<br>muestran con unos can<br>Ud. puede hacer es oco                                                                                                    | resentación de la zona de imputación de líneas, eliminando ca<br>apliando otros campos que puedan estar ocultos. Así usted p<br>ne no desee que aparezca visible en las líneas. Las línea<br>apos de cabecera prefijados y en un orden establecido. Lo únic<br>ultar y mostrar estos campos en este orden. No podrá añadir                                                                                                    |
| campos.<br>* ¿Cómo hacerlo?<br>Desplace el cursor sobr<br>de los campos. Observa<br>en la delimitación de do<br>líneas verticales con u                                                                                                    | re la cabecera de la zona de líneas, donde se muestran los nor<br>ará que cambia de aspecto según se desplaza. Cuando esté si<br>os campos consecutivos, verá que el cursor toma el aspecto de<br>unas flechas. Tapiando el cursor de esta manera, puise el d                                                                                                    |
| campos.<br>* ¿Cómo hacerlo?<br>Desplace el cursor sobr<br>de los campos. Observa<br>en la delimitación de do<br>líneas verticales con u<br>izquierdo del ratón, de<br>manera puede ensanc<br>caracteres que puede i<br>visual. Si pulsa en la<br>quedará registrada. Es<br>rango de Administrador | re la cabecera de la zona de líneas, donde se muestran los nor<br>ará que cambia de aspecto según se desplaza. Cuando esté si<br>os campos consecutivos, verá que el cursor toma el aspecto de<br>inas flechas. Teniendo el cursor de esta manera, pulse el l<br>esplácelo sin soltar y verá que la cabecera se modifica. De<br>har los campos u ocultarlos. Tenga en cuenta que el númer<br>introducir en un campo depende de su tamaño y <b>de su lon</b><br>esquina superior izquierda de la zona de líneas, la configura<br>ta modificación sólo la pueden hacer los usuarios que teng |
| campos.<br>* ¿Cómo hacerlo?<br>Desplace el cursor sobi<br>de los campos. Observa<br>en la delimitación de do<br>líneas verticales con u<br>izquierdo del ratón, d<br>manera puede ensanc<br>caracteres que puede i<br>visual. Si pulsa en la<br>quedará registrada. Es<br>rango de Administrador  | re la cabecera de la zona de líneas, donde se muestran los nor<br>ará que cambia de aspecto según se desplaza. Cuando esté si<br>is campos consecutivos, verá que el cursor toma el aspecto de<br>inas flechas. Teniendo el cursor de esta manera, pulse el l<br>esplácelo sin soltar y verá que la cabecera se modifica. De<br>har los campos u ocultarlos. Tenga en cuenta que el núme<br>introducir en un campo depende de su tamaño y <b>de su lon</b><br>esquina superior izquierda de la zona de líneas, la configura<br>ta modificación sólo la pueden hacer los usuarios que teng  |
| campos.<br>* ¿Cómo hacerlo?<br>Desplace el cursor sobr<br>de los campos. Observa<br>en la delimitación de do<br>líneas verticales con u<br>izquierdo del ratón, de<br>manera puede ensanc<br>caracteres que puede i<br>visual. Si pulsa en la<br>quedará registrada. Es<br>rango de Administrador | re la cabecera de la zona de líneas, donde se muestran los no<br>ará que cambia de aspecto según se desplaza. Cuando esté s<br>os campos consecutivos, verá que el cursor toma el aspecto de<br>enas flechas. Teniendo el cursor de esta manera, pulse el<br>esplácelo sin soltar y verá que la cabecera se modifica. De<br>har los campos u ocultarlos. Tenga en cuenta que el núme<br>introducir en un campo depende de su tamaño y <b>de su lor</b><br>esquina superior izquierda de la zona de líneas, la configu<br>ta modificación sólo la pueden hacer los usuarios que tengo.      |

| [ ]

| Qaniwin                 | ***************************************                                                                         |
|-------------------------|----------------------------------------------------------------------------------------------------|
|                         |                                                                                                    |
| Generación de           | Ordenes Internas                                                                                                |
|                         |                                                                                                    |
| Este proceso genera aut | omáticamente las órdenes internas necesarias para fabricar los                                                  |
|                         |                                                                                                    |
|                         |                                                                                                    |
| GENERALIUN DE URDEN     | ES IN LEKNAS - Empresa:E I                                                                                      |
| FECHA GENE              | RACION: 28/10/02                                                                                                |
| Basada en Ordene        | s Pendientes con las siguientes restricciones:                                                                  |
| Entre fechas de Or      | den: 01/01/02 28/10/02                                                                                          |
| Máscara serie de (      | Drden:                                                                                                    |
| Entre Nros. de Ord      | en:                                                                                                    |
| Entre Códigos de F      | Producto:                                                                                                    |
| Entre fechas de en      | trega: 28/10/02 v 31-12-2099                                                                                    |
| A Fabricar:             |                                                                                                    |
| ● La mis<br>O Sólo I    | ma que hay pte, en la Urden<br>a cantidad necesaria CANCELAR                                                    |
| 🛛 Solo I                | Ja de material                                                                                                  |
|                         |                                                                                                    |
|                         |                                                                                                    |
| Pasos a seguir          |                                                                                                    |
| 1. Ejecute el coma      | ndo de menú Procesos, Generación Ordenes Internas.                                                              |
| Datos a introducir      |                                                                                                    |
| Nombre de Campo         | Descrinción                                                                                                    |
|                         |                                                                                                    |
| Fecha de generación     | Es la fecha que asignará a las órdenes generadas. Por<br>defecto, se propone la del día, pero se puede cambiar. |
|                         | Rango de fechas de orden que se desea incluir en la                                                             |
| Entre fechas de orden   | generación.                                                                                                    |

 $\exists$ 

| Conimin                             |                                                                                                    |
|-------------------------------------|----------------------------------------------------------------------------------------------------|
|                                     |                                                                                                    |
| Entre Nros. de Orden                | Rango de números de orden que se quiere procesar.                                                                                                    |
| Entre Códigos de<br>Producto        | Rango de códigos de producto cuyas órdenes se tratarán en el proceso.                                                                                                    |
| Entre Fechas Entrega                | Se incluirán aquellas órdenes correspondientes a pedidos<br>cuyas fechas de entrega se encuentren en este rango, además<br>de las que no correspondan a ningún pedido.                                                                                                    |
| A fabricar                          | Indique la opción deseada para el cálculo de la cantidad a fabricar de los productos:                                                                                                    |
|                                     | · La misma cantidad que hay pendiente en la orden.                                                                                                    |
|                                     | <ul> <li>Sólo la cantidad necesaria: cantidad pendiente orden - stock<br/>disponible</li> </ul>                                                                                                    |
|                                     | <ul> <li>Sólo la cantidad necesaria (considerando el stock mínimo):<br/>cantidad pendiente orden - stock disponible + stock mínimo</li> </ul>                                                                                                    |
| Con reserva o salida<br>de material | Marque esta casilla para se realicen las reservas o salidas de<br>stock (según lo indicado en Datos de Producción ) de los<br>materiales incluidos en las órdenes que se generen.<br>Tras procesar cada orden, actualiza la marca "G.I." de la orden,<br>grabándole el valor "F" (Finalizado). |
|                                     | Págin 3                                                                                                    |
|                                     |                                                                                                    |

| [ ]

## Generación de Pedidos a Proveedor

Este proceso genera automáticamente los pedidos a proveedor necesarios para adquirir las materias primas incluidas en las órdenes de fabricación. Los pedidos se generarán al proveedor 1 del artículo, que se considera proveedor habitual.

| ENERACION DE ORDENES X PE                                                                              | DIDOS - Empres                                                  | a:E1                     |                  |            |
|----------------------------------------------------------------------------------------------------|-----------------------------------------------------------------|--------------------------|------------------|------------|
| FECHA GENERACIÓ                                                                                        | N: 13/11/02                                                     |                          |                  |            |
| Primer N<br>cero si                                                                                    | ro. de Orden a g<br>debe asignarlo                              | jenerar (po<br>el progra | oner<br>.ma): 0  |            |
| <u>Basada en Pedidos Pend</u>                                                                          | lientes con la                                                  | <u>s siguien</u>         | tes restriccion  | <u>es:</u> |
| Entre fechas de Pedido:                                                                                | 01/01/02                                                        | Y:                       | 13/11/02         |            |
| Máscara serie de Pedido                                                                                | :                                                               |                          |                  |            |
| Entre Nros. de Pedido:                                                                                 | 1                                                               | Y:                       | 99999999         |            |
| Entre Códigos de Cliente                                                                               |                                                                 | Y:                       | 2222222222222222 | 22         |
| Entre fechas de entrega:                                                                               | 13/11/02                                                        | Y:                       | 31-12-2099       | ΔΓΕΡΤΔΒ    |
| A Fabricar:<br>© La misma que<br>O Sólo la cantid<br>O Sólo la cantid<br>IX Con reserva ó salida de ma | hay pte. de serv<br>ad necesaria<br>ad necesaria (co<br>aterial | rir<br>Insiderand        | o stock mínimo)  |            |

#### Pasos a seguir

aniwin

1. Ejecute el comando de menú Procesos, Generación Pedidos a Proveedor.

| Datos a introducir      |                                                                                                    |
|-------------------------|----------------------------------------------------------------------------------------------------|
| Nombre de Campo         | Descripción                                                                                                    |
| Fecha de generación     | Es la fecha que asignará a los pedidos de compra generados.<br>Por defecto, se propone la del día, pero se puede cambiar.                                                                                                    |
| Entre fechas de ordenes | Rango de fechas de ordenes que se desea incluir en la<br>generación.                                                                                                    |
| Máscara de serie orden  | Si tiene varias series de numeración de órdenes, indique qué<br>serie desea incluir. El asterisco actúa de comodín; por ejemplo,<br>si escribe 1*, se tratarán todas las series que empiecen por 1.<br>Por defecto, se propone incluir todas las series (**). |
|                         | Página 56                                                                                                    |

| 20        | iwin<br>)              |                                                                                                    |
|-----------|------------------------|----------------------------------------------------------------------------------------------------|
|           | Entre Nros. de Orden   | Rango de números de orden que se quiere procesar.                                                                                                    |
|           | Entre Códigos          | Rango de códigos de producto cuyas órdenes se tratarán en el proceso.                                                                                                    |
|           | Producto               |                                                                                                    |
|           | Entre Fechas Entrega   | Se incluirán aquellas órdenes correspondientes a pedidos de<br>cliente cuyas fechas de entrega se encuentren en este rango,<br>además de las que no correspondan a ningún pedido. |
|           | Entre Códigos Proveed. | Rango de códigos de proveedor a quienes se les emitirán pedidos.                                                                                                    |
|           | A Pedir                | Indique la opción deseada para el cálculo de la cantidad a pedir<br>de los componentes:                                                                                           |
|           |                        | <ul> <li>La misma cantidad que hay pendiente en la orden.</li> </ul>                                                                                                    |
|           |                        | <ul> <li>Sólo la cantidad necesaria: cantidad pendiente orden - stock<br/>disponible</li> </ul>                                                                                   |
|           |                        | <ul> <li>Sólo la cantidad necesaria (considerando el stock mínimo):<br/>cantidad pendiente orden - stock disponible + stock mínimo</li> </ul>                                     |
|           |                        | Tras procesar cada orden, actualiza la marca "G.P." de la<br>orden, grabándole el valor "F" (Finalizado).                                                                         |
|           |                        |                                                                                                    |
|           |                        |                                                                                                    |
|           |                        |                                                                                                    |
|           |                        |                                                                                                    |
|           |                        |                                                                                                    |
|           |                        |                                                                                                    |
|           |                        |                                                                                                    |
|           |                        |                                                                                                    |
|           |                        |                                                                                                    |
|           |                        |                                                                                                    |
|           |                        |                                                                                                    |
| 200000000 |                        | Página 57                                                                                                    |
|           |                        |                                                                                                    |
|           |                        |                                                                                                    |

 $\exists$ 

| [ ]

### Qoniwin OO

### Imputación de Trabajos

En esta pantalla, se registran los trabajos realizados, para control del tiempo empleado en la fabricación de las órdenes.

| Serie<br>Prode                                                           | v Neo. de                       | orden:  |              | <b>D</b>         | Escha.      | 07/03/02  | 2 I.<br>E Carti   | Coste:<br>el Fabricada<br>lad a fabrica | 1.<br>1000                          | 10,00                          | Coste<br>0   | Unita<br>101     | iis:<br>.00 |
|--------------------------------------------------------------------------|---------------------------------|---------|--------------|------------------|-------------|-----------|-------------------|-----------------------------------------|-------------------------------------|--------------------------------|--------------|------------------|-------------|
| Cod I                                                                    | ote:<br>Cliente:  <br>v Nio. de | pedido: | 3030         |                  | 1 30        |           | Vei Pedid         | Serie a Na                              | a orden inte<br>o. de orden<br>1    | nincase!                       | Impra<br>F   | ni Hoji<br>Iufo  | •           |
|                                                                          | nabajos Exte                    | itites  | 0pera<br>F ( | ciones en        | proceso     | Ver Escar | ndallo            | Har                                     | <u>s G1:</u> [N])<br><u>Situaci</u> | <u>ap</u> . 0<br><u>án:</u>  P | Inger<br>Tri | nit Bon<br>sbajo | 0           |
| 1                                                                        | Fecha                           | Operato | Domenion     | Tierpo<br>2.0000 | Valor Trab. | Paca      | Carl<br>10.000000 | Cant det                                | N.Lola                              | Cant Fabr                      | Alm          | Act              | Incid<br>(  |
| _                                                                        |                                 |         |              |                  |             |           |                   |                                         |                                     |                                |              |                  |             |
| 2.                                                                       |                                 | -       |              |                  |             |           |                   |                                         |                                     |                                | -            |                  |             |
| 2 3 4                                                                    |                                 |         |              |                  |             |           |                   |                                         |                                     |                                |              |                  |             |
| 3 4 5 6                                                                  |                                 |         |              |                  |             |           |                   |                                         |                                     |                                |              |                  |             |
| 2<br>3<br>4<br>5<br>6<br>7<br>8                                          |                                 |         |              |                  |             |           |                   |                                         |                                     |                                |              |                  |             |
| 2<br>3<br>4<br>5<br>6<br>7<br>8<br>9                                     |                                 |         |              |                  |             |           |                   |                                         |                                     |                                |              |                  |             |
| 234567831044                                                             |                                 |         |              |                  |             |           |                   |                                         |                                     |                                |              |                  |             |
| 2<br>3<br>4<br>5<br>6<br>7<br>8<br>9<br>10<br>11<br>12                   |                                 |         |              |                  |             |           |                   |                                         |                                     |                                |              |                  |             |
| 2<br>3<br>4<br>5<br>6<br>7<br>8<br>9<br>10<br>11<br>12<br>13             |                                 |         |              |                  |             |           |                   |                                         |                                     |                                |              |                  |             |
| 2<br>3<br>4<br>5<br>6<br>7<br>8<br>9<br>10<br>11<br>12<br>13<br>14<br>15 |                                 |         |              |                  |             |           |                   |                                         |                                     |                                |              |                  |             |

#### Pasos a seguir

1. Ejecute el comando de menú Procesos, IMPUTACIÓN DE TRABAJOS,

#### Datos a introducir

| Nombre de Campo                         | Descripción                                                                                                    |
|-----------------------------------------|----------------------------------------------------------------------------------------------------|
| Operario                                | Código del operario que realiza el trabajo. Debe existir en el<br>fichero de Operarios / Personal.<br>Pulsando la tecla ?, se obtiene una lista de los operarios<br>ordenados por código. Si se teclean uno o varios caracteres<br>antes del ?, la lista mostrará los registros a partir de esos<br>caracteres. Para seleccionar el código deseado, haga clic en la<br>fila correspondiente, o desplace el cursor hasta ella y pulse<br>Intro. Para salir de la lista, seleccione una operario. |
| 100000000000000000000000000000000000000 | Página 58                                                                                                    |

| Coniwin<br>CO                                                                           |                                                                                                    |
|-----------------------------------------------------------------------------------------|----------------------------------------------------------------------------------------------------|
| Orden de trabajo                                                                        | Serie y número de la orden de fabricación a que corresponde el<br>trabajo. Una vez introducidos los números, se muestra la<br>descripción del producto y puede accederse a la orden<br>haciendo clic en el icono                                                                                                    |
| Operación                                                                               | Código de la operación que se realiza. Pulsando la tecla ?, se<br>obtiene una lista de las operaciones ordenadas por código. Si<br>se teclean uno o varios caracteres antes del ?, la lista mostrará<br>los registros a partir de esos caracteres. Para seleccionar el<br>código deseado, haga clic en la fila correspondiente, o<br>desplace el cursor hasta ella y pulse Intro. Para salir de la lista,<br>seleccione una operación. |
| Fecha, hora Inicio                                                                      | Fecha y hora de inicio del trabajo, en formato hh:mm:ss.                                                                                                    |
| Fecha, hora Fin                                                                         | Fecha y hora de finalización del trabajo, en formato hh:mm:ss.                                                                                                    |
| Valor Trabajo                                                                           | Si desea dar un valor total al trabajo, independientemente del<br>tiempo empleado y del coste de mano de obra de la sección,<br>indique aquí el importe. Este valor prevalece sobre otros<br>cálculos.                                                                                                    |
| Cantidad procesada                                                                      | Cantidad de material procesada en la operación.                                                                                                    |
| Marca orden finalizada                                                                  | Para marcar o desmarcar esta casilla, pulse Intro o la barra<br>espaciadora. Si está marcada, la orden se considerará cerrada<br>y se grabará "F" en el campo Situación de la orden.                                                                                                    |
| Cantidad producto final<br>terminado                                                    | Cantidad del producto final que se ha terminado y que se dará<br>de entrada en el almacén cuando se cierre la orden.                                                                                                    |
| Defectuoso                                                                              | Cantidad del producto final que ha resultado defectuosa.<br>Servirá para rebajar las materias primas correspondientes, si<br>así se ha indicado en la parametrización de Datos Producción.                                                                                                    |
| Código de Incidencia                                                                    | Código de la incidencia, se introducirá en caso de que haya ocurrido alguna.                                                                                                    |
| * Imputación de material                                                                |                                                                                                    |
| Si los materiales de esca<br>efectuarán los rebajes de s<br>materiales en esta pantalla | ndallo se han incluido en la orden, cuando ésta se cierre se<br>stock de dichos materiales. Por tanto, sólo es necesario imputar<br>en alguno de los siguientes casos:                                                                                                    |
| <ul> <li>Los materiales de escand</li> <li>Se desea imputar un mate</li> </ul>          | lallo no se han incluido en la orden.<br>erial no incluido en el escandallo ni en la orden.                                                                                                    |
|                                                                                         | Página 59                                                                                                    |

 $| \square$ 

|                          | *****                                                                                                    |
|--------------------------|----------------------------------------------------------------------------------------------------|
| Pieza                    | Código del componente utilizado en la operación. La descripción aparecerá en el recuadro de la derecha. Pulsando la tecla ?, se obtiene una lista de los artículos ordenados por código. Si se teclean uno o varios caracteres antes del ?, la lista mostrará los registros a partir de esos caracteres. Para seleccionar el código deseado, haga clic en la fila correspondiente, o desplace el cursor hasta ella y pulse Intro. Para salir de la lista, seleccione un artículo. |
| Cant.                    | Cantidad del componente empleada en la operación.                                                                                                    |
| Nro. de lote             | Número de lote del componente, para registro de trazabilidad.                                                                                                    |
| * Impresión de etiquetas | 3                                                                                                    |
| Etiquetas de fabricación | Para imprimir etiquetas de fabricación, que identificarán el producto terminado, haga clic en el icono                                                                                                    |
|                          | Se abrirá una ventana con los datos de la etiqueta, que podrá<br>modificar, si lo desea. Imprimirá una etiqueta por cada bulto.                                                                                                    |
| Etiquetas de envío       | Para imprimir etiquetas de envío del producto terminado, haga<br>clic en el icono<br>Etiq <b>envio</b><br>Se abrirá una ventana con los datos de la etiqueta, que podrá                                                                                                    |
|                          | modificar, si lo desea. Imprimirá una etiqueta por cada bulto.                                                                                                    |
|                          |                                                                                                    |
|                          |                                                                                                    |
|                          |                                                                                                    |
|                          |                                                                                                    |
|                          |                                                                                                    |
|                          |                                                                                                    |
|                          |                                                                                                    |
| *******                  | Página 60                                                                                                    |

### aniwin Cierre de Órdenes Este proceso marca las órdenes como terminadas, grabando una "F" en el campo Situación. Además, realiza las siguientes actualizaciones: • Si el tipo de actualización de stock parametrizado en Datos Producción es Reserva de stock, deshace las reservas de stock de los componentes y rebaja sus stocks con las cantidades imputadas. • Incrementa el stock del producto terminado con la cantidad fabricada. • Genera un histórico de producción con un resumen de la fabricación. CIEFIRE DE ORDENES - E OPERABIO: ORDEN DE TRABAJO: Cantidad producto terminado: Defectuoso: Almacén producto: ACEPTAR CANCELAR sADa Ete Fahre Eliq Lin Pasos a seguir 1. Ejecute el comando de menú Procesos, CIERRE DE ORDENES. Datos a introducir Nombre de Campo **Descripción** Código del operario que realiza el cierre. Debe existir en el Operario fichero de Operarios / Personal. Pulsando la tecla ?, se obtiene una lista de los operarios ordenados por código. Si se teclean uno o varios caracteres antes del ?, la lista mostrará los registros a partir de esos caracteres. Para seleccionar el código deseado, haga clic en la fila correspondiente, o desplace el cursor hasta ella y pulse Intro. Para salir de la lista, seleccione un operario. ) aniwin Página 61

| Qaniwin                        |                                                                                                    |
|--------------------------------|----------------------------------------------------------------------------------------------------|
| 700                            |                                                                                                    |
| Orden de trabajo               | Serie y número de la orden de fabricación a va a cerrarse. Una<br>vez introducidos los números, se muestra la descripción del<br>producto y puede accederse a la orden haciendo clic en el<br>icono |
| Cantidad producto<br>terminado | Cantidad del producto final que se ha terminado y que se dará<br>de entrada en el almacén.                                                                                                    |
| Defectuoso                     | Cantidad del producto final que ha resultado defectuosa.<br>Servirá para rebajar las materias primas correspondientes, si<br>así se ha indicado en la parametrización de Datos Producción           |
|                                |                                                                                                    |
|                                |                                                                                                    |
|                                |                                                                                                    |
|                                |                                                                                                    |
|                                |                                                                                                    |
|                                |                                                                                                    |
|                                |                                                                                                    |
|                                |                                                                                                    |
|                                |                                                                                                    |
|                                |                                                                                                    |
|                                | Página 62                                                                                                    |
|                                |                                                                                                    |

### Janiwin CO

### **Trabajos Exteriores**

Esta pantalla gestiona los trabajos exteriores en proceso correspondientes a las órdenes pendientes. Permite emitir los documentos de petición de trabajo exterior y recepcionar el material entregado por el taller exterior.

| 1         2           2         2           3         2           4         2           5         2           6         2           7         2           8         2           9         3           10         3           12         3 |                                                                |                                                     |                                   |
|----------------------------------------------------------------------------------------------------|----------------------------------------------------------------|-----------------------------------------------------|-----------------------------------|
|                                                                                                    |                                                                |                                                     |                                   |
| 4<br>5<br>6<br>7<br>8<br>8<br>9<br>10<br>11<br>12<br>13<br>13                                                                                                    |                                                                |                                                     |                                   |
| 6<br>7<br>8<br>8<br>10<br>11<br>12<br>13                                                                                                    |                                                                |                                                     |                                   |
| 7<br>8<br>9<br>10<br>11<br>12<br>13                                                                                                    |                                                                |                                                     |                                   |
| 8<br>10<br>11<br>12<br>13                                                                                                    |                                                                |                                                     |                                   |
| 10<br>11<br>12<br>13                                                                                                    |                                                                | 2                                                   |                                   |
| 12                                                                                                    |                                                                |                                                     |                                   |
| 13                                                                                                    |                                                                |                                                     |                                   |
| 14                                                                                                    |                                                                |                                                     |                                   |
| 15                                                                                                    |                                                                |                                                     |                                   |
| 16                                                                                                    |                                                                |                                                     |                                   |
| 18                                                                                                    |                                                                |                                                     |                                   |
| 19 20 20 20 20 20 20 20 20 20 20 20 20 20                                                                                                    |                                                                | 2                                                   |                                   |
| 21                                                                                                    |                                                                |                                                     |                                   |
| 122-1                                                                                                    |                                                                |                                                     | 100                               |
|                                                                                                    |                                                                |                                                     |                                   |
| atos a introducir                                                                                                    |                                                                |                                                     |                                   |
| atos a introducir<br>ombre de Campo Descripción                                                                                                    |                                                                |                                                     |                                   |
| i <mark>tos a introducir</mark><br>Imbre de Campo Descripción<br>Casilla de selección. Se a                                                                                                    | ictiva haci                                                    | iendo clia                                          | c con el                          |
| t <b>os a introducir</b><br><u>mbre de Campo Descripción</u><br>Casilla de selección. Se a<br>pulsando la barra espaciad                                                                                                    | ictiva haci<br>dora. Se                                        | iendo clic<br>e mostrar                             | c con el<br>án los 1              |
| os a introducir<br>nbre de Campo Descripción<br>Casilla de selección. Se a<br>pulsando la barra espaciad<br>iguales o mayores a los ind                                                                                                   | nctiva hacı<br>dora. Se<br>dicados er                          | iendo clic<br>e mostran<br>n los cam                | c con el<br>án los i<br>apos sigu |
| n <mark>tos a introducir</mark><br>I <u>mbre de Campo Descripción</u><br>Casilla de selección. Se a<br>pulsando la barra espacia<br>iguales o mayores a los ind<br>Utilice el asterisco como cor                                          | nctiva hacı<br>dora. Se<br>dicados er<br>nodín.                | tiendo clic<br>e mostran<br>n los cam               | c con el<br>án los r<br>npos sigu |
| atos a introducir<br><u>ombre de Campo Descripción</u><br>: Casilla de selección. Se a<br>pulsando la barra espacia<br>iguales o mayores a los ind<br>Utilice el asterisco como cor<br>prie Número de la serie de órder                   | nctiva haci<br>dora. Se<br>dicados er<br>nodín.<br>nes de fabi | eiendo clic<br>e mostrar<br>n los carr<br>ricación. | c con el<br>án los r<br>npos sigu |

| Qaniwin                                 |                                                                                                    |
|-----------------------------------------|----------------------------------------------------------------------------------------------------|
| 700                                     | ***************************************                                                                                                    |
| Confirmado                              | Introduzca * si desea ver todos los trabajos; <b>N</b> si sólo desea ver<br>los no confirmados; <b>S</b> si sólo desea ver los confirmados.                                                                                    |
| Finalizado                              | Introduzca <b>P</b> si desea ver los trabajos pendientes; <b>F</b> si desea<br>ver los trabajos exteriores finalizados.<br>Para mostrar los registros filtrados, haga clic en el icono                                         |
| Nro. registros                          | Cuenta del número de registros mostrados.                                                                                                    |
| Serie                                   | Número de serie de la orden.                                                                                                    |
| Nrro.                                   | Número de la orden.                                                                                                    |
| Linera                                  | Número de línea de la orden.                                                                                                    |
| Operación                               | Código de la operación exterior. Vea Fichero Operaciones                                                                                                    |
| Cantidad                                | Cantidad solicitada en el Trab ajo Exterior.                                                                                                    |
| Cantidad Recibida                       | Cantidad entregada por el Taller Exterior en la última recepción.                                                                                                    |
| Confirmado                              | S = El Taller Exterior ha confirmado la entrega en la fecha<br>prevista.<br>N = El Taller Exterior todavía no ha confirmado la fecha de<br>entrega.<br>E = Enviado<br>Para cambiar el valor del campo, haga clic con el ratón. |
| Proveedor                               | Código de proveedor correspondiente al Taller Exterior. Se ha informado en el Fichero de Secciones.                                                                                                    |
| Fecha prev. entrega                     | Fecha en la que está previsto recibir el material<br>correspondiente al trabajo exterior.                                                                                                    |
| Fecha recepción                         | Fecha de la última recepción.                                                                                                    |
| Albarán                                 | Número de albarán de la última recepción                                                                                                    |
| Valor                                   | Valor de la última recepción, si se ha introducido.                                                                                                    |
| Finalizado                              | Estado del trabajo exterior: $P = pendiente, F = Finalizado.$                                                                                                    |
| Producto                                | Código del producto a que corresponde la orden de fabricación.                                                                                                    |
| Tipo                                    | Tipo de la operación: E = exterior.                                                                                                    |
| Operario                                | Código del operario que ha realizado la última recepción.                                                                                                    |
| 100000000000000000000000000000000000000 | Página 64                                                                                                    |

#### \* Cambio de la presentación de las líneas

Se puede cambiar la presentación de la zona de líneas, eliminando campos que no se utilicen y ampliando otros campos que puedan estar ocultos. Así usted podrá ocultar información que no desee que aparezca visible en las líneas. Las líneas se muestran con unos campos de cabecera prefijados y en un orden establecido. Lo único que Ud. puede hacer es ocultar y mostrar estos campos en este orden. No podrá añadir otros campos.

#### \* ¿Cómo hacerlo?

aniwin

Desplace el cursor sobre la cabecera de la zona de líneas, donde se muestran los nombres de los campos. Observará que cambia de aspecto según se desplaza. Cuando esté situado en la delimitación de dos campos consecutivos, verá que el cursor toma el aspecto de unas líneas verticales con unas flechas. Teniendo el cursor de esta manera, pulse el botón izquierdo del ratón, desplácelo sin soltar y verá que la cabecera se modifica. De esta manera puede ensanchar los campos u ocultarlos. Tenga en cuenta que el número de caracteres que puede introducir en un campo depende de su tamaño y de su longitud visual. Si pulsa en la esquina superior izquierda de la zona de líneas, la configuración quedará registrada. Esta modificación sólo la pueden hacer los usuarios que tengan el rango de Administrador.

\* Impresión de pedido a Taller Exterior

Para imprimir el pedido al taller exterior, indique el nº de orden que desea en la selección de registros y pulse el icono

Si lo desea, también puede pulsar primero el icono Impresora y luego indicar el número de orden en la ventana de selección.

\* Recepción de Trabajos Exteriores

Para grabar la recepción de un trabajo exterior, haga clic sobre la línea que desea recepcionar y pulse el icono

Página 65

| Datos a introducir |                                                                                   |
|--------------------|-----------------------------------------------------------------------------------|
| Nombre de Campo    | Descripción                                                                       |
| Serie              | Serie de la orden correspondiente a la línea elegida. No es preciso introducirlo. |
| Nro.de orden       | Número correspondiente a la orden elegida. No es preciso introducirlo.            |
| Línea              | Número de línea elegida. No es preciso introducirlo.                              |
| Cantidad           | Campo informativo. Cantidad del trabajo exterior menos cantidad recibida.         |
| Operación          | Campo informativo. Código de la operación exterior que va a recepcionarse.        |
| Operario           | Código del operario que realiza la recepción.                                     |
| Fecha              | Fecha de la recepción.                                                            |
| Albarán            | Número del albarán del Taller Exterior, justificante de la<br>entrega.            |
| Valor              | Importe del trabajo exterior entregado.                                           |
| Cantidad recibida  | Cantidad entregada que debe recepcionarse.                                        |
| Terminado          | Marca que indica si el trabajo exterior ha sido entregado<br>totalmente.          |
|                    |                                                                                   |
|                    |                                                                                   |
|                    |                                                                                   |
|                    |                                                                                   |
|                    |                                                                                   |
|                    |                                                                                   |
|                    |                                                                                   |

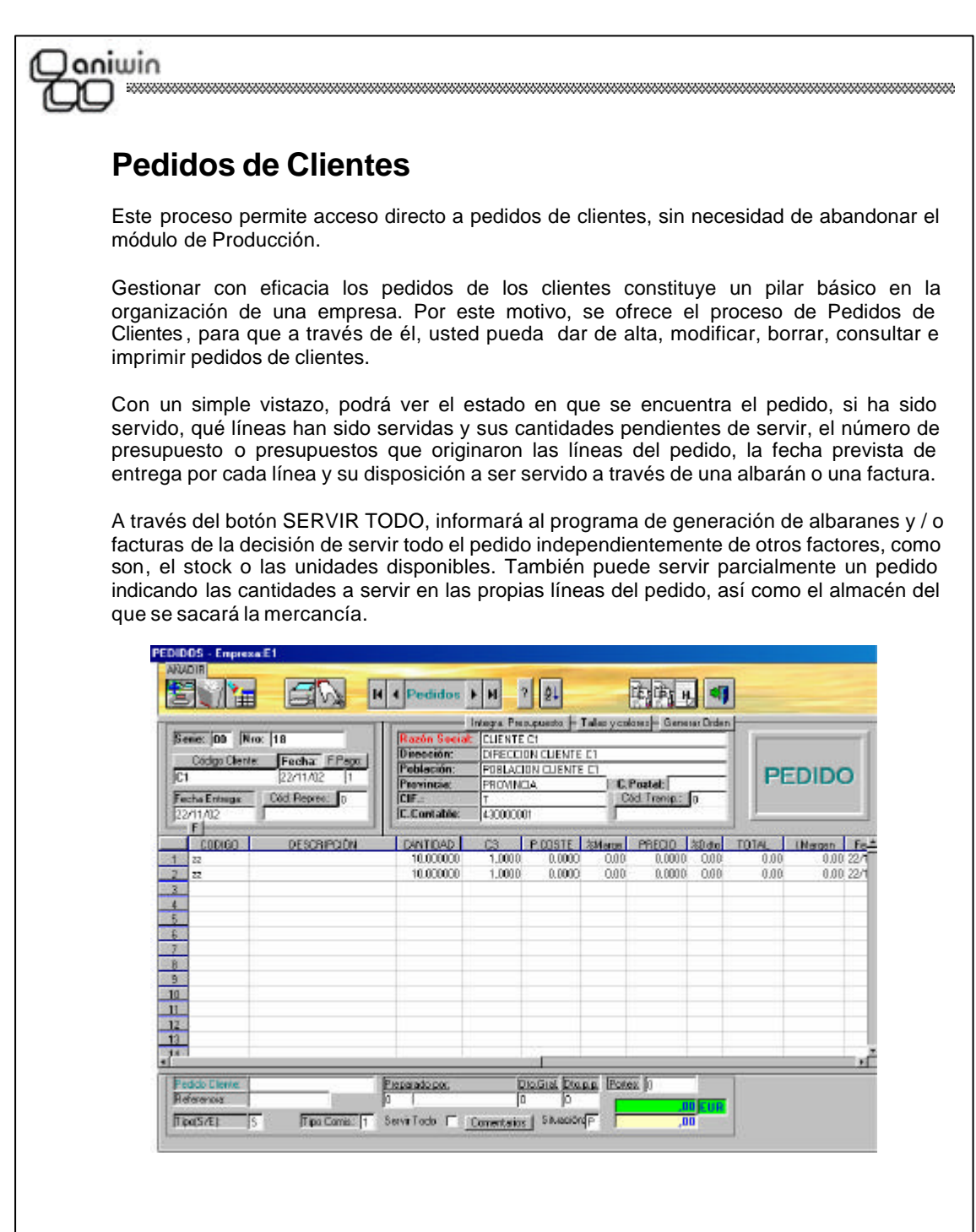

En la zona del pie del pedido se encuentra la situación del pedido, según la cual, usted podrá utilizar algunos informes para determinar qué pedidos están pendientes, cuáles están facturados o cuáles están anulados.

) aniwin

Página 67

### Ooniwin OO

La pantalla consta de cuatro zonas: cabecera, cabecera de datos postales, zona de líneas y zona de pies.

Esta pantalla tiene dos funciones diferenciadas:

- 1. El propio mantenimiento del pedido a través del que puede dar de alta un pedido totalmente nuevo y, además,
- 2. Integrar Presupuesto de cliente, recogiendo las líneas del mismo.

El programa propone siempre por defecto todo lo que puede facilitar la introducción, incluso la cantidad de la línea del artículo que propone una unidad. Después de meter los datos de la cabecera, serie, cliente, forma de pago, etc, el programa baja a la zona de líneas a la espera de introducir el primer código de artículo. Mediante el ratón puede seleccionar otro campo distinto para introducirlo.

#### Pasos a seguir

. .

1. Ejecute el comando de menú Procesos, Pedidos Cliente.

| Descripcion de campos |                                                                                                    |
|-----------------------|----------------------------------------------------------------------------------------------------|
| Nombre de Campo       | Descripción                                                                                                    |
| * Zona de cabecera    |                                                                                                    |
| Serie                 | Serie del pedido. Es un código alfanumérico.<br>Si introduce una serie nueva el programa la creará en el<br>momento con el número uno.<br>Si la serie existe se propondrá el último número correlativo.<br>Existe un mantenimiento del contador de serie localizado en el<br>comando de menú <b>Ficheros auxiliares, Contadores.</b><br>Si el pedido fue creado a través de GENERAR PEDIDO de la<br>pantalla de presupuesto, la serie se asigna del presupuesto.<br>Al generar un albarán o factura se ofrece la posibilidad de<br>poder asignar otra serie distinta del pedido. |
| Número                | Número del pedido. El número presentando depende de la<br>serie introducida. Presenta el último número correlativo de la<br>serie usada. Si se introduce un número repetido que figure en<br>otro pedido se avisa de la incidencia. Si desea poner la<br>referencia del pedido para el cliente, no utilice este campo, use<br>referencia de cliente que verá más adelante. Este es su<br>número interno de pedido.                                                                                                    |
| Código de Cliente     | Código del cliente del pedido. Al introducirlo se proponen los<br>campos por defecto de la ficha del cliente, si existe, y el cursor<br>se coloca en la zona de líneas para introducir el artículo. Los<br>datos propuestos se pueden modificar.<br>Página 68                                                                                                    |

| 27 x 287 - 162 - 262                    |                                                                                                    |
|-----------------------------------------|----------------------------------------------------------------------------------------------------|
| Coniwin<br>CO                           |                                                                                                    |
|                                         | Pulsando el botón de Código de Cliente aparece el<br>mantenimiento de clientes para consultar o modificar o dar de<br>alta clientes nuevos.<br>Si introduce una ? (interrogación) en cualquier dígito del Código<br>de Cliente, se lanzará una búsqueda rápida del código más<br>parecido.<br>Si escogió la opción de GENERAR PEDIDO desde el<br>presupuesto, el cliente es recogido con todos sus datos del<br>propio presupuesto. |
| Fecha                                   | Fecha de confección del pedido. Si escogió la opción de<br>GENERAR PEDIDO desde el presupuesto, esta fecha será la<br>que se indicó en FECHA APROBACION.                                                                                                    |
| Forma de Pago                           | Código de la condición de pago del pedido. Se propone el que<br>figura por defecto en la ficha del cliente. Pulsando el botón de<br>Forma de Pago aparece el mantenimiento de formas de pago,<br>donde se podrán dar de alta nuevas configuraciones de pago.<br>Será la que recoja el albarán o la factura.                                                                                                    |
| Fecha de Entrega                        | Fecha prevista de entrega de la mercancía. Si el pedido fue<br>generado con la opción de GENERAR PEDIDO desde el<br>presupuesto, esta fecha es la que se introdujo en la pantalla de<br>GENERAR PEDIDO.                                                                                                    |
| Tipo (S/E)                              | Tipo de movimiento:<br>S= Sujeto.<br>E=Exento de impuestos.<br>Si el pedido es tipo E se facturará sin impuestos. Este dato<br>será arrastrado durante toda la vida del pedido hasta la factura.                                                                                                    |
| Representante                           | Código de representante de la operación. Se presenta el<br>habitual del cliente. Es modificable. Pulsando el botón Cód.<br>Repr. se accede al fichero de representantes.<br>Poniendo ? buscará códigos de Representantes.                                                                                                    |
| * Zona de Datos Po                      | stales:                                                                                                    |
| <u>Nombre de Campo</u>                  | Descripción                                                                                                    |
| Razón social                            | En este apartado de datos del cliente se proponen los datos de<br>la dirección de envío, es decir, los que aparecen en la primera<br>pantalla de la ficha del cliente.<br>Pulsando el botón de Razón Social se buscará en el fichero de<br>clientes ordenado por Razón Social.                                                                                                    |
| 200000000000000000000000000000000000000 | Página 69                                                                                                    |
|                                         |                                                                                                    |

 $\exists$ 

 $| \square$ 

| Janiwin                                                                  | *****                                                                                                    |
|--------------------------------------------------------------------------|----------------------------------------------------------------------------------------------------|
|                                                                          | ***************************************                                                                                                    |
| Cuenta Contable                                                          | Cuenta contable del cliente. Si el pedido se generó con la<br>opción GENERAR PEDIDO de la pantalla de presupuestos,<br>esta Cuenta Contable es la que se rellenó en dicha pantalla.                                                                                                    |
| Cod. Transp.                                                             | Código de transportista que se hará cargo del envío cuando se<br>sirva mediante el albarán. Pulsando el botón correspondiente<br>se va al fichero de mantenimiento de transportistas. El código<br>de transportista se recoge del fichero de clientes donde podrá<br>poner el transporte habitual para este cliente.                                                                                                    |
| * Zona de líneas:                                                        |                                                                                                    |
| Si el pedido fue gen<br>presupuestos, las líne<br>Marca M. de la línea d | erado con la opción de GENERAR PEDIDO desde la pantalla de<br>eas serán las mismas que en el presupuesto. Tenga en cuenta la<br>lel presupuesto.                                                                                                    |
| <u>Nombre de Campo</u>                                                   | Descripción                                                                                                    |
| Código                                                                   | Código de artículo de la línea. Cuando el artículo no existe,<br>avisa. Puede ir al fichero de mantenimientos pulsando el botón<br>que aparece encima del título de la columna de CODIGO.<br>Al meter el código del artículo aparecerá el stock general del<br>artículo en la parte inferior de la pantalla.<br>Poniendo ? buscará códigos de artículos parecidos, también<br>hará lo mismo si pulsa en la cabecera de la columna.                                                                                                    |
|                                                                          | Descripción del artículo. Propone la descripción que figura en la                                                                                                    |
| Descripción                                                              | ficha del artículo aunque es modificable mediante un doble clic<br>en el campo. Puede ser utilizado para indicar comentarios u<br>observaciones en el pedido.                                                                                                    |
| Descripción<br>Cantidad                                                  | ficha del artículo aunque es modificable mediante un doble clic<br>en el campo. Puede ser utilizado para indicar comentarios u<br>observaciones en el pedido.<br>Cantidad que se indica en el pedido.                                                                                                    |
| Descripción<br>Cantidad<br>Precio de Coste                               | ficha del artículo aunque es modificable mediante un doble clic<br>en el campo. Puede ser utilizado para indicar comentarios u<br>observaciones en el pedido.<br>Cantidad que se indica en el pedido.<br>El precio de coste lo recoge de la ficha del artículo según el<br>criterio siguiente: Normalmente, será el precio medio<br>ponderado excepto cuando éste sea cero, en cuyo caso<br>presentará el precio de compra 1 menos el % de descuento.                                                                                                    |
| Descripción<br>Cantidad<br>Precio de Coste<br>% Margen                   | ficha del artículo aunque es modificable mediante un doble clic<br>en el campo. Puede ser utilizado para indicar comentarios u<br>observaciones en el pedido.<br>Cantidad que se indica en el pedido.<br>El precio de coste lo recoge de la ficha del artículo según el<br>criterio siguiente: Normalmente, será el precio medio<br>ponderado excepto cuando éste sea cero, en cuyo caso<br>presentará el precio de compra 1 menos el % de descuento.<br>Mediante un doble clic puede indicar el porcentaje de margen<br>que desea aplicar sobre el precio de coste para calcular el<br>precio de venta de la línea.                                                                                                    |
| Descripción<br>Cantidad<br>Precio de Coste<br>% Margen<br>Precio         | <ul> <li>ficha del artículo aunque es modificable mediante un doble clic<br/>en el campo. Puede ser utilizado para indicar comentarios u<br/>observaciones en el pedido.</li> <li>Cantidad que se indica en el pedido.</li> <li>El precio de coste lo recoge de la ficha del artículo según el<br/>criterio siguiente: Normalmente, será el precio medio<br/>ponderado excepto cuando éste sea cero, en cuyo caso<br/>presentará el precio de compra 1 menos el % de descuento.</li> <li>Mediante un doble clic puede indicar el porcentaje de margen<br/>que desea aplicar sobre el precio de coste para calcular el<br/>precio de venta de la línea.</li> <li>Según lo indicado en el código de precio del cliente selecciona<br/>un precio u otro de la ficha del artículo. Si en el cliente no se<br/>indicó ningún código de precio se propone el precio 1 de la<br/>ficha del artículo.</li> </ul> |

| 1000 0 1000 00 0 00 0 0 0 0 0 0 0 0 0 0                                                                                                    |                                                                                                    |
|----------------------------------------------------------------------------------------------------|----------------------------------------------------------------------------------------------------|
| Qoniwin<br>CO                                                                                                    |                                                                                                    |
| % Dto                                                                                                    | Según lo indicado en el código de descuento del cliente<br>selecciona un porcentaje de descuento u otro de la ficha del<br>artículo. Si en el cliente no se indicó ningún código de<br>descuento no se propone ningún descuento.                                                                                                    |
| Total                                                                                                    | Campo calculado del importe de la línea. Este cálculo es sin<br>I.V.A.                                                                                                    |
| Importe Margen                                                                                                    | Importe del margen calculado según el % de margen sobre el<br>importe de coste.                                                                                                    |
| Fecha Entrega                                                                                                    | Puede indicar una fecha de entrega parcial para cada línea.                                                                                                    |
| Unidades Servidas                                                                                                    | Unidades que ya han sido servidas. Para servir una línea será<br>necesario generar un albarán o una factura.                                                                                                    |
| Unidades Pendientes                                                                                                    | Unidades que quedan por servir.                                                                                                    |
| Unidades a Servir                                                                                                    | Indica la cantidad que se va a servir en la próxima generación<br>de albarán o factura. Si lo que quiere es servir la totalidad del<br>pedido, puede indicarlo en la zona del pie del pedido pulsando<br>el selector SERVIR TODO. Cuando vaya a generar un albarán<br>(o una factura) del pedido servirá todas las líneas por la<br>cantidad que haya pendiente siempre y cuando en la<br>generación del albarán active el selector A SERVIR: SEGUN<br>LO INDICADO EN EL PEDIDO. Ver el apartado Generar<br>Albaranes / Facturas. |
| Almacén                                                                                                    | Almacén de donde saldrá la mercancía cuando se sirva.                                                                                                    |
| Serie Presupuesto                                                                                                    | Serie del presupuesto que originó el pedido. Si el pedido fue<br>creado mediante la Generación de Pedido o Integración de<br>Presupuesto.                                                                                                    |
| Número Presupuesto                                                                                                    | Número del presupuesto que originó el pedido. Si el pedido fue<br>creado mediante la Generación de Pedido o Integración de<br>Presupuesto.                                                                                                    |
| Línea Presupuesto                                                                                                    | Número de línea del presupuesto que originó el pedido. Si el<br>pedido fue creado mediante la Generación de Pedido o<br>Integración de Presupuesto.                                                                                                    |
| * Cambio de la presenta<br>Se puede cambiar la pres<br>que no se utilicen y amp<br>ocultar información que n<br>de margen, etc). Las línea<br>un orden establecido. Lo<br>este orden. No podrá aña | ación de las líneas de imputación<br>sentación de la zona de imputación de líneas eliminando campos<br>liando otros campos que puedan estar ocultos. Así usted podrá<br>to desee que aparezca visible en las líneas (como por ejemplo %<br>as viene prefijadas con unos campos de cabecera prefijados y en<br>único que Ud. puede hacer es ocultar y mostrar estos campos en<br>dir otros campos.                                                                                                    |

 $\exists$ 

### Qoniwin QQ

#### \* ¿Cómo hacerlo?

Desplace el cursor sobre la cabecera de la zona de líneas. Observará que cambia de aspecto según se desplaza. Cuando esté situado en la delimitación de dos campos consecutivos verá que el cursor toma el aspecto de unas líneas verticales con unas flechas. Teniendo el cursor de esta manera, pulse el botón izquierdo del ratón, desplácelo sin soltar y verá que la cabecera se modifica. De esta manera puede ensanchar los campos ocultarlos. Tenga en cuenta que el número de caracteres que puede introducir en un campo depende de su tamaño y de su longitud visual. Si pulsa en la esquina superior izquierda de la zona de líneas la configuración quedará registrada. Esta modificación sólo la pueden hacer los usuarios que tengan el rango de Administrador.

#### \* Zona del pie del pedido

| Nombre de Campo    | <u>Descripción</u>                                                                                                    |
|--------------------|----------------------------------------------------------------------------------------------------|
| Referencia         | Nuestra referencia del pedido.                                                                                                    |
| Referencia Cliente | Su referencia del cliente para el pedido. Es el código que nos<br>asigna el cliente para su pedido.                                                                                                    |
| Tipo (S/E)         | Tipo de movimiento:<br>S= Sujeto.<br>E=Exento de impuestos.<br>Si el pedido es tipo E se facturará sin impuestos. Este dato<br>será arrastrado durante toda la vida del pedido hasta la factura<br>(o albarán)                                                                                                    |
| Tipo de comisión   | Propone el tipo de comisión que figura en la ficha del<br>representante. Este campo hace referencia a los porcentajes<br>de comisión que aparecen en las fichas de los artículos en el<br>campo %com.                                                                                                    |
| Comentarios        | Líneas de comentarios del pie del pedido.                                                                                                    |
| Nro. de bultos     | Número de bultos. Será recogido por el albarán o factura que<br>se genere.                                                                                                    |
| Servir Todo        | Activando el selector de esta opción se inicia un proceso que<br>recorre las líneas del pedido poniendo UNIDADES A SERVIR<br>igual a UNIDADES PENDIENTES DE SERVIR. Esto sería lo<br>mismo que ir manualmente línea por línea y rellenando A<br>SERVIR con las unidades pendientes. Si una vez activado el<br>selector SERVIR TODO anula la selección, se pondrán a cero<br>las UNIDADES A SERVIR. |
| Página 72          |                                                                                                    |
| iwin<br>J                                                                                               |                                                                                                    |
|----------------------------------------------------------------------------------------------------|----------------------------------------------------------------------------------------------------|
| 1                                                                                                    |                                                                                                    |
| Situación                                                                                               | Marca que indica es estado del pedido. Puede ser:<br>P = Pendiente. Un pedido está pendiente cuando no se<br>generado ningún albarán o factura o queda alguna lín<br>pendiente de servir. Existen informes que seleccionan pedio<br>según el contenido de esta marca. |
|                                                                                                    | A = Anulado. Podrá poner esta marca manualmente cuar<br>considere que el pedido no va a tener ningún futuro o cuar<br>quiera desestimarlo y no borrarlo. Existen informes o<br>seleccionan pedidos según el contenido de esta marca.                                  |
|                                                                                                    | F = Finalizado. Se marca automáticamente con F cuando<br>pedido ha sido totalmente servido. Ver apartado Gene<br>Albarán / Factura.                                                                                                    |
|                                                                                                    | Al hacer o generar un nuevo pedido la situación siempre e.<br>(pendiente).                                                                                                    |
| % Dto General                                                                                           | Descuento General a aplicar a la totalidad del pedido. Se asignado de la ficha del cliente.                                                                                                    |
| % Dto P.P.                                                                                              | Descuento por pronto pago del pedido. Será asignado de ficha del cliente.                                                                                                    |
| Moneda                                                                                                  | Indica la moneda en la que se registra el pedido.<br>información de Moneda en Datos Generales                                                                                                    |
| Total                                                                                                   | Importe total del pedido, sin iva. Al cerrar el pedido se vuel<br>recalcular todas las líneas y los descuentos generales pa<br>ajustarlo a todos los cambios.                                                                                                    |
|                                                                                                    | Al finalizar el pedido  tendrá la opción de imprimir , si así se<br>seleccionado en Datos Generales.                                                                                                    |
| * Diferencias entre                                                                                     | Generar pedido e Integración de Presupuesto                                                                                                    |
| Básicamente las dos<br>de un presupuesto. P                                                             | opciones hacen lo mismo, crear un nuevo pedido en base a los da<br>Pero hay  unas diferencias funcionales que conviene explicar.                                                                                                    |
| 1 Generar pedido                                                                                        |                                                                                                    |
| <ul> <li>* La opción s<br/>desde done</li> <li>* Recoge er<br/>Marca M.</li> <li>* Datos com</li> </ul> | se encuentra en la pantalla de presupuestos, en la zona del pie. Es<br>de se creará el pedido.<br>n el nuevo pedido todas las líneas del presupuesto que no teng<br>o la fecha de pedido son requeridos al pulsar la opción.                                          |
| * Utilice esta                                                                                          | opción si quiere generar un pedido por cada presupuesto.                                                                                                    |
|                                                                                                    |                                                                                                    |
|                                                                                                    | <u> </u>                                                                                                    |

 $\exists$ 

 $| \square$ 

| 2 Integración de Pr                                                                                   | esupuesto                                                                                                    |
|----------------------------------------------------------------------------------------------------|----------------------------------------------------------------------------------------------------|
| <ul> <li>* La opción s</li> <li>* Recoge de</li> <li>* Utilice esta</li> <li>* Marca las l</li> </ul> | se encuentra en la pantalla de pedidos, en la zona del pie.<br>l presupuesto todas las líneas que no tengan Marca M.<br>ι opción si quiere integrar en un pedido varios presupuestos.<br>íneas del presupuesto con F (Finalizadas).                                                                                                    |
| * Líneas de escano                                                                                    | dallo                                                                                                    |
| Este bloque recoge l<br>la fabricación del pro<br>en que se han de rea<br>operaciones.                | los datos de las operaciones y componentes o piezas necesarios para<br>oducto. Es conveniente introducir las operaciones en el mismo orden<br>alizar, y los materiales en el orden de intervención, intercalados con las                                                                                                    |
| Operación                                                                                             | Código de la operación, que debe existir en el fichero de<br>Operaciones.<br>Pulsando la tecla <b>?</b> , se obtiene una lista de las operaciones<br>ordenadas por código. Si se teclean uno o varios caracteres<br>antes del ?, la lista mostrará los registros a partir de esos<br>caracteres. Para seleccionar el código deseado, haga clic en la<br>fila correspondiente, o desplace el cursor hasta ella y pulse<br>Intro. Para salir de la lista sin seleccionar, pulse la tecla<br>Escape (Esc). |
| Descripción                                                                                           | Descripción de la operación. En Altas, se presenta la<br>descripción de la operación en el fichero de Operaciones y<br>puede modificarse, si se desea.                                                                                                    |
| Tiempo                                                                                                | Tiempo en horas que dura la operación para fabricar una<br>unidad del producto. Por defecto, se propone el reflejado en la<br>ficha de la operación, pero puede modificarse.                                                                                                    |
|                                                                                                    | Si desea introducirlo en horas y minutos, haga doble clic en el<br>campo o pulse la tecla <b>F10</b> : aparecerá una ventana donde<br>podrá seleccionar el tiempo deseado con las flechas de<br>desplazamiento, o escribirlo directamente en formato<br>hh:mm:ss. Para recoger el tiempo fijado, haga clic en el<br>campo.                                                                                                    |
| T. Pr.                                                                                                | Tiempo total necesario para la preparación de la operación. Es<br>igual anterior, excepto en que se refiere a la operación global,<br>independientemente de la cantidad del producto que se<br>fabrique.                                                                                                    |
| Dieza                                                                                                 | Código del componente. Debe existir en el fichero de Artículos.                                                                                                    |

| Coniwin     |                                                                                                    |
|-------------|----------------------------------------------------------------------------------------------------|
|             | Pulsando la tecla <b>?</b> , se obtiene una lista de artículos<br>ordenados por código. Si se teclean uno o varios caracteres<br>antes del ?, la lista mostrará los registros a partir de esos<br>caracteres. Para seleccionar el código deseado, haga clic en la<br>fila correspondiente, o desplace el cursor hasta ella y pulse<br>Intro. Para salir de la lista sin seleccionar, pulse la tecla Escape<br>(Esc).<br>Al pulsar Intro en este campo, se visualiza la descripción del<br>componente en el recuadro superior. |
| Cantidad    | Cantidad del componente necesaria para fabricar el producto.<br>El número de decimales que este campo tenga depende de lo<br>indicado en Datos Generales, Datos Producción                                                                                                    |
| Par.        | Código del parámetro de medida que se utiliza para conversión<br>de unidades de medida. Es opcional; si se introduce, deberá<br>existir en el fichero de Parámetros de medida.                                                                                                    |
| G           | Marca que toma el valor "G" cuando en la línea hay una<br>operación y "N" en caso contrario. La gestiona el programa y<br>no es necesario introducirla.                                                                                                    |
| Precio T.   | Si desea forzar el precio de la operación, introduzca aquí el<br>importe total de la operación. Cuando este valor es distinto de<br>cero, prevalece sobre otros cálculos del coste de la operación.                                                                                                    |
| Precio Art. | Si desea forzar el precio del componente, introduzca aquí su precio unitario. Cuando este valor es distinto de cero, prevalece sobre otros precios.                                                                                                    |
|             |                                                                                                    |
|             |                                                                                                    |
|             |                                                                                                    |
|             |                                                                                                    |
|             |                                                                                                    |
|             | Página 75                                                                                                    |
|             |                                                                                                    |

 $\exists$ 

| [ ]

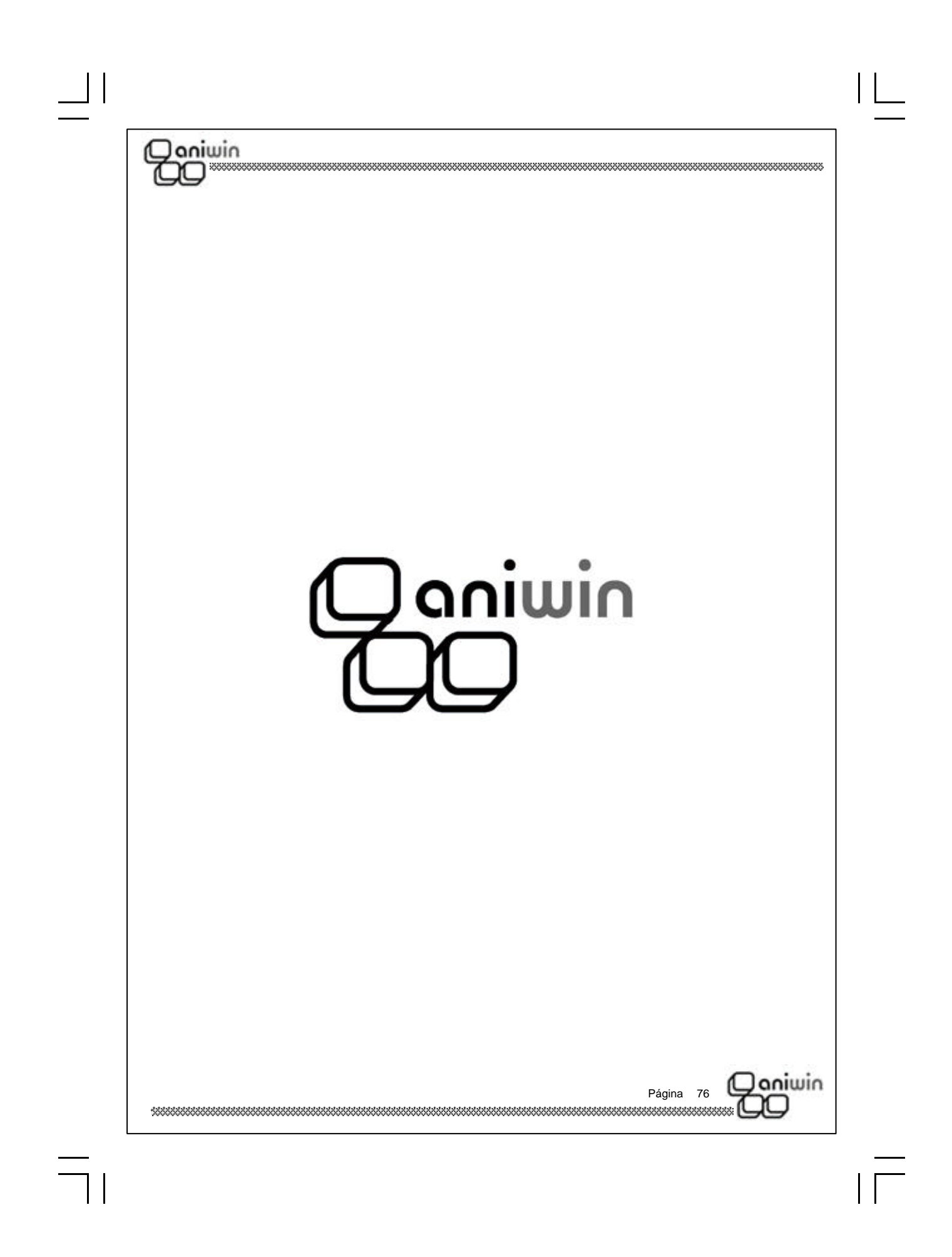

| Presupuestos a Proveedor                                                                                                    |
|----------------------------------------------------------------------------------------------------|
| Con esta opción puede dar de alta, modificar, borrar, consultar e imprimir presupuestos a proveedores.                                                                                                    |
| La pantalla consta de cuatro zonas: cabecera, cabecera de datos postales, zona de líneas y zona de pies.                                                                                                    |
| El programa propone siempre por defecto todo lo que puede facilitar la introducción, incluso<br>la cantidad de la línea del artículo, que propone una unidad. Después de meter los datos de<br>la cabecera, serie, cliente, forma de pago, etc., el programa baja a la zona de líneas a la<br>espera de introducir el primer código de artículo. Mediante el ratón puede seleccionar otro<br>campo distinto para introducirlo.                                                                                                    |
| Al finalizar el presupuesto se tendrá la opción de imprimirlo si así se ha seleccionado en la pantalla de Datos de Facturación.                                                                                                    |
| NAME         NAME         No         Presupues. Prov         N         N         N           Sans: 00         Nta: 1         Imagin Societ         PROVE1         Imagin Societ         PROVE1         Imagin Societ         Imagin Societ |
| Ref Ped Ubactvaciones, Silvación, (P   0   0   143)                                                                                                    |

 $| \square$ 

| Descripcion de cam  | pos                                                                                                    |
|---------------------|----------------------------------------------------------------------------------------------------|
| Nombre de Campo     | Descripción                                                                                                    |
| * Zona de cabecera  |                                                                                                    |
| Serie               | Serie del documento. Es un código alfanumérico.<br>Si introduce una serie nueva el programa la creará en el<br>momento con el número uno.<br>Si la serie existe se propondrá el último número correlativo.                                                                                                    |
| Número              | Número del presupuesto.<br>El número presentando depende de la serie introducida.<br>Presenta el último número correlativo de la serie usada. Si se<br>introduce un número repetido que figure en otro presupuesto,<br>se avisa de la incidencia.                                                                                                    |
| Código de proveedor | Código del proveedor del presupuesto.<br>Al introducirlo se proponen los campos por defecto de la ficha<br>del proveedor, si existe, y el cursor se coloca en la zona de<br>líneas para introducir el artículo. Los datos propuestos se<br>pueden modificar.<br>Pulsando el botón de Código de Proveedor, aparece el<br>mantenimiento de proveedores, para consultar o modificar o<br>dar de alta proveedores nuevos.<br>Si introduce una ? (interrogación) en cualquier dígito del Código<br>de Proveedor, se lanzará una búsqueda rápida del código más<br>parecido. También puede hacerlo pulsando SHIFT + F1 |
| Fecha               | Fecha de confección del presupuesto. La fecha de validez o la fecha de entrega podrán ser introducidas más adelante.                                                                                                    |
| Forma de pago       | Código de la condición de pago del presupuesto. Se propone el<br>que figura por defecto en la ficha del proveedor. Pulsando el<br>botón de Forma de Pago aparece el mantenimiento de formas<br>de pago, donde se podrán dar de alta nuevas configuraciones<br>de pago.                                                                                                    |
| Razón social        | Razón social del proveedor.<br>En este apartado de datos del proveedor se proponen los datos<br>de la dirección de la ficha del proveedor.<br>Pulsando el botón de Razón Social, se buscará en el fichero de<br>proveedores ordenado por Razón Social.                                                                                                    |
|                     |                                                                                                    |

| * Zona de líneas        |                                                                                                    |
|-------------------------|----------------------------------------------------------------------------------------------------|
| Código                  | Código de artículo de la línea. Cuando el artículo no exi<br>avisa.<br>Puede ir al fichero de mantenimientos pulsando el botór<br>que aparece encima del título de la columna de CODIGO.<br>Al meter el código del artículo aparecerá el stock general<br>artículo en la parte inferior de la pantalla.<br>Poniendo ? buscará códigos de artículos parecidos, tamb<br>hará lo mismo si hace clic en la cabecera del código.                                                                                                    |
| Descripción             | Descripción del artículo. Propone la descripción que figura e<br>ficha del artículo aunque es modificable mediante un doble<br>en el campo. Puede ser utilizado para indicar comentario<br>observaciones en el presupuesto.                                                                                                    |
| Cantidad                | Cantidad que se indica en el presupuesto.                                                                                                    |
| Precio                  | Precio ofertado por el proveedor.                                                                                                    |
| % Dto                   | Descuento que nos aplicará el proveedor.                                                                                                    |
| Total                   | Campo calculado del importe de la línea. Este cálculo es I.V.A.                                                                                                    |
| Fecha entrega           | Fecha en la que el proveedor prevé entregar la mercar<br>objeto del presupuesto.                                                                                                    |
| * Zona del pie del pres | supuesto                                                                                                    |
| Referencia              | Nuestra referencia del presupuesto.                                                                                                    |
| Referencia Proveedor    | La referencia del proveedor para el presupuesto. Es el có<br>que nos asigna el Proveedor para el presupuesto.                                                                                                    |
| Observaciones           | Líneas de comentarios del pie de presupuesto.                                                                                                    |
| Situación               | <ul> <li>Marca que indica el estado del presupuesto y que di indicarse manualmente. Puede ser:</li> <li><i>P</i> = Pendiente. Un presupuesto está pendiente cuando no ha generado ningún pedido o queda alguna línea pendie Existen informes que seleccionan presupuestos según contenido de esta marca.</li> <li><i>A</i> = Anulado. Podrá poner esta marca manualmente cua considere que el presupuesto no va a tener ningún futur cuando quiera desestimarlo y no borrarlo. Existen informes seleccionan presupuestos según el contenido de esta marca.</li> <li><i>F</i> = Finalizado. El presupuesto ha originado un pedido.</li> <li>Al hacer un nuevo presupuesto la situación siempre es P</li> </ul> |

| [ ]

| Janiwin                                                                                                    |                                                                                                    |
|----------------------------------------------------------------------------------------------------|----------------------------------------------------------------------------------------------------|
|                                                                                                    |                                                                                                    |
| 6 Dto General                                                                                                    | Descuento General a aplicar a la totalidad del presupuesto.<br>Será asignado de la ficha del cliente.                                                                                                    |
| % Dto P.P.                                                                                                    | Descuento por pronto pago del presupuesto. Será asignado de<br>la ficha del cliente.                                                                                                    |
| Moneda                                                                                                    | Indica la moneda en la que se registra el presupuesto. Ver<br>información de Moneda en Datos Generales.                                                                                                    |
| Total                                                                                                    | Importe total del presupuesto, sin iva. Al cerrar el presupuesto<br>se vuelven recalcular todas las líneas y los descuentos<br>generales para ajustarlo a todos los cambios.<br>Al finalizar el presupuesto tendrá la opción de imprimir , si así<br>se ha seleccionado en Datos Generales.                                                                                                    |
| * Botones COPIAF                                                                                                    | R Y PEGAR                                                                                                    |
|                                                                                                    |                                                                                                    |
| Estos botones pern                                                                                                    | niten copiar y recuperar las líneas del presupuesto para utilizarlas                                                                                                    |
| posteriormente, bien                                                                                                    | en otro presupuesto o dentro de un pedido a proveedor.                                                                                                    |
| Estos botones pern                                                                                                    | niten copiar y recuperar las líneas del presupuesto para utilizarlas                                                                                                    |
| posteriormente, bien                                                                                                    | en otro presupuesto o dentro de un pedido a proveedor.                                                                                                    |
| Si desea emitir un pe                                                                                                    | edido a proveedor basándose en un presupuesto:                                                                                                    |
| Estos botones pern                                                                                                    | niten copiar y recuperar las líneas del presupuesto para utilizarlas                                                                                                    |
| posteriormente, bien                                                                                                    | en otro presupuesto o dentro de un pedido a proveedor.                                                                                                    |
| Si desea emitir un pe                                                                                                    | edido a proveedor basándose en un presupuesto:                                                                                                    |
| 1. Copie las lír                                                                                                    | neas haciendo clic en el botón <b>Copiar</b>                                                                                                    |
| Estos botones perm                                                                                                    | niten copiar y recuperar las líneas del presupuesto para utilizarlas                                                                                                    |
| posteriormente, bien                                                                                                    | en otro presupuesto o dentro de un pedido a proveedor.                                                                                                    |
| Si desea emitir un pe                                                                                                    | edido a proveedor basándose en un presupuesto:                                                                                                    |
| 1. Copie las lír                                                                                                    | neas haciendo clic en el botón <b>Copiar</b>                                                                                                    |
| 2. Salga de Pr                                                                                                    | esupuestos a Proveedor y entre en Pedidos a Proveedor.                                                                                                    |
| Estos botones pern                                                                                                    | niten copiar y recuperar las líneas del presupuesto para utilizarlas                                                                                                    |
| osteriormente, bien                                                                                                    | en otro presupuesto o dentro de un pedido a proveedor.                                                                                                    |
| Si desea emitir un pe                                                                                                    | edido a proveedor basándose en un presupuesto:                                                                                                    |
| 1. Copie las lír                                                                                                    | neas haciendo clic en el botón <b>Copiar</b>                                                                                                    |
| 2. Salga de Pr                                                                                                    | esupuestos a Proveedor y entre en Pedidos a Proveedor.                                                                                                    |
| 3. Cree un peo                                                                                                    | lido a proveedor nuevo, o edite uno existente.                                                                                                    |
| Estos botones perm                                                                                                    | niten copiar y recuperar las líneas del presupuesto para utilizarlas                                                                                                    |
| posteriormente, bien                                                                                                    | en otro presupuesto o dentro de un pedido a proveedor.                                                                                                    |
| Si desea emitir un pe                                                                                                    | edido a proveedor basándose en un presupuesto:                                                                                                    |
| 1. Copie las lín                                                                                                    | neas haciendo clic en el botón <b>Copiar</b>                                                                                                    |
| 2. Salga de Pr                                                                                                    | esupuestos a Proveedor y entre en Pedidos a Proveedor.                                                                                                    |
| 3. Cree un peo                                                                                                    | fido a proveedor nuevo, o edite uno existente.                                                                                                    |
| 4. Recupere la                                                                                                    | as líneas copiadas haciendo clic en el botón <b>Pegar</b> .                                                                                                    |
| Estos botones perm                                                                                                    | niten copiar y recuperar las líneas del presupuesto para utilizarlas                                                                                                    |
| posteriormente, bien                                                                                                    | en otro presupuesto o dentro de un pedido a proveedor.                                                                                                    |
| Si desea emitir un pe                                                                                                    | edido a proveedor basándose en un presupuesto:                                                                                                    |
| 1. Copie las lír                                                                                                    | neas haciendo clic en el botón <b>Copiar</b>                                                                                                    |
| 2. Salga de Pr                                                                                                    | esupuestos a Proveedor y entre en Pedidos a Proveedor.                                                                                                    |
| 3. Cree un peo                                                                                                    | fido a proveedor nuevo, o edite uno existente.                                                                                                    |
| 4. Recupere la                                                                                                    | as líneas copiadas haciendo clic en el botón <b>Pegar</b> .                                                                                                    |
| Estos botones perm                                                                                                    | niten copiar y recuperar las líneas del presupuesto para utilizarlas                                                                                                    |
| posteriormente, bien                                                                                                    | en otro presupuesto o dentro de un pedido a proveedor.                                                                                                    |
| Si desea emitir un pe                                                                                                    | edido a proveedor basándose en un presupuesto:                                                                                                    |
| 1. Copie las lír                                                                                                    | neas haciendo clic en el botón <b>Copiar</b>                                                                                                    |
| 2. Salga de Pr                                                                                                    | esupuestos a Proveedor y entre en Pedidos a Proveedor.                                                                                                    |
| 3. Cree un pec                                                                                                    | dido a proveedor nuevo, o edite uno existente.                                                                                                    |
| 4. Recupere la                                                                                                    | es líneas copiadas haciendo clic en el botón <b>Pegar</b> .                                                                                                    |
| Estos botones perm                                                                                                    | niten copiar y recuperar las líneas del presupuesto para utilizarlas                                                                                                    |
| posteriormente, bien                                                                                                    | en otro presupuesto o dentro de un pedido a proveedor.                                                                                                    |
| Si desea emitir un pe                                                                                                    | edido a proveedor basándose en un presupuesto:                                                                                                    |
| 1. Copie las lír                                                                                                    | neas haciendo clic en el botón <b>Copiar</b>                                                                                                    |
| 2. Salga de Pr                                                                                                    | esupuestos a Proveedor y entre en Pedidos a Proveedor.                                                                                                    |
| 3. Cree un peo                                                                                                    | dido a proveedor nuevo, o edite uno existente.                                                                                                    |
| 4. Recupere la                                                                                                    | es líneas copiadas haciendo clic en el botón <b>Pegar</b> .                                                                                                    |
| Estos botones perm                                                                                                    | niten copiar y recuperar las líneas del presupuesto para utilizarlas                                                                                                    |
| posteriormente, bien                                                                                                    | en otro presupuesto o dentro de un pedido a proveedor.                                                                                                    |
| Si desea emitir un pe                                                                                                    | edido a proveedor basándose en un presupuesto:                                                                                                    |
| 1. Copie las lír                                                                                                    | neas haciendo clic en el botón <b>Copiar</b>                                                                                                    |
| 2. Salga de Pr                                                                                                    | esupuestos a Proveedor y entre en Pedidos a Proveedor.                                                                                                    |
| 3. Cree un peo                                                                                                    | dido a proveedor nuevo, o edite uno existente.                                                                                                    |
| 4. Recupere la                                                                                                    | es líneas copiadas haciendo clic en el botón <b>Pegar</b> .                                                                                                    |
| Estos botones perm                                                                                                    | niten copiar y recuperar las líneas del presupuesto para utilizarlas                                                                                                    |
| posteriormente, bien                                                                                                    | en otro presupuesto o dentro de un pedido a proveedor.                                                                                                    |
| 5i desea emitir un pe                                                                                                    | edido a proveedor basándose en un presupuesto:                                                                                                    |
| 1. Copie las lír                                                                                                    | neas haciendo clic en el botón <b>Copiar</b>                                                                                                    |
| 2. Salga de Pr                                                                                                    | esupuestos a Proveedor y entre en Pedidos a Proveedor.                                                                                                    |
| 3. Cree un peo                                                                                                    | lido a proveedor nuevo, o edite uno existente.                                                                                                    |
| 4. Recupere la                                                                                                    | es líneas copiadas haciendo clic en el botón <b>Pegar</b> .                                                                                                    |
| Estos botones perm                                                                                                    | niten copiar y recuperar las líneas del presupuesto para utilizarlas                                                                                                    |
| posteriormente, bien                                                                                                    | en otro presupuesto o dentro de un pedido a proveedor.                                                                                                    |
| Si desea emitir un pe                                                                                                    | edido a proveedor basándose en un presupuesto:                                                                                                    |
| 1. Copie las lír                                                                                                    | neas haciendo clic en el botón <b>Copiar</b>                                                                                                    |
| 2. Salga de Pr                                                                                                    | esupuestos a Proveedor y entre en Pedidos a Proveedor.                                                                                                    |
| 3. Cree un peo                                                                                                    | dido a proveedor nuevo, o edite uno existente.                                                                                                    |
| 4. Recupere la                                                                                                    | es líneas copiadas haciendo clic en el botón <b>Pegar</b> .                                                                                                    |
| Estos botones perm<br>posteriormente, bien<br>1. Copie las lír<br>2. Salga de Pr<br>3. Cree un pec<br>4. Recupere la                          | niten copiar y recuperar las líneas del presupuesto para utilizarlas<br>en otro presupuesto o dentro de un pedido a proveedor.<br>adido a proveedor basándose en un presupuesto:<br>neas haciendo clic en el botón <b>Copiar</b><br>esupuestos a Proveedor y entre en Pedidos a Proveedor.<br>dido a proveedor nuevo, o edite uno existente.<br>es líneas copiadas haciendo clic en el botón <b>Pegar</b> . |
| Estos botones perm                                                                                                    | niten copiar y recuperar las líneas del presupuesto para utilizarlas                                                                                                    |
| posteriormente, bien                                                                                                    | en otro presupuesto o dentro de un pedido a proveedor.                                                                                                    |
| Si desea emitir un pe                                                                                                    | edido a proveedor basándose en un presupuesto:                                                                                                    |
| 1. Copie las lír                                                                                                    | neas haciendo clic en el botón <b>Copiar</b>                                                                                                    |
| 2. Salga de Pr                                                                                                    | esupuestos a Proveedor y entre en Pedidos a Proveedor.                                                                                                    |
| 3. Cree un peo                                                                                                    | dido a proveedor nuevo, o edite uno existente.                                                                                                    |
| 4. Recupere la                                                                                                    | es líneas copiadas haciendo clic en el botón <b>Pegar</b> .                                                                                                    |
| Estos botones perm<br>posteriormente, bien<br>5i desea emitir un pe<br>1. Copie las lír<br>2. Salga de Pr<br>3. Cree un peo<br>4. Recupere la | niten copiar y recuperar las líneas del presupuesto para utilizarlas<br>en otro presupuesto o dentro de un pedido a proveedor.<br>neas haciendo clic en el botón <b>Copiar</b><br>esupuestos a Proveedor y entre en Pedidos a Proveedor.<br>dido a proveedor nuevo, o edite uno existente.<br>Is líneas copiadas haciendo clic en el botón <b>Pegar</b> .                                                   |
| Estos botones perm<br>posteriormente, bien<br>Si desea emitir un pe<br>1. Copie las lír<br>2. Salga de Pr<br>3. Cree un peo<br>4. Recupere la | niten copiar y recuperar las líneas del presupuesto para utilizarlas<br>en otro presupuesto o dentro de un pedido a proveedor.<br>dido a proveedor basándose en un presupuesto:<br>neas haciendo clic en el botón <b>Copiar</b><br>esupuestos a Proveedor y entre en Pedidos a Proveedor.<br>dido a proveedor nuevo, o edite uno existente.<br>es líneas copiadas haciendo clic en el botón <b>Pegar</b> .  |

## **Pedidos a Proveedores**

aniwin

Este proceso permite acceso directo a los pedidos a proveedores, sin necesidad de abandonar el módulo de Producción.

Mediante la opción de Pedidos a Proveedor puede realizar todo lo referente a dar de alta, modificar, borrar, consultar e imprimir pedidos a proveedores. Puede crear un nuevo pedido o visualizar y comprobar aquellos que pueden ser generados automáticamente con la opción de Generación de Pedidos a Proveedor

De un simple vistazo podrá ver el estado en que se encuentra el pedido, si ha sido servido, que líneas han sido servidas y sus cantidades pendientes de servir, la fecha prevista de entrega tanto general de todo el pedido como por cada línea.

| Statist:         [00]         [No::         18           Códgo Davie:         Fecha:         F.Pago           [C1         [22/11/02]         1           Fecha:         Expanding         0d Repeat           [22/11/02]         [0]         1 |            | Hantin Social<br>Dirección:<br>Población:<br>Provincia<br>ICF :<br>IC Contable | Integra Pressounte (* Talias y colone) (* General Doder,<br>DJENTE C1<br>DIFECTION CUENTE C1<br>PROUVACION CUENTE C1<br>PROVINCIA<br>T<br>1<br>430000001<br>Codt Transpil (0) |         |      |        | PEDIDO |       |         |     |
|----------------------------------------------------------------------------------------------------|------------|--------------------------------------------------------------------------------|----------------------------------------------------------------------------------------------------|---------|------|--------|--------|-------|---------|-----|
| CODIEO D                                                                                                    | ESCRIPCIÓN | CANTIDAD                                                                       | 0                                                                                                    | P.COSTE | Mage | PRECO  | 3Ddo   | TUTAL | (Margen | Fe  |
|                                                                                                    |            | 10.000000                                                                      | 1.9000                                                                                                    | 0.0000  | 0.00 | 0.0000 | 0.00   | 0.90  | 0.00    | 22/ |
| 2                                                                                                    |            |                                                                                |                                                                                                    |         |      |        |        |       |         |     |

En la zona del pie del pedido se encuentra la situación del pedido, según la que usted podrá utilizar algunos informes para determinar que pedidos están pendientes o cuales están facturados. Los pedidos a proveedor pueden ser integrados en un albarán o en una factura de proveedor mediante opciones disponibles en el módulo de Facturación / Almacén de **AniWin**.

La pantalla consta de cuatro zonas: cabecera, cabecera de datos postales, zona de líneas y zona de pies.

aniwin

Página 81

## Qoniwin CO

El programa propone siempre por defecto todo lo que puede facilitar la introducción, incluso la cantidad de la línea del artículo que propone una unidad. Después de meter los datos de la cabecera, serie, proveedor, forma de pago, etc, el programa baja a la zona de líneas a la espera de introducir el primer código de artículo. Mediante el ratón puede seleccionar otro campo distinto para introducirlo.

Al finalizar el pedido se tendrá la opción de imprimirlo si así se ha seleccionado en la pantalla de Datos Generales

#### Pasos a seguir

1. Ejecute el comando de menú Procesos, Pedidos a Proveedor.

| Descripción de campo                    | os                                                                                                    |
|-----------------------------------------|----------------------------------------------------------------------------------------------------|
| Nombre de Campo                         | Descripción                                                                                                    |
| * Zona de cabecera                      |                                                                                                    |
| Serie                                   | Serie del pedido. Es un código alfanumérico. Si introduce una<br>serie nueva el programa la creará en el momento con el<br>número uno. Si la serie existe se propondrá el último número<br>correlativo.                                                                                                    |
| Número                                  | Número del pedido. El número presentando depende de la<br>serie introducida. Presenta el último número correlativo de la<br>serie usada. Si se introduce un número repetido que figure en<br>otro pedido se avisa de la incidencia. Si desea poner la<br>referencia del pedido para el proveedor, no utilice este campo,<br>use referencia de proveedor que verá más adelante. Este es su<br>número interno de pedido.                                                               |
| Código de Proveedor                     | Código del proveedor del pedido. Los datos propuestos se<br>pueden modificar.<br>Pulsando el botón de Código de Proveedor aparece el<br>mantenimiento de proveedores para consultar o modificar o dar<br>de alta proveedores nuevos.<br>Si introduce una ? (interrogación) en cualquier dígito del Código<br>de Proveedor, se lanzará una búsqueda rápida del código más<br>parecido.<br>Al introducirlo se proponen los campos por defecto de la ficha<br>del proveedor, si existe. |
| Fecha                                   | Fecha de confección del pedido.                                                                                                    |
| 100000000000000000000000000000000000000 | Página 82                                                                                                    |

## aniwin Forma de Pago Código de la condición de pago del pedido. Se propone el que figura por defecto en la ficha del proveedor. Pulsando el botón de Forma de Pago aparece el mantenimiento de formas de pago, donde se podrán dar de alta nuevas configuraciones de pago. Será la que recoja el albarán o la factura en el caso de integrar el pedido. Fecha de Entrega Fecha prevista de entrega de la mercancía general para todo el pedido. Existe Fecha de Entrega para cada línea del pedido. Razón social Razón social del proveedor. Pulsando el botón de Razón Social se buscará en el fichero de proveedores ordenado por Razón Social. En este apartado de datos del proveedor se proponen los datos de la dirección de envío, es decir, los que aparecen en la primera pantalla de la ficha del proveedor. \* Zona de líneas Código Código de artículo de la línea. Cuando el artículo no existe, avisa. Puede ir al fichero de mantenimientos pulsando el botón que aparece encima del título de la columna de CODIGO. Poniendo ? buscará códigos de artículos parecidos, también hará lo mismo si pulsa en la cabecera de la columna. Descripción del artículo. Propone la descripción que figura en la Descripción ficha del artículo aunque es modificable mediante un doble clic en el campo. Puede ser utilizado para indicar comentarios u observaciones en el pedido. Cantidad Cantidad que se indica en el pedido. Precio Según lo indicado en el código de precio del proveedor selecciona un precio u otro de la ficha del artículo. Si en el proveedor no se indicó ningún código de precio se propone el precio 1 de la ficha del artículo. %Dto Según lo indicado en el código de descuento del proveedor selecciona un porcentaje de descuento u otro de la ficha del artículo. Si en el proveedor no se indicó ningún código de descuento no se propone ningún descuento. Total Campo calculado del importe de la línea. Este cálculo es sin 1.V.A. Recibido Unidades recibidas del pedido. La manera de recibir mercancía de un pedido es integrando éste en un albarán o en una factura de proveedor. aniwin Página 83

| 700                                                                                                    |                                                                                                    |
|----------------------------------------------------------------------------------------------------|----------------------------------------------------------------------------------------------------|
| Pendiente Recibir                                                                                                    | Unidades que quedan por recibir.                                                                                                    |
| * Botones COPIAR Y                                                                                                    | PEGAR                                                                                                    |
| Estos botones permiten posteriormente, bien en c                                                                      | copiar y recuperar las líneas del presupuesto para utilizarlas<br>otro presupuesto o dentro de un pedido a proveedor.                                                                                                    |
| Si desea emitir un pedido                                                                                             | a proveedor basándose en un presupuesto:                                                                                                    |
| 1. Copie las líneas                                                                                                   | haciendo clic en el botón <b>Copiar</b>                                                                                                    |
| 2. Salga de Presup                                                                                                    | puestos a Proveedor y entre en Pedidos a Proveedor.                                                                                                    |
| 3. Cree un pedido                                                                                                    | a proveedor nuevo, o edite uno existente.                                                                                                    |
|                                                                                                    |                                                                                                    |
| * 7                                                                                                    |                                                                                                    |
| * Zona del pie del pedi                                                                                               | do                                                                                                    |
| * Zona del pie del pedi<br><u>Nombre de Campo</u><br>Referencia                                                       | do<br><u>Descripción</u><br>Nuestra referencia del pedido.                                                                                                    |
| * Zona del pie del pedi<br><u>Nombre de Campo</u><br>Referencia<br>Referencia Proveedor                               | do<br><u>Descripción</u><br>Nuestra referencia del pedido.<br>Su referencia del proveedor para el pedido. Es el código que<br>nos asigna el proveedor para el pedido.                                                                                                    |
| * Zona del pie del pedi<br><u>Nombre de Campo</u><br>Referencia<br>Referencia Proveedor<br>Observaciones              | do<br><u>Descripción</u><br>Nuestra referencia del pedido.<br>Su referencia del proveedor para el pedido. Es el código que<br>nos asigna el proveedor para el pedido.<br>Líneas de comentarios del pie del pedido.                                                                                                    |
| * Zona del pie del pedi<br><u>Nombre de Campo</u><br>Referencia<br>Referencia Proveedor<br>Observaciones<br>Situación | do<br><u>Descripción</u><br>Nuestra referencia del pedido.<br>Su referencia del proveedor para el pedido. Es el código que<br>nos asigna el proveedor para el pedido.<br>Líneas de comentarios del pie del pedido.<br>Marca que indica el estado del pedido. Puede ser:                                                                                                    |
| * Zona del pie del pedi<br><u>Nombre de Campo</u><br>Referencia<br>Referencia Proveedor<br>Observaciones<br>Situación | do<br><u>Descripción</u><br>Nuestra referencia del pedido.<br>Su referencia del proveedor para el pedido. Es el código que<br>nos asigna el proveedor para el pedido.<br>Líneas de comentarios del pie del pedido.<br>Marca que indica el estado del pedido. Puede ser:<br>P = Pendiente. Un pedido está pendiente cuando no se ha<br>generado ningún albarán o factura o queda alguna línea<br>pendiente de recibir. Existen informes que seleccionan pedidos<br>según el contenido de esta marca.                                                                                                    |
| * Zona del pie del pedi<br><u>Nombre de Campo</u><br>Referencia<br>Referencia Proveedor<br>Observaciones<br>Situación | <ul> <li><i>Descripción</i></li> <li><i>Nuestra referencia del pedido.</i></li> <li><i>Su referencia del proveedor para el pedido. Es el código que nos asigna el proveedor para el pedido.</i></li> <li><i>Líneas de comentarios del pie del pedido.</i></li> <li><i>Marca que indica el estado del pedido. Puede ser:</i></li> <li><i>P = Pendiente. Un pedido está pendiente cuando no se ha generado ningún albarán o factura o queda alguna línea pendiente de recibir. Existen informes que seleccionan pedidos según el contenido de esta marca.</i></li> <li><i>F = Finalizado. Se marca automáticamente con F cuando el pedido.</i></li> </ul>                                                                      |
| * Zona del pie del pedi<br><u>Nombre de Campo</u><br>Referencia<br>Referencia Proveedor<br>Observaciones<br>Situación | <ul> <li><i>Descripción</i></li> <li>Nuestra referencia del pedido.</li> <li>Su referencia del proveedor para el pedido. Es el código que nos asigna el proveedor para el pedido.</li> <li>Líneas de comentarios del pie del pedido.</li> <li>Marca que indica el estado del pedido. Puede ser:</li> <li>P = Pendiente. Un pedido está pendiente cuando no se ha generado ningún albarán o factura o queda alguna línea pendiente de recibir. Existen informes que seleccionan pedidos según el contenido de esta marca.</li> <li>F = Finalizado. Se marca automáticamente con F cuando el pedido ha sido totalmente recibido.</li> <li>Al hacer o generar un nuevo pedido la situación siempre es P (pendiente).</li> </ul> |

| % Dto General | Descuento General a aplicar a la totalidad del pedido. Será asignado de la ficha del proveedor.                                                              |
|---------------|----------------------------------------------------------------------------------------------------|
| % Dto P.P.    | Descuento por pronto pago del pedido. Será asignado de la ficha del proveedor.                                                                               |
| Moneda        | Indica la moneda en la que se registra el pedido. Ver<br>información de Moneda en Datos Generales.                                                           |
| Total         | Importe total del pedido, sin iva. Al cerrar el pedido se vuelven recalcular todas las líneas y los descuentos generales para ajustarlo a todos los cambios. |
|               |                                                                                                    |
|               |                                                                                                    |
|               |                                                                                                    |
|               |                                                                                                    |
|               |                                                                                                    |
|               |                                                                                                    |
|               |                                                                                                    |
|               |                                                                                                    |
|               |                                                                                                    |
|               |                                                                                                    |
|               |                                                                                                    |
|               |                                                                                                    |
|               | Página 85                                                                                                    |

# Albaranes de Proveedor

aniwin

Este proceso proporciona acceso directo a la gestión de albaranes de proveedor, sin necesidad de abandonar el módulo de Producción.

Con esta opción podemos dar de alta, modificar, borrar, consultar e imprimir albaranes de proveedores.

La pantalla consta de tres zonas: cabecera, cabecera de datos postales y zona de líneas.

El programa propone siempre por defecto todo lo que puede facilitar la introducción, incluso la cantidad de la línea del artículo, que propone una unidad. Después de meter los datos de la cabecera, serie, proveedor, forma de pago, etc, el programa baja a la zona de líneas, poniéndose la línea en negro y a la espera de que introduzca el primer código de artículo. Mediante el ratón puede seleccionar otro campo distinto para introducirlo.

| 1000 | Cácligo de<br>Provez dos: |                        | Razón Social<br>Dirección<br>Publicción | PROVEEDOR MO    | Tollas                      | y colores               |        |      |      |
|------|---------------------------|------------------------|-----------------------------------------|-----------------|-----------------------------|-------------------------|--------|------|------|
| E    | Fecha: 2<br>Paso 1 No     | 6/11/02<br>6.Recto. 19 | Provincia:<br>C.I.F.:                   | T<br>CódTranso: | Integración<br>Entrada Nito | Padida   F <br>1. Serie |        |      |      |
|      | CÓDIGO                    |                        | DESCRIPCIÓ                              | No.             | CANTIDAD                    | CASTI                   | MECIO  | 96ka | %do1 |
|      | 221                       | ABILCUL0221            |                                         |                 | 1,00000                     | £0000                   | 0.000  | 0.00 | 10   |
|      |                           |                        |                                         |                 |                             |                         |        |      |      |
|      |                           |                        |                                         |                 |                             |                         |        |      | 1    |
| -    |                           |                        |                                         |                 |                             |                         |        |      |      |
|      |                           |                        |                                         |                 |                             |                         |        |      |      |
|      |                           |                        |                                         |                 |                             |                         |        | -    |      |
|      |                           |                        |                                         |                 |                             |                         |        |      |      |
|      |                           |                        |                                         |                 |                             |                         |        |      | 1    |
| 1    |                           |                        |                                         |                 |                             |                         | 23 - E |      |      |
| 1    |                           | -                      |                                         |                 | _                           |                         |        |      | _    |
| 4    | -                         |                        |                                         |                 |                             |                         |        |      | -    |

## Pasos a seguir

1. Ejecute el comando de menú Procesos, Albaranes de proveedor.

aniwin

Página 86

| Oaniu | nin |
|-------|-----|
| TOO . |     |

 $\exists$ 

| Nombre de Campo     | Descripción                                                                                                    |
|---------------------|----------------------------------------------------------------------------------------------------|
| Código de proveedor | Código del proveedor del albarán.<br>Al introducirlo se proponen los campos por defecto de la fu<br>del proveedor y el cursor se coloca en la zona de líneas p<br>introducir el artículo. Los datos propuestos se pue<br>modificar.<br>Si introduce una ? (interrogación) en cualquier dígito del Có<br>de Proveedor, se lanzará una búsqueda rápida del código n<br>parecido.<br>Pulsando el botón de código de proveedor se accede al fich<br>de proveedores. |
| Número de albarán   | Serie y número del albarán. Campo alfanumérico (letra<br>números) que indica la serie y / o el número del albarán<br>proveedor. Tenga en cuenta que el número no será propu<br>porque Vd. está copiando el documento del proveedor.                                                                                                    |
| Forma de pago       | Código de la condición de pago del albarán. Se propone el<br>figura por defecto en la ficha del proveedor.<br>Esta forma de pago será la que se figure también en la fac<br>del proveedor.                                                                                                    |
| Razón social        | Razón social del proveedor.<br>En este apartado de datos del proveedor se proponen los da<br>de la dirección del proveedor.<br>Pulsando el botón de Razón Social se buscará en el fichero<br>proveedores ordenado por Razón Social.                                                                                                    |
| Integración Pedido  | Pulsando este botón de comando se origina la petición<br>pedido que quiera integrar en el albarán. Una vez integrad<br>pedido en el albarán, si desea acceder a él, pulse el botón "                                                                                                    |
| * Zona de líneas    |                                                                                                    |
| Nombre de Campo     | Descripción                                                                                                    |
| Código              | Código de artículo de la línea. Cuando el artículo no exi<br>avisa.<br>Poniendo ? buscará por código de artículos. Se conseguir<br>mismo pulsando en la cabecera de la columna.                                                                                                    |
|                     | Página 87                                                                                                    |

| Qoniwin<br>QQ                                 |                                                                                                    |
|-----------------------------------------------|----------------------------------------------------------------------------------------------------|
| Almacén                                       | Almacén donde se mete la mercancía. Puede ir al fichero de<br>almacenes pulsando el botón que aparece encima del título de<br>la columna ALM La creación del almacén es automática al<br>hacer el primer movimiento del artículo.<br>Poniendo ? buscará por código de almacén. Se consigue lo<br>mismo pulsando en la cabecera de la columna.       |
| Descripción                                   | Denominación del artículo. Propone la que figura en la ficha del<br>artículo aunque es modificable.                                                                                                    |
| Cantidad                                      | Número de unidades de que se reciben. Siempre propone uno.<br>Para indicar devoluciones introduzca cantidades en negativo.<br>Puede modificar el número de decimales de este dato desde el<br>menú de Datos generales, Datos facturación                                                                                                    |
| Precio                                        | Según lo indicado en el código de precio del proveedor<br>selecciona un precio u otro de la ficha del artículo. Si en el<br>proveedor no se indicó ningún código de precio se propone el<br>precio de compra 1 de la ficha del artículo.<br>Puede modificar el número de decimales de este dato desde el<br>menú Datos generales, Datos facturación |
| % Dto                                         | Según lo indicado en el código de descuento del proveedor<br>selecciona un porcentaje de descuento u otro de la ficha del<br>artículo. Si en el proveedor no se indicó ningún código de<br>descuento no se propone ningún descuento.<br>Este descuento solo afecta a la línea del albarán donde se<br>pone, es un descuento lineal.                 |
| Serie y número de pedido<br>y línea de pedido | Sólo se asignarán automáticamente al integrar un pedido de proveedor.                                                                                                    |
| Cantidad facturada                            | Indica el importe ya facturado de la línea.                                                                                                    |
| Coste horas empleadas                         | Valor en pesetas de las horas empleadas, valoradas al coste<br>de la sección donde se fabricaron.                                                                                                    |
| Coste materia prima                           | Valor total de la materia prima empleada en la fabricación.                                                                                                    |
| Coste trabajos externos                       | Valor total de los trabajos exteriores imputados a la orden.                                                                                                    |
| Costes fijos                                  | Valor de los costes fijos según escandallo del producto.                                                                                                    |
| Total de costes                               | Suma de los costes anteriores.                                                                                                    |
| Nro. de piezas por hora                       | Cantidad fabricada / Total horas empleadas.                                                                                                    |
| Coste por unidad                              | Total de costes / Cantidad fabricada.                                                                                                    |
| ,,,,,,,,,,,,,,,,,,,,,,,,,,,,,,,,,,,,,,,       | Página 88                                                                                                    |

# Gestión de Calidad: Recepción de Materiales

aniwin

ΥN

Con esta opción puede dar de alta, modificar, borrar, consultar e imprimir los datos de calidad que deben controlarse en la recepción de materiales de compra. Es necesario haber grabado previamente el albarán de recepción mediante el proceso Albaranes de Proveedor.

| Conepe<br>Also                                                                                                  | AL<br>TWARE          | INFC                                     | RME                                                               | DE F                                                     |                                                        | CION D                                                  | E MAT                                             | ERIAL                         | 140/1                                                        |                                             |
|----------------------------------------------------------------------------------------------------|----------------------|------------------------------------------|-------------------------------------------------------------------|----------------------------------------------------------|--------------------------------------------------------|---------------------------------------------------------|---------------------------------------------------|-------------------------------|--------------------------------------------------------------|---------------------------------------------|
| 0                                                                                                    | 0                    | DESCRIPC                                 | CION: CAB                                                         | LE TELF                                                  | ANICO RJ                                               | 12                                                      |                                                   |                               |                                                              |                                             |
| PROVEEDOR                                                                                                    | : 0101               |                                          | ALBARAN: 1                                                        |                                                          |                                                        | FECHA:                                                  | FECHA: 2408-28 Pedido: 0                          | a                             |                                                              |                                             |
| Producto:                                                                                                    | <u> </u>             |                                          | Nº.fleviaión: 3                                                   |                                                          | 0.F.:                                                  |                                                         | Nº Lote:                                          | 2408011                       |                                                              |                                             |
| CLIENTE:                                                                                                    | -                    |                                          | Pedido el                                                         | lido cli.:                                               |                                                        | Cant.Ped.:                                              |                                                   | Cant.Re                       | c.: 3000                                                     |                                             |
| COTA                                                                                                    | N                    | PIEZAS                                   |                                                                   |                                                          | Decisióo/Dhs.1                                         | ř.                                                      | 1.111111                                          |                               |                                                              |                                             |
|                                                                                                    | 1                    | 2                                        | 3 4                                                               | 1 5                                                      |                                                        | CCD201001                                               |                                                   |                               | 1                                                            |                                             |
| GROSOR                                                                                                    |                      |                                          |                                                                   | 5                                                        | A.                                                     |                                                         | 24.<br>                                           |                               | 2                                                            |                                             |
| PELADO HILO                                                                                                    | -                    |                                          |                                                                   | 5                                                        | A                                                      |                                                         |                                                   |                               |                                                              |                                             |
| BIGUIDEZ                                                                                                    | -                    |                                          | -                                                                 | 5                                                        | A.                                                     | 1                                                       |                                                   |                               |                                                              |                                             |
| The proves                                                                                                    |                      |                                          |                                                                   | -                                                        | r 1                                                    | 1                                                       |                                                   |                               |                                                              |                                             |
|                                                                                                    |                      |                                          |                                                                   |                                                          |                                                        | 1                                                       |                                                   |                               |                                                              |                                             |
|                                                                                                    |                      |                                          |                                                                   | 8 9                                                      | S                                                      | 1                                                       |                                                   |                               |                                                              |                                             |
|                                                                                                    | -                    |                                          |                                                                   | <u> </u>                                                 |                                                        | 1                                                       |                                                   |                               |                                                              |                                             |
|                                                                                                    | -                    |                                          | -                                                                 |                                                          |                                                        | 1                                                       |                                                   |                               |                                                              |                                             |
|                                                                                                    |                      | + +                                      |                                                                   | _                                                        | -                                                      | 1                                                       |                                                   |                               |                                                              |                                             |
|                                                                                                    | Ditre                | an<br>A                                  |                                                                   | Recep                                                    | ociones                                                | NSE<br>N                                                |                                                   | f                             |                                                              |                                             |
| asos a segu<br>1. Ejecute<br>riales.<br>escripción c                                                            | r<br>el con<br>e cam | nando<br>npos                            | de me                                                             | ₽ecer<br>nú l                                            | Proce                                                  | sos, Ges                                                | stión d                                           | le Calic                      | lad, Recep                                                   | oción Mat                                   |
| Pasos a segu<br>1. Ejecute<br>riales.<br>Descripción c<br>lombre de Carr                                        | r<br>el con<br>e can | nando<br>npos                            | de me                                                             | nú l                                                     | Proce                                                  | sos, Ges                                                | stión d                                           | le Calic                      | lad, Recep                                                   | oción Mat                                   |
| Pasos a segu<br>1. Ejecute<br>riales.<br>Descripción c<br>lombre de Cam                                         | r<br>el con<br>e cam | nando<br>npos<br><u>(</u><br>c           | de me<br>Descrip<br>Código<br>o un co                             | nú l<br><u>oción</u><br>de a<br>mpo                      | Proce                                                  | sos, Ges<br>b. Puede<br>de un pro                       | stión d                                           | le Calico<br>producc<br>final | lad, Recep                                                   | oción Mat                                   |
| Pasos a segu<br>1. Ejecute<br>riales.<br>Descripción c<br>Iombre de Cam<br>Artículo                             | r<br>el con<br>e cam | nando<br>npos<br><u>(</u><br>c<br>r      | de me<br>Descrip<br>Código<br>Dun co<br>Recupe<br>modifica        | Reces<br>nú l<br>oción<br>de a<br>mpou<br>era l<br>arse, | Proce<br>Proce<br>artículo<br>nente<br>a des<br>si se  | sos, Ges<br>b. Puede<br>de un pro<br>cripción<br>desea. | stión d<br>ser un<br>oducto<br>del fic            | produc<br>final<br>chero c    | lad, Recept                                                  | oción Mat<br>a terminad<br>s, y pued        |
| Pasos a segu<br>1. Ejecute<br>riales.<br>Descripción c<br>Iombre de Cam<br>Artículo<br>Descripción<br>Proveedor | r<br>el con<br>e cam | nando<br>npos<br><u>(</u><br>c<br>r<br>r | de me<br><u>Descrip</u><br>Código<br>Dun co<br>Recupe<br>modifica | Receș<br>nú l<br>de a<br>mpol<br>era l<br>arse,<br>del p | Proce<br>Artículo<br>nente<br>a des<br>si se<br>provee | sos, Ges<br>b. Puede<br>de un pro<br>cripción<br>desea. | stión d<br>ser un<br>oducto<br>del fic<br>ha surr | Product<br>final<br>chero c   | lad, Recept<br>to final (ya<br>le artículo<br>lo el artículo | oción Mat<br>a terminad<br>s, y pued<br>lo. |

| Coniwin                                                 | ******                                                                                                    |
|---------------------------------------------------------|----------------------------------------------------------------------------------------------------|
|                                                         |                                                                                                    |
| Albarán                                                 | Número de albarán en que se ha recepcionado el artículo. Se obtendrá automáticamente.                                                                                                    |
| Fecha                                                   | Fecha de recepción. Por defecto, propone la del albarán de recepción y se puede modificar.                                                                                                    |
| Pedido                                                  | Serie y número del pedido de compra. Propone el<br>correspondiente al albarán recepcionado.                                                                                                    |
| Producto                                                | Código del producto en cuya fabricación se incluye el material.<br>Puede ser un producto final (ya fabricado) o un componente.                                                                 |
| Nº Revisión                                             | Nº de revisión correspondiente al escandallo del producto.                                                                                                    |
| 0.F.                                                    | Serie y número de Orden de Fabricación (O.F.) a cuya fabricación va destinado el material.                                                                                                    |
| Nº Lote                                                 | Número de Lote para poder llevar la trazabilidad del producto.<br>Campo correlativo y diferente al de la O.F.                                                                                  |
| Cliente                                                 | Código del cliente a quien corresponde la O.F. Presentará la<br>información del fichero de pedidos de clientes.                                                                                |
| Pedido                                                  | Serie y número del pedido del cliente. Presentará la<br>información del fichero de pedidos de clientes.                                                                                        |
| Cant. Pedida                                            | Cantidad solicitada en el pedido de proveedor. Presentará la<br>información introducida en el pedido a proveedor.                                                                              |
| Cant. Rec.                                              | Cantidad recibida; por defecto, propone la introducida en el albarán de proveedor.                                                                                                    |
| Cota                                                    | Descripción de la cota (caracteristicas) que debe<br>inspeccionarse. Se pueden registrar once cotas.                                                                                           |
| Valor                                                   | Valor real de la cota inspeccionada en cada una de las cinco posibles mediciones.                                                                                                    |
| AoR                                                     | Clave de aceptación del material: A = Aceptado, R =<br>Rechazado.                                                                                                    |
| Decisión/Obs.                                           | Se reflejarán las observaciones que se hubieran podido poner<br>en el pedido a proveedor, así como las que considere<br>convenientes el responsable de calidad una vez verificada la<br>pieza. |
| Si se ha incluido alguna i<br>recuadro inferior derecho | imagen en el Gráfico de Control del proceso, se mostrará en el<br>de la pantalla.                                                                                                    |
| ***************************************                 | Página 90                                                                                                    |

 $\exists$ 

 $| \square$ 

| 0  |                                                                                                    |
|----|----------------------------------------------------------------------------------------------------|
| L' |                                                                                                    |
|    | * Impresión de etiquetas                                                                                                    |
|    | Para acceder a la segunda pantalla y realizar la impresión de etiquetas, pulse sobre el icono                                   |
|    | Se abrirá una ventana con los datos de la etiqueta, que podrá modificar, si lo desea.<br>Imprimirá una etiqueta por cada bulto. |
|    | * Listado de control de recepciones                                                                                             |
|    | Para obtener este listado, haga clic sobre el icono "IMPRIMIR" de la izquierda.                                                 |
|    | * Listado del infome de recepción                                                                                               |
|    | Para obtener este listado, haga clic sobre el icono "IMPRIMIR" de la derecha.                                                   |
|    |                                                                                                    |
|    |                                                                                                    |
|    |                                                                                                    |
|    |                                                                                                    |
|    |                                                                                                    |
|    |                                                                                                    |
|    |                                                                                                    |
|    |                                                                                                    |
|    |                                                                                                    |
|    |                                                                                                    |
|    |                                                                                                    |
|    |                                                                                                    |
|    | Página 91                                                                                                    |
|    |                                                                                                    |

# Gestión de calidad: Características de productos por operación

Esta pantalla permite consultar, modificar, dar de alta y borrar los datos relativos a las características sujetas a control de calidad de los productos fabricados en cada una de sus operaciones.

| 🍪 COT/                    | AS/CARACTE | ERISTICAS | 6 DE PRO | DUCTOS Y MATERIA | PRIMA   |         |            |          |
|---------------------------|------------|-----------|----------|------------------|---------|---------|------------|----------|
| Nro. re<br>SELEC<br>/ORDE | gistros:   | ×         | ×        |                  |         | -86     | 3 4        | SALIR    |
| -                         | PRODUCTO   | Dneración | COT A    | CARACTERISTICA   |         | MACHINA | Frequencia | OBSERV   |
|                           | TRODUCIO   | Operación | COIN     | CARACIERISTICA   | OTHERSE | MAQOINA | Trecuencia | OBJERV   |
| 2                         |            | ┦────     |          |                  |         |         |            | <b>_</b> |
| 2                         |            |           |          |                  |         |         |            |          |
| 4                         |            |           |          |                  |         |         |            |          |
| 5                         |            |           |          |                  |         |         |            |          |
| 6                         |            |           |          |                  |         |         |            |          |
| 7                         |            |           |          |                  |         |         |            |          |
| 8                         |            |           |          |                  |         |         |            |          |
| 9                         |            |           |          |                  |         |         |            |          |
| 10                        |            |           |          |                  |         |         |            |          |
| 11                        |            |           |          |                  |         |         |            |          |
| 12                        |            |           |          |                  |         |         |            |          |
| 13                        |            |           |          |                  |         |         |            |          |
| 14                        |            |           |          |                  |         |         |            |          |
| 15                        |            |           |          |                  |         |         |            |          |
| 16                        |            |           |          |                  |         |         |            |          |
| 17                        |            |           |          |                  |         |         |            |          |
| 18                        |            |           |          |                  |         |         |            |          |
| 19                        |            |           |          |                  |         |         |            |          |
| 20                        |            |           |          |                  |         |         |            |          |
| 21                        |            |           |          |                  |         |         |            |          |
| 22                        |            |           |          |                  |         |         |            |          |
| 23                        | I          | I         | L        | I                |         |         |            | ×        |

## Pasos a seguir:

aniwin

1. Ejecute el comando de menú Procesos, Gestión de calidad, Características de Productos x Operación.

\* Selección / ordenación de registros:

Si desea ordenar o seleccionar registros, haga clic con el ratón en la casilla situada sobre el campo por el que desea ordenar o filtrar. Se mostrarán los registros iguales o mayores a los indicados. Utilice el asterisco como comodín.

aniwin

Página 92

Para ver el resto de campos de la pantalla, desplace la barra inferior.

## Coniwin CO

## Descripción de campos

| Nombre de Campo  | <u>Descripción</u>                                                                                                  |
|------------------|----------------------------------------------------------------------------------------------------|
|                  |                                                                                                    |
| Nro. de registos | Informa del número de registros grabados.                                                                           |
| Producto         | Código del producto; debe existir en el fichero de artículos. La descripción se muestra en el campo de arriba.      |
| Operación        | Código de la operación; debe existir en el fichero de operaciones. La descripción se muestra en el campo de arriba. |
| Cota             | Identificador de la cota que se está definiendo.                                                                    |
| Característica   | Campo de texto para describir la característica correspondiente.                                                    |
| Utillaje         | Identificador del utillaje empleado.                                                                                |
| Máquina          | Identificador de la máquina utilizada.                                                                              |
| Frecuencia       | Frecuencia del control de calidad. Por ejemplo, cada cuántas piezas debe efectuarse la inspección.                  |
| Observaciones    | Campo para grabar comentarios.                                                                                      |
| Criterio 1 y 2   | Campos para indicar información adicional sobre la cota, por ejemplo, el criterio de medición.                      |

Página 93

| Coniwin                                             | ***************************************                                                                                                    |   |
|-----------------------------------------------------|----------------------------------------------------------------------------------------------------|---|
| Criterios de<br>Intervención                        | Es este campo, el Responsable de Calidad, indicará en que<br>criterios se basará para proponer una reparación o<br>mantenimiento de un útil.                                                                                                    |   |
| Observaciones                                       | Observaciones o el dibujo que se crea conveniente.                                                                                                    |   |
| Una vez visualizado el gr<br>en el botón pantalla 2 | ráfico, puede acceder a los valores representados haciendo clic                                                                                                    |   |
| * Datos de la segunda                               | pantalla, para acceder a ella haga clic sobre                                                                                                    |   |
| Lote, fecha, turno<br>hora, medidas.                | Se mostrarán los datos introducidos al realizar el registro<br>De medidas.                                                                                                    |   |
| Suma                                                | Campo sumatorio de las 5 medidas introducidas                                                                                                    |   |
| Media                                               | Realiza la media de las 5 medidas introducidas                                                                                                    |   |
| Recorrido                                           | Es la diferencia entre el valor máximo y el mínimo.<br>Ejemplo: Supongamos que hemos hecho 5 mediciones de la<br>cota ( $10 \pm 0$ 0,5), y los valores obtenidos han sido 10,07; 9,95;<br>10,08;10,12 y 10,01 entonces "R" seria 10,12 - 9,95 = 0,17.     |   |
| T. LSC ó Tolerancia<br>Superior de la Media         | Poniendo, de nuevo, como ejemplo la cota 10 $\pm$ 0,05, en principio el límite superior de la tolerancia seria 10,5. Pero este límite pude ir variando conforme vayamos terminando los gráficos, ya que estos límites se van recalculando constantemente. |   |
| T. LIC ó Tolerancia<br>Inferior de la Media         | Igual que el punto anterior pero con el límite inferior.                                                                                                    |   |
| T. LSC ó Tolerancia<br>Superior del Recorrido       | Se obtiene de la diferencia entre la cota superior e inferior<br>posible.<br>Ejemplo: 10,5—9,5 = 1; pero como en T. LSC y en T.L IC, este<br>límite se irá recalculando automáticamente.                                                                  |   |
| Media                                               | Es el resultado de la suma de todas las medias dividido por el número de estas.                                                                                                    |   |
| Media del Recorrido                                 | Es el resultado de la suma de todos los recorridos dividido por<br>el número de estos.                                                                                                    |   |
| UCL; LCR; LCL; UCR                                  | Límites que introduciremos manualmente                                                                                                    |   |
| ***********************************                 | Página 94                                                                                                    |   |
|                                                     |                                                                                                    |   |
|                                                     |                                                                                                    |   |
|                                                     |                                                                                                    | I |

# Gestión de calidad: Informe Calidad de Suministros

) aniwin

El Informe de Calidad de Suministros (ICS), es el certificado que adjuntamos con cada salida de material con destino a nuestro cliente. Este certificado se realiza después de haber hecho el albarán de salida. Se podrá imprimir por pantalla o por impresora y podremos hacer modificaciones, si fuese necesario.

|               | 🉀 - Empresa:I          | E <b>2</b> |               |                 |              |       |                   |           |                     |             |
|---------------|------------------------|------------|---------------|-----------------|--------------|-------|-------------------|-----------|---------------------|-------------|
|               | P OMERCIU              |            | INFOR         | ME DE           | CALID        | ٩D    | DE A              | LBARAN:   | 02 1                |             |
|               | ANISOF                 | TWARE      | S             |                 | TROS         | non.  |                   | FECHA     | 1104                |             |
|               |                        |            | 110461        |                 | NTROL DE     | мота  |                   | NTIDAD:   | 1000                |             |
|               | ter≯<br>Nº Bevisión: Ω | E ·        | Nº.           | Lote: Cód       | iao de Coniu | into: | Erecuencia Muestr | reo: DO   |                     | FADO        |
|               |                        |            |               |                 | igo do conte |       | 0                 |           |                     |             |
|               | Informe: DIME          |            | . <u> </u>    | PIEZA           | Π            | м     | PRIMA PLASTICA:   | - MATER   | IAL Bequerido:      |             |
|               | DE MA                  | ATERIAL    | ES: 🔽         | SUBCONJ         | UNTO: 🗖      | M.    | PRIMA METALICA:   |           | Hallado:            |             |
|               | DeEn                   | isayos de  | Ingieneria: 🔲 | CONJUNT         | 'O: 🔽        | RE    | CUBRIMIENTO: 🛛    | 🔽 🛛 Se Ad | ljunta Certificado: | <b>N</b>    |
|               | C/                     | RACTE      | RÍSTICAS A I  | CONTROL         | \R           |       |                   |           |                     | 100         |
|               | COTA                   | Zona       | REQUERIDOS    | MAX. >          | K MIN.       | M.    |                   |           |                     |             |
|               | 123131                 | 10         | 543           | 99              | 50           | 32    | 3                 |           |                     |             |
|               | 77+/                   | 688        | 1             | 3c - 8c         | 80           | 84    |                   |           |                     |             |
|               | 62                     | 82         |               | <u>a</u>        | 85           | 22    |                   |           |                     |             |
|               | 63<br>                 | 1          |               |                 | 65           | 2     |                   |           |                     |             |
|               | 30<br>30               | 8          |               |                 |              | 2     |                   |           |                     |             |
|               | 5c                     | 20         |               | 32 - SS-        | 68           | 32    |                   |           |                     |             |
|               | 50                     | 8          |               | 35 - BS         | 65           | 84    |                   |           |                     |             |
|               | 50                     | 82         | 8             | <u>ic</u>       | 68           | 84    |                   |           |                     |             |
|               | 50                     |            |               | 55 - 55<br>     | 65           |       |                   |           |                     |             |
|               | BECUBBIMU              | ENTO       | Bequerido:    | 1               | tallado:     |       | SE ADJUN          | TA CEBTIE |                     |             |
|               |                        |            |               |                 |              | -     |                   |           |                     | SALIR       |
|               |                        | Die        |               | <b>I</b> ◀ I.C. | S. 🕨         | H     |                   |           | 1CS about           | 4           |
|               |                        |            |               |                 |              |       |                   |           |                     |             |
|               |                        |            |               |                 |              |       |                   |           |                     |             |
|               |                        |            |               |                 |              |       |                   |           |                     |             |
|               |                        |            |               |                 |              |       |                   |           |                     |             |
| _             |                        |            |               |                 |              |       |                   |           |                     |             |
| Pas           | sos a segu             | lir        |               |                 |              |       |                   |           |                     |             |
|               | 1. Fiecute             | e el c     | omando d      | e menú          | Proce        | so    | s. Gestión d      | e calid   | ad. Inform          | e Calidad   |
|               | de Sur                 | minis      | tros          |                 |              |       | o, econon a       | e eana    | uu,                 | e eunquu    |
|               |                        |            |               |                 |              |       |                   |           |                     |             |
| Dat           | los a intro            | ducir      |               |                 |              |       |                   |           |                     |             |
| Dai           |                        | uuun       |               |                 |              |       |                   |           |                     |             |
| Ma            | mbro                   |            | De            | oorinoid        |              |       |                   |           |                     |             |
| <u>1\01</u>   | nbre                   |            | De            | scripcio        | <u>on</u>    |       |                   |           |                     |             |
| A 11-         |                        |            | 0             |                 |              | -1 -  | 1 - 11            |           |                     |             |
| Alba          | aran; Cliente          | Э;         | Se            | rie y n         | umero        | , ae  | i albaran do      | nde se    | e na sumir          | nistrado el |
|               |                        |            | ma            | iterial.        | El cóa       | igo   | del cliente y     | y la fec  | cha se sa           | icarán del  |
|               |                        |            | alk           | parán de        | venta        |       |                   |           |                     |             |
| _             |                        |            |               |                 |              |       |                   |           |                     |             |
| Fea           | cha                    |            | Uli           | timo índ        | ice de n     | nod   | liticación del p  | olano y l | la fecha de         | esta.       |
|               |                        |            |               |                 |              |       |                   |           |                     | aniwin      |
|               |                        |            |               |                 |              |       |                   | Página    | a 95 🆙              |             |
| ************* |                        | ******     |               |                 | ******       |       |                   |           | Ľ                   |             |
|               |                        |            |               |                 |              |       |                   |           |                     |             |

## aniwin Gestión de calidad: Gráfico de Control de Proceso El gráfico de Control de Proceso es una herramienta de Calidad que nos permite, mediante un control estadístico, saber las dispersiones que están apareciendo en una cota critica, con el fin de poder tomas medidas preventivas con anterioridad a que se puedan producir piezas "NO OK" - Empresa:E2 OMERCIAL GRÁFICO DE CONTROL DEL PROCESO(X-R)CALIDAD REGISTRO DE MEDIDAS PLACA MONTAJE MOTOR VELOCIDAD Producto: 1104609 COTA: 1 BUSQUEDA REGISTRAR MEDIDA TERMINAR Producto: 1104609\* SALIR VER GRAFICO BUSCAR 1104609 1104609 126 MEDIDAS 1104609 LOTE: TURNO: 1 FECHA: 28/11/02 HORA: 11:23:25 OPERARIO: 0 0 10 ACEPTAR CANCELAR Pasos a seguir: 1. Ejecute el comando de menú Procesos, Gestión de calidad, Gráfico Control de Proceso. Descripción de campos Nombre de Campo Descripción Producto Código del producto; debe existir en el fichero de artículos. Cota Cota correspondiente al producto.. Si se introduce una combinación de producto / cota no existente en dicho fichero, se obtendrá un mensaje preguntando si se desea dar de alta la cota. En caso afirmativo, se abrirá una segunda pantalla para grabar los datos. Una vez grabados, pulsar el icono Salir para volver a la pantalla anterior.

aniwin

Página 96

| BUSCAR         | Haga clic en este botón para obtener una lista de los códigos<br>de Productos y cotas grabados en el fichero de Características<br>Producto x Operación. Puede indicar una pauta de búsqueda<br>sobre la casilla superior.<br>Para recuperar un registro de la lista, haga doble clic sobre él, y<br>pulse Intro en el campo COTA. |
|----------------|----------------------------------------------------------------------------------------------------|
|                | EDIDA Haga clic en este botón para registrar las medi-<br>ciones efectuadas.                                                                                                    |
| Lote           | Nro. de lote del producto que estamos comprobando.                                                                                                    |
| Turno          | Turno en el que se efectúa la medición. Se puede establecer<br>una especie de reloj en el programa, para que identifique el<br>nro. de turno (de 07 a 15 h el primer turno; de 15 h. A 23 h. E<br>segundo turno y asií sucesivamente)                                                                                              |
| Fecha          | Fecha en que introducimos la medición                                                                                                    |
| Hora           | Hora en la que se han introducido los datos                                                                                                    |
| Operario       | Operario que ha introducido los datos.                                                                                                    |
| Medidas        | Imputación de medidas para realizar el gráfico                                                                                                    |
| VER GRAF       | Haga clic en este botón para ver el gráfico de<br>control de proceso X-R correspondiente al regis-<br>tro de medidas del Producto y Cota indicados<br>arriba.                                                                                                    |
| Producto       | Código del producto terminado                                                                                                    |
| Cota           | Código de la cota.                                                                                                    |
| Característica | Es la cota o punto de control, que vamos a verificar, con sus tolerancias.                                                                                                    |
| Frecuencia     | Nos indica que número de piezas y cada cuantas tomaremos<br>las mediciones.                                                                                                    |
| Operación      | Indicar el código de la operación que estamos realizando.<br>Deberá estar creada en el fichero de operaciones.                                                                                                    |
| Utillaje       | Indica con que útil o troquel estamos realizando la operación.                                                                                                    |
| Máquina        | Indica con que máquina estamos realizando la operación.                                                                                                    |
|                | Página 97                                                                                                    |

| (Doniwin                                |                                                                        |                                                                                                    |
|-----------------------------------------|------------------------------------------------------------------------|----------------------------------------------------------------------------------------------------|
| Código                                  | Código del producto                                                    | ).                                                                                                    |
| Cantidad                                | Cantidad suministra                                                    | da.                                                                                                    |
| Nº de revisión                          | Número de revisión<br>material.                                        | del escandallo con que se ha fabricado el                                                                                                    |
| 0. <i>F.</i>                            | Serie y número de la                                                   | a orden en que se ha fabricado el material.                                                                                                    |
| Nro. de lote                            | Indicar el nro. de lot                                                 | e.                                                                                                    |
| Frecuencia del muestreo                 | Se indica el % , o el                                                  | número de piezas verificadas.                                                                                                    |
| Documento empleado                      | Se indicará, en este<br>la verificación: plano<br>se deberá indicar er | <u>camp</u> o, con que documento hemos basado<br>o, gama de control, croquis, muestra, etc. Y<br>o el original del I.C.S.                                                                |
| Informe                                 | DIMENSIONAL<br>DE MATERIALES<br>DE ENSAYOS DE<br>INGENIERIA            | Indicaremos que tipo de informe<br>estamos realizando, pudiento indi<br>car uno, dos o los tres apartados.                                                                               |
|                                         | PIEZA<br>SUBCONJUNTO<br>CONJUNTO                                       | Seleccionaremos el tipo de pieza que es.                                                                                                    |
|                                         | M. P. PLASTICA<br>M. P. METALICA<br>RECUBRIMIENTO                      | Igual que el apartado anterior                                                                                                    |
| Material                                | Requerido<br>Hallado                                                   |                                                                                                    |
| Adjunto certificado                     | Marque la casilla<br>certificado.                                      | si desea adjuntar a este informe un                                                                                                    |
| Caracteristicas a                       | Zona plano                                                             | Puede marcar los planos de los clientes<br>con números en la parte superior o inferior<br>del plano, por lo que se puede concretar                                                       |
|                                         | Requeridos                                                             | mejor una cota y su valor.<br>Se indicará el valor o la cota, con sus tole-                                                                                                    |
|                                         | Max.                                                                   | rancias, que vamos a verificar.<br>Valor máximo. Indicará el valor máximo                                                                                                    |
|                                         | de                                                                     | las mediciones que hayamos realizado de<br>una cota, dentro de esta O.F. Y de este<br>lote, durante todo el proceso, tanto en los<br>informes de recepción, gammas de con-<br>trol, etc. |
| 100000000000000000000000000000000000000 |                                                                        | Página 98                                                                                                    |

 $| \square$ 

|     | 19 3 - 8-5                                               |                                                   |                                                                                                    |
|-----|----------------------------------------------------------|---------------------------------------------------|----------------------------------------------------------------------------------------------------|
| Oan | iwin                                                     |                                                   |                                                                                                    |
|     | ,                                                        |                                                   | ***************************************                                                                                |
|     |                                                          | Min.                                              | Valor mínimo. Igual que el apartado an-<br>terior pero con el valor mínimo.                                            |
|     |                                                          | X<br>Valor final                                  | Media. Se indicará la media resultante de<br>los valores máximo y mínimo.<br>Se indicará A= Aceptado o<br>R=Rechazado. |
|     | NOTA: Si desea incluir I<br>sobre el icono '             | los datos registrados e<br>le informarán automáti | en el Grafico Control del Proceso, haga clic<br>camente las columnas MAX, X y MIN.                                     |
|     | * Impresión de etique                                    | otas                                              |                                                                                                    |
|     | Haga clic sobre el icono                                 | f                                                 |                                                                                                    |
|     | Aparecerá una ventana p<br>cada bulto.                   | ara informar los datos                            | de la etiqueta. Se imprime una etiqueta por                                                                            |
|     | * Impresión del informe                                  | de calidad                                        |                                                                                                    |
|     | Haga clic sobre el icono                                 | . El informe se                                   | e imprimirá en la parte superior de la página.                                                                         |
|     | * Impresión dibujo                                       |                                                   |                                                                                                    |
|     | Si en el Grafico Contro<br>recuadro inferior derecho     | ol del Proceso ha inc<br>de la pantalla.          | luido un dibujo o imagen, aparecerá en el                                                                              |
|     | Para imprimirlo, haga clic<br>de la página, por lo que p | sobre el icono<br>uede utilizarse la mism         | El dibujo se imprimirá en la parte inferior<br>na hoja donde se ha impreso el informe.                                 |
|     |                                                          |                                                   |                                                                                                    |
|     |                                                          |                                                   |                                                                                                    |
|     |                                                          |                                                   |                                                                                                    |
|     |                                                          |                                                   |                                                                                                    |
|     |                                                          |                                                   | Página 99                                                                                                    |
|     |                                                          |                                                   |                                                                                                    |

 $\exists$ 

| [ ]

|           | Coniwin                                                                                                    |  |
|-----------|----------------------------------------------------------------------------------------------------|--|
|           | Gestión de calidad: Informe de No conformidad                                                                                                    |  |
|           | INFORME DE NO CONFORMIDAD         Seite:       No:         Fecha:       Tipo:         Situación Parte:         Producto:       Cantidad Lote:         Provesedor/cliente       Alberán/N.ID prov.:         Apertura:       Producto:         No de nuestras impeccionadas:       Nio.         Nio de nuestras impeccionadas:       Nio.         Nio de nuestras impeccionadas:       Nio.         Benera Informe:       Genera Acción         Corresponde a la fatorne:       Genera Leforme:         Benera Informe:       FECHA DEVOLUCIÓN:         Con devolución:       FECHA DEVOLUCIÓN:         SOLUCIÓN:       RESPONSABLE:         PLAZD:       Bris.         Bris.       PLAZD: |  |
|           |                                                                                                    |  |
|           | <ul> <li>Pasos a seguir</li> <li>1. Ejecute el comando de menú Procesos, Gestión de calidad, Informe No Conformidad.</li> </ul>                                                                                                    |  |
|           | Página 100                                                                                                    |  |
| $\exists$ |                                                                                                    |  |

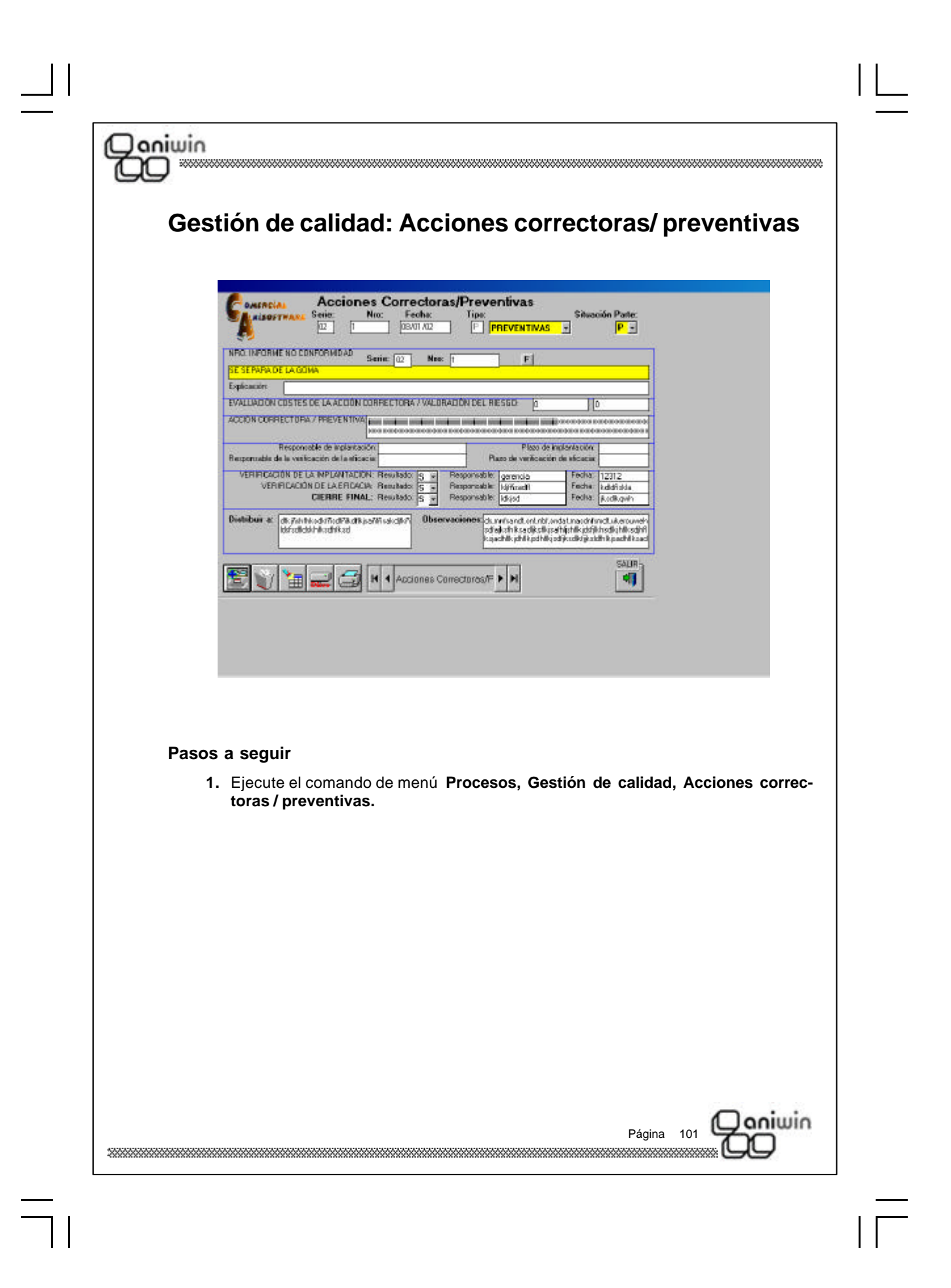

| 700                                                                                                    | ***************************************                                                                                                    |
|----------------------------------------------------------------------------------------------------|----------------------------------------------------------------------------------------------------|
| Gestión de ca                                                                                                    | lidad: Revisiones de máquinas                                                                                                    |
| Este proceso realiza e                                                                                                    | l mantenimiento del las máquinas                                                                                                    |
|                                                                                                    |                                                                                                    |
| Codige: 1111                                                                                                    | HISTORIAL Tipo de Mantesimiente:                                                                                                    |
| Maguina de ceste Kodera C35<br>Operarie: 1 JE 5<br>Nes sección: 4<br>Códipo Provendo: 34<br>Ractor Social: ETE ES EL 34                                                 | Image: Sense of Control         Mensue: MENSUE Sense of Control           JS MANUEL PASTOR PEREZ         Heads         Fauda           Fauda sub: revealed gravitz/2012         Paula         Dision         Mensue: Paula           Using the sub-state sub-state su |
| AVE RIA           5         07/11/2002         2         HSCIII/1           6         07/11/2002         2         next of the the the the the the the the the the      | SALIR         SALIR           Descension         Cod escula         Descension (Cod escula         Cod         Transfer         Accion brastle         Accion brastle           1 PSPRHQLK RG         A1         ABTC/LILO A1         5.00         50000 FEVB IM         Antice (Cod escula         Antice (Cod escula         Antice (Cod es                                                                                                    |
|                                                                                                    |                                                                                                    |
| Pasos a seguir<br>1. Ejecute el co<br>máquinas.<br>Datos a introducir                                                                                                   | mando de menú Procesos, Gestión de calidad, Revisiones de                                                                                                    |
| Pasos a seguir<br>1. Ejecute el co<br>máquinas.<br>Datos a introducir<br><u>Nombre</u>                                                                                  | mando de menú Procesos, Gestión de calidad, Revisiones de                                                                                                    |
| Pasos a seguir<br>1. Ejecute el co<br>máquinas.<br>Datos a introducir<br><u>Nombre</u><br>Código                                                                        | mando de menú <b>Procesos, Gestión de calidad, Revisiones de</b> <u>Descripción</u> Código de la máquina.                                                                                                    |
| Pasos a seguir<br>1. Ejecute el co<br>máquinas.<br>Datos a introducir<br><u>Nombre</u><br>Código<br>Descripción                                                         | mando de menú <b>Procesos, Gestión de calidad, Revisiones de</b> <u>Descripción</u> Código de la máquina. Descripción de la máquina.                                                                                                    |
| Pasos a seguir<br>1. Ejecute el co<br>máquinas.<br>Datos a introducir<br><u>Nombre</u><br>Código<br>Descripción<br>Operario                                             | mando de menú <b>Procesos, Gestión de calidad, Revisiones de</b> Descripción Código de la máquina. Descripción de la máquina. Código del operario.                                                                                                    |
| Pasos a seguir<br>1. Ejecute el co<br>máquinas.<br>Datos a introducir<br><u>Nombre</u><br>Código<br>Descripción<br>Operario<br>Nro. de sección                          | mando de menú Procesos, Gestión de calidad, Revisiones de   Descripción   Código de la máquina.   Descripción de la máquina.   Código del operario.   Código de la sección donde está ubicada esa máquina.                                                                                                    |
| Pasos a seguir<br>1. Ejecute el co<br>máquinas.<br>Datos a introducir<br><u>Nombre</u><br>Código<br>Descripción<br>Operario<br>Nro. de sección<br>Fecha última revisión | mando de menú <b>Procesos, Gestión de calidad, Revisiones de</b><br><u>Descripción</u><br>Código de la máquina.<br>Descripción de la máquina.<br>Código del operario.<br>Código de la sección donde está ubicada esa máquina.<br>Fecha en la que se ha realizado la última revisión de la máquina.                                                                                                    |

 $\exists$ 

| Qoniwin            |                                                                                               |                                                                                                    |
|--------------------|-----------------------------------------------------------------------------------------------|----------------------------------------------------------------------------------------------------|
|                    |                                                                                               |                                                                                                    |
| Tipo Mantenimiento | Mensual<br>Semanal<br>Quincenal                                                               | En cada uno de estos apartados se pue-                                                                                                    |
|                    | Parada<br>Diario<br>Vacaciones                                                                | Sin límite de espacio                                                                                                    |
|                    | Nota: El mante<br>DIARIO, todos<br>máquina y el d<br>alarmas (semáf                           | nimiento HORARIO se comporta igual que el<br>los días son amarillos hasta que se revisa la<br>le parada y vacaciones no afectan al control de<br>loros)                               |
| HISTORIAL          | En este apartad<br>efectuado en e<br>sustituido y el o <sub>l</sub><br>Tipo: 1<br>2<br>3<br>4 | lo se detallan todas las revisiones que se han<br>sta máquina, así como las piezas que se han<br>perario que ha dado la orden de revisión.<br>Avería<br>Periodo<br>Preventivo<br>Otro |
| Serv.Técnico       | Razón social de<br>la máquina. Has<br><b>Ejemplo:</b><br>Mecánico<br>Hidraulico<br>Neumatico  | e las empresas que llevan el mantenimiento de<br>sta 5 empresas y sus teléfonos.                                                                                                    |
| Repuestos          | En este apartac<br>máquina.                                                                   | lo se detallarán las piezas de la repuesto de la                                                                                                    |
|                    |                                                                                               |                                                                                                    |
|                    |                                                                                               |                                                                                                    |
|                    |                                                                                               |                                                                                                    |
|                    |                                                                                               |                                                                                                    |
|                    |                                                                                               |                                                                                                    |
|                    |                                                                                               | Página 103                                                                                                    |
|                    |                                                                                               |                                                                                                    |

 $\exists$ 

| [ ]

# Generación de Presupuestos a Proveedor

Este proceso genera automáticamente los presupuestos a proveedor necesarios para adquirir las materias primas incluidas en las órdenes de fabricación. Los presupuestos se generarán para cada proveedor que figure en la ficha del artículo.

Las órdenes procesadas no se marcan de ninguna forma, por lo que este proceso puede repetirse sobre la misma orden cuantas veces se quiera, y cada vez generará los presupuestos necesarios.

| NERACIÓN DE PRESUPUESTOS A PROVEEDOR                                                                               | - Empresa:E1                                                                                   |                                                                  |
|----------------------------------------------------------------------------------------------------|------------------------------------------------------------------------------------------------|------------------------------------------------------------------|
| FECHA GENERACIÓN: 19/11/02                                                                                         | Fecha Prevista de Entrega<br>O Proponer según fecha entre<br>con nro. de semanas anticipadas a | a: <b>19/11/02</b><br>ga pedido cliente:<br>a la fecha pedido: 1 |
| Basada en Ordenes Pendientes con las                                                                               | siguientes restricciones:                                                                      |                                                                  |
| Entre fechas de Orden: 01/01/02                                                                                    | Y: 19/11/02                                                                                    |                                                                  |
| Máscara serie de Orden:                                                                                            |                                                                                                |                                                                  |
| Entre Nros. de Orden: 1                                                                                            | Y: 99999999                                                                                    |                                                                  |
| Entre Códigos de Producto:                                                                                         | Y: ZZZZZZZZZZZZZZZZZZZZZZ                                                                      |                                                                  |
| Entre fechas de entrega: 19/11/02                                                                                  | Y: 31-12-2079                                                                                  | ACEPTAB                                                          |
| Entre Códigos de Proveedor:                                                                                        | Y: ZZZZZZZZZZZZZZZZZZZZ                                                                        |                                                                  |
| A PEDIR:<br>© La misma cantidad que hay pte.<br>O Sólo la cantidad necesaria<br>O Sólo la cantidad necesaria (cons | en la Orden<br>siderando stock mínimo)                                                         |                                                                  |
|                                                                                                    |                                                                                                |                                                                  |

## Pasos a seguir

) aniwin

1. Ejecute el comando de menú Procesos, Generación Presupuestos a Proveedor.

#### Datos a introducir

| Nombre de Campo                         | Descripción                                                                                                    |
|-----------------------------------------|----------------------------------------------------------------------------------------------------|
| Fecha de generación                     | Es la fecha que asignará a los presupuestos de compra<br>generados. Por defecto, se propone la del día, pero se puede<br>cambiar |
| Entre fechas de ordenes                 | Rango de fechas de ordenes que se desea incluir en la<br>generación.                                                             |
| 100000000000000000000000000000000000000 | Página 104                                                                                                    |

# Q aniwin CO

| Máscara de serie orden | Si tiene varias series de numeración de órdenes, indique qué<br>serie desea incluir. El asterisco actúa de comodín; por ejemplo,<br>si escribe 1*, se tratarán todas las series que empiecen por 1.<br>Por defecto, se propone incluir todas las series (**). |
|------------------------|----------------------------------------------------------------------------------------------------|
| Entre Nros. de Orden   | Rango de números de orden que se quiere procesar.                                                                                                    |
| Entre Códigos de       | Rango de códigos de producto cuyas órdenes se tratarán en el                                                                                                    |
| Producto               | proceso.                                                                                                    |
| Entre Fechas Entrega   | <sup>Se</sup> incluirán aquellas órdenes correspondientes a pedidos de<br>cliente cuyas fechas de entrega se encuentren en este rango,<br>además de las que no correspondan a ningún pedido.                                                                  |
| Entre Códigos Proveed. | Rango de códigos de proveedor a quienes se les emitirán presupuestos.                                                                                                    |
| A Pedir                | Indique la opción deseada para el cálculo de la cantidad a<br>presupuestar de los componentes:                                                                                                    |
|                        | • La misma cantidad que hay pendiente en la orden.                                                                                                    |
|                        | <ul> <li>Sólo la cantidad necesaria: cantidad pendiente orden - stock<br/>disponible</li> </ul>                                                                                                    |
|                        | <ul> <li>Sólo la cantidad necesaria (considerando el stock mínimo):<br/>cantidad pendiente orden - stock disponible + stock mínimo</li> </ul>                                                                                                    |
|                        |                                                                                                    |
|                        | Página 105                                                                                                    |
|                        |                                                                                                    |

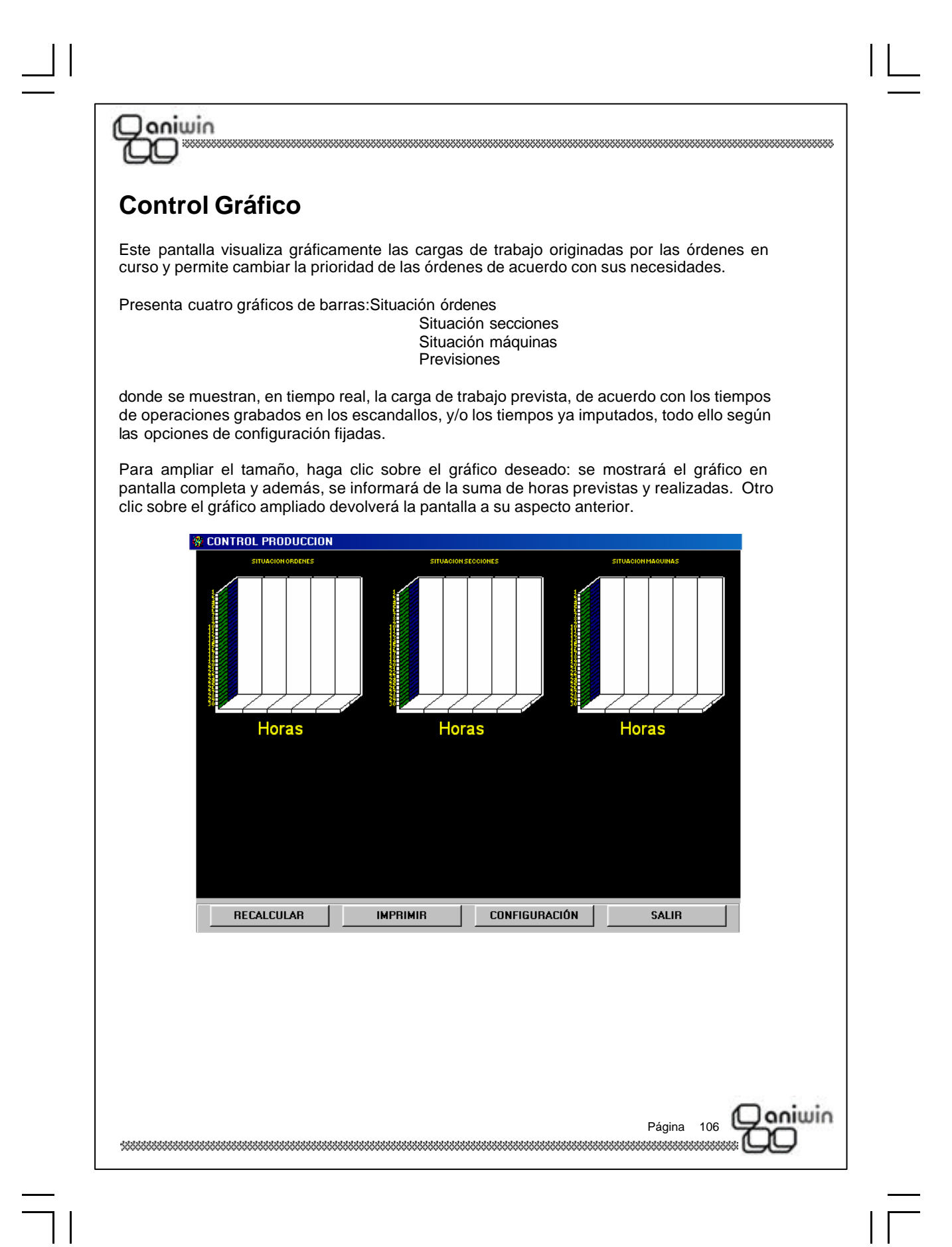

| Janiwin<br>DD      |                                                                                                    |
|--------------------|----------------------------------------------------------------------------------------------------|
| Pasos a seguir     |                                                                                                    |
| 1. Ejecute el com  | ando de menú Procesos, CONTROL GRAFICO.                                                                                                    |
| 2. Determine las   | opciones deseadas mediante el botón CONFIGURACIÓN.                                                                                                    |
| 3. Haga clic en el | botón RECALCULAR, si ha modificado la configuración.                                                                                                    |
| Botones de comand  | 0                                                                                                    |
| RECALCULAR         | Haga clic en este botón si desea recalcular los datos y volver a<br>presentarlos gráficamente, para actualizarlos de acuerdo con<br>los datos en tiempo real.<br>Si ha modificado alguna de las opciones de configuración,<br>deberá recalcular los gráficos, para que tengan en cuenta la<br>nueva configuración.<br>No obstante, el recálculo de los gráficos se realiza<br>automáticamente cuando transcurre el periodo de tiempo de<br>evaluación indicado en las opciones de configuración. |
| IMPRIMIR           | Haga clic en este botón si desea imprimir el gráfico po<br>impresora. La impresión será en color por defecto, pero puede<br>realizarse en blanco y negro cambiando las opciones de<br>configuración.                                                                                                    |
| CONFIGURACION      | Haga clic en este botón para cambiar las opciones de<br>configuración. Si estando en esta pantalla, hace clic sobre e<br>botón RECALCULAR, se actualizarán las listas de órdenes<br>mostradas en las dos ventanas de la derecha, adaptándose a<br>los datos de configuración fijados.                                                                                                    |
|                    | <b>Representación de:</b> Haga clic en la opción correspondiente a la(s) serie(s) de datos que desea incluir en los gráficos.                                                                                                    |
|                    | Previsto / Realizado: incluye el tiempo previsto según lo<br>grabado en las operaciones de escandallo y el tiempo ya<br>imputado.                                                                                                    |
|                    | Pendiente: tiempo previsto - tiempo imputado                                                                                                    |
|                    | Realizado: tiempo imputado                                                                                                    |
|                    | <b>Nro. máx. de órdenes a representar</b> : número de órdenes que<br>se mostrarán en el gráfico "Situación Ordenes". La relación de<br>órdenes incluidas se muestra en la ventana de la derecha, y<br>puede accederse a cada una de ellas haciendo doble clic.                                                                                                    |
|                    | <b>Nro. máx. de secciones a representar</b> : número de secciones<br>que se mostrarán en el gráfico "Situación Secciones"                                                                                                    |
|                    | Página 107                                                                                                    |

|                      | <b>Nro. máx. de máquinas a representar</b> : número de máquinas que se mostrarán en el gráfico "Situación Máquinas"                                                                                                    |
|----------------------|----------------------------------------------------------------------------------------------------|
| eriodo de evaluación | Número minutos trascurridos los cuales se recalcularán y presentarán los gráficos.                                                                                                    |
|                      | <b>Incluir órdenes internas dentro de las principales</b> : Marcar<br>esta opción si deseamos incluir las órdenes internas en las<br>órdenes principales . Las órdenes internas aparecerán en la<br>ventana de la derecha debajo de la orden principal y con su<br>mismo número.                                                                                                    |
|                      | <b>Representar las previsiones en horas</b> : marcar esta opción si<br>deseamos ver los datos del gráfico "Previsiones" en horas en<br>lugar de en días. La relación de órdenes incluidas se muestra<br>en la segunda ventana de la derecha, y puede accederse a<br>cada una de ellas haciendo doble clic.                                                                                                    |
|                      | <i>Imprimir sin color</i> : marcar esta opción si queremos que la<br>impresión de los gráficos en impresora sea en blanco y negro.                                                                                                    |
|                      | Botón <b>Cambiar Prioridad</b> : al hacer clic en este botón, se<br>muestra la lista de órdenes por orden de prioridad. Puede<br>cambiarse la prioridad de una orden situándose con un clic<br>sobre el campo Prioridad de la orden y escribiendo el valor que<br>deseemos. Cuando se graban o generan las órdenes, se les<br>asigna por defecto un valor de prioridad de 9999. Para salir y<br>grabar los cambios, haga clic en el botón Salir. |
|                      | Botón <b>Salir</b> : haga clic en este botón para salir de la pantalla de configuración.                                                                                                    |
| ALIR                 | Haga clic en este botón para salir del Control Gráfico.                                                                                                    |
|                      |                                                                                                    |
|                      |                                                                                                    |
|                      |                                                                                                    |
|                      |                                                                                                    |
Esta presentación irá desde el Pedido del Cliente, la Orden de Fabricación, Pedido al Proveedor, Albarán de Cliente y Factura de Cliente.

SALR

aniwin

Página 109

FACTURAS

Esta información se nos irá presentado en varia ventanas de diferentes colores, también se nos mostrarán los códigos y cantidades de productos y materiales.

## Hoja de Materiales

aniwin

Proceso para registrar los pedidos a proveedor de todos los materiales que intervienen en la fabricación de un producto final y que hemos detallado en una Orden de Fabricación.

En la entrada de albaranes de proveedor, se podrán integrar las hojas de materiales, presentando solamente las líneas del proveedor que se ha introducido en la cabecera del albarán.

MATERIALES (PEDIDOS) - Em 4 lojas Mat. × COMENTARIOS Serie: Nro. Fecha Serie/Nro. Orden: Pedido Cliente: PROVEEDOR Jechs Ped Pos. Pechall. 00016 DES CRIPCION Observation Cantidad P.= 6 9 8 9 10 11 12 13 14 15 16 17 Situación: E Pasos a segun 1. Ejecute el comando de menú Procesos, Hoja de Materiales. Datos a introducir Nombre Descripción Serie y número de la hoja de materiales. Se presentará Serie, número correlativo. Fecha Fecha de registro de la hoja de materiales Referencia Nuestra referencia. Pedido de cliente Número del pedido que nuestro cliente nos ha realizado. aniwin Página 110 

# Coniwin

\_\_\_\_|

Serie / nro. orden

Comentarios

Serie y nro. de orden de fabricación

\* Zona de líneas

| Nombre         | Descripción                                                                                                    |
|----------------|----------------------------------------------------------------------------------------------------|
| Código         | Código del artículo a pedir.                                                                                                    |
| Descripción    | Denominación del artículo. Propone la que figura en la ficha del artículo aunque es modificable.                                                                                                    |
| Proveedor      | Indique el código del proveedor al que deberá pedir este artículo.                                                                                                    |
| Fecha ped.     | Fecha del pedido.                                                                                                    |
| Pos.           | Nro. de orden de la línea en el pedido a proveedor                                                                                                    |
| Fecha E.       | Fecha de entrega del pedido.                                                                                                    |
| Observación    | Comentarios varios.                                                                                                    |
| Cantidad       | Unidades pedidas.                                                                                                    |
| Precio         | Precio de compra del artículo                                                                                                    |
| Dto.           | Dto. Por compra.                                                                                                    |
| U. Serv.       | Unidades servidas.                                                                                                    |
| U. Pte. Servir | Unidades pendientes de servir                                                                                                    |
| Certificado    | Nro. de la hoja en la que se detallan las características<br>quimicomecánicas del material entregado, así como la colada,<br>medidas, nro. de albarán, pedido, etc. Del material<br>suministrado.                                         |
| Colada         | Número de referencia que se le asigna al material (acero,<br>aluminio, bronce, latón, etc) que se ha fabricado a la vez y que<br>posee las mismas características mecánicas y químicas.<br>Número de acero fabricado en la misma cuchara. |
|                | Página 111                                                                                                    |

| Qoniwin                                 |                                                                                                    |  |
|-----------------------------------------|----------------------------------------------------------------------------------------------------|--|
| Nro. Alb.1<br>Línea 1                   | Según se van integrando las Hojas de materiales en los albara-<br>nes de proveedor se van rellenando los campos "Nro. de Alba- |  |
| Nro. Alb.2<br>Línea 2                   | ran" y "Linea". Una linea de una hoja de materiales se puede<br>integrar hasta en 3 albaranes diferentes                       |  |
| Línea 3                                 |                                                                                                    |  |
|                                         |                                                                                                    |  |
|                                         |                                                                                                    |  |
|                                         |                                                                                                    |  |
|                                         |                                                                                                    |  |
|                                         |                                                                                                    |  |
|                                         |                                                                                                    |  |
|                                         |                                                                                                    |  |
|                                         |                                                                                                    |  |
|                                         |                                                                                                    |  |
|                                         |                                                                                                    |  |
|                                         |                                                                                                    |  |
|                                         |                                                                                                    |  |
| 100000000000000000000000000000000000000 | Página 112                                                                                                    |  |
|                                         |                                                                                                    |  |

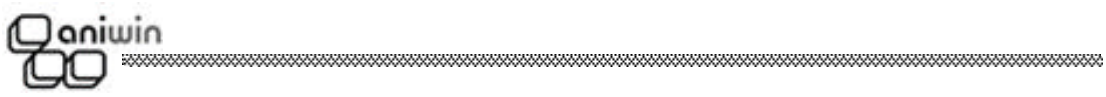

# Capítulo 3. Ficheros Auxiliares

Contadores Stock (almacén)

Página 113

IΓ

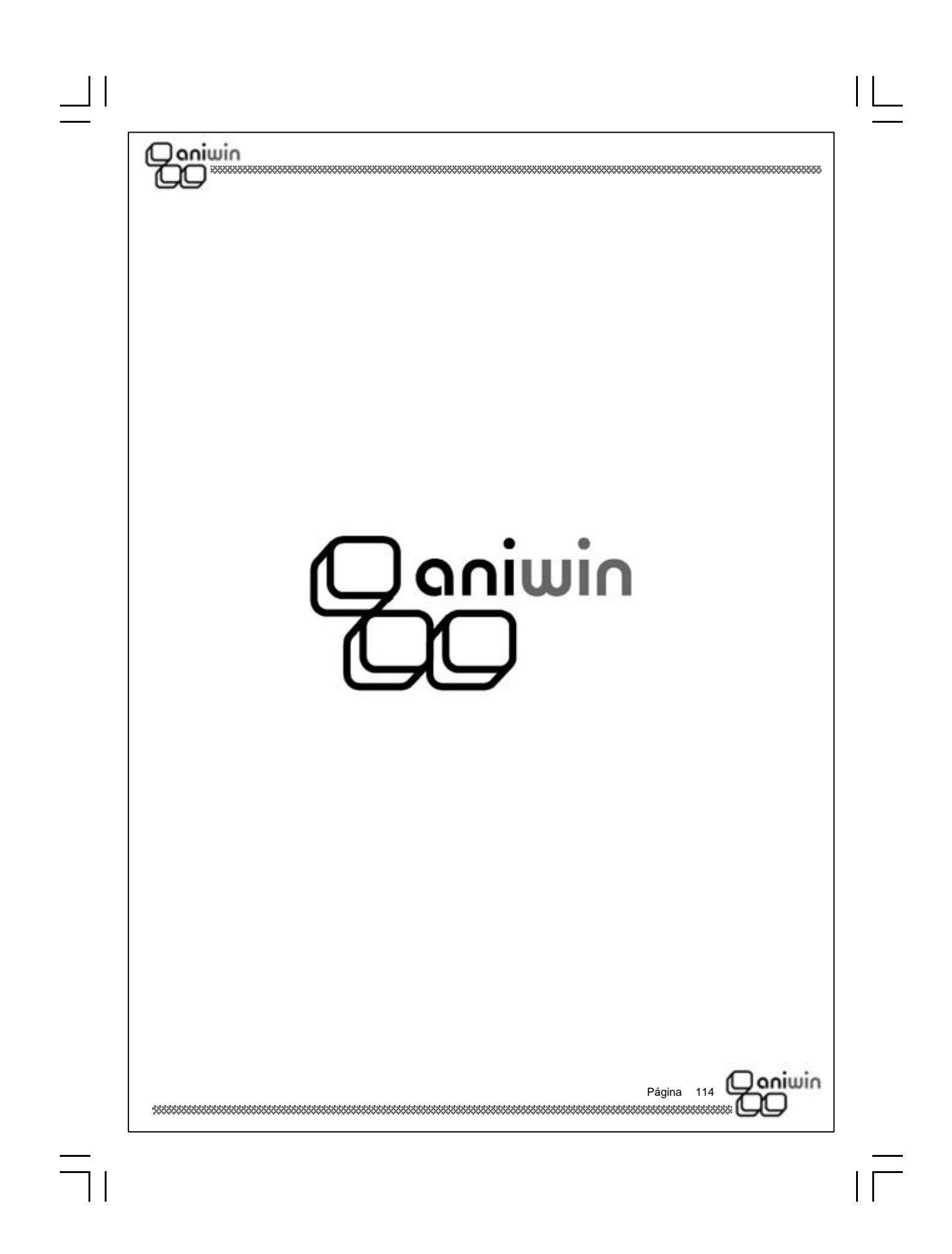

# Contadores

aniwin

Al introducir documentos tales como albaranes, facturas, presupuestos o pedidos (si dispone del módulo necesario), le será requerido un campo que es el CÓDIGO DE SERIE mediante el cual podremos organizar nuestros documentos según este dato.

| GRABAR                                                                                    | I Contadores                                 |
|-------------------------------------------------------------------------------------------|----------------------------------------------|
| Serie Contador:<br>Último Nro. Albarán:<br>Último Nro. Factura:<br>Último Nro. Recepción: | Último Nro. Presupuesto:0Último Nro. Pedido: |

Normalmente, es costumbre asignar a la serie los últimos dígitos del año para tener identificados en la misma serie el ejercicio al que corresponden los documentos. Así tendría series 98,99,00 una por cada año. De todas formas como es un criterio meramente organizativo, puede asignar las series como desee. Puede asignar una serie a una zona, o a un grupo de facturación, puede crear una serie para abonos, etc

Lo realmente importante es comprender que dentro de cada contador de serie los documentos se numeran correlativamente.

Si en algún momento quiere forzar la numeración a un número en concreto, hágalo poniendo un número menos. Por ejemplo, si quiere empezar en el albarán 151 coloque el contador a 150 y el programa presentará el siguiente número, el 151.

aniwin

Página 115

Pasos a seguir

1. Ejecute el comando de menú Ficheros Auxiliares, Contadores.

#### Qoniwin QQ

 $\neg$ 

#### Descripción de campos

| Nombre de Campo                 | <u>Descripción</u>                                                                                                    |
|---------------------------------|----------------------------------------------------------------------------------------------------|
| Serie Contador                  | Denominación de la serie. Código alfanumérico.Suele coincidir<br>con los dos últimos dígitos del año, más por motivos de<br>claridad que por cualquier otro. |
| Último nro Albarán              | Último número de albarán utilizado.                                                                                                    |
| Último nro. Factura             | Última factura de cliente de esta serie.                                                                                                    |
| Último nro. Recepción           | Último número de recepción de facturas de proveedor.                                                                                                    |
| Último nro. Presupuesto         | Último número de presupuesto.                                                                                                    |
| Último nro. Pedido              | Último número de pedido de cliente.                                                                                                    |
| Último nro. Pedido<br>Proveedor | Último número de pedido a proveedor.                                                                                                    |

Página 116

### Stock almacén

aniwin

El programa en su conjunto está concebido para ser multialmacén. Un artículo puede estar en uno o varios almacenes a la vez.

El concepto de distribución de artículos en almacenes puede ser organizado de múltiples maneras dependiendo de su operativa. Por ejemplo, un almacén se puede identificar con una delegación provincial con ubicación distinta a la central, así de esta manera puede saber que stock hay en el almacén por cada delegación. También puede identificar los almacenes con estanterías o 'calles' de su almacén, así podrá localizar rápidamente dónde se halla el artículo y qué unidades dispone.

La suma total de unidades del artículo distribuido en varios almacenes se encuentra reflejada en la ficha del artículo.

Si no desea el tratamiento de almacenes rellene este campo en blanco en los distintos movimientos.

Todos los movimientos que se hagan con los artículos repercuten en la ficha del almacén, además de hacerlo en la ficha del artículo.

**Nota**: La ficha de almacén siempre se da de alta cuando se hace el primer movimiento de un artículo con las unidades del movimiento aun tratándose de un almacén en blanco.

|                                    |                | Almacenes 🕨        |                      |
|------------------------------------|----------------|--------------------|----------------------|
| Artículo<br>ZIP                    | <u>Almacén</u> | <u>Stock</u><br>4, | <u>Stock Inicial</u> |
| <u>Descripc</u><br>Fecha Fabricaci | ión:           | Caducidad:         |                      |
|                                    |                |                    |                      |
| <br>                               |                | Pág                | ina 117 Ooniwin      |

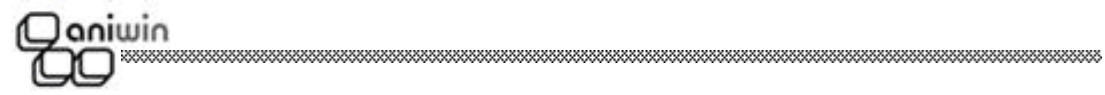

\_\_\_\_|

#### Pasos a seguir

1. Ejecute el comando de menú Ficheros auxiliares, Stock (Almacén).

| Descripción de campo                    | os                                                                                                    |
|-----------------------------------------|----------------------------------------------------------------------------------------------------|
| Nombre de Campo                         | Descripción                                                                                                    |
| Artículo                                | Código del artículo que figura en el almacén.<br>Puede distribuirse en varios almacenes creando una ficha<br>distinta para cada uno de ellos.                                                                                        |
| Almacén                                 | Código del almacén. Identificación del almacén. Alfanumérico.                                                                                                    |
| Stock                                   | Unidades del artículo que hay en el almacén. La suma de todas<br>las unidades en los diferentes almacenes se recoge en la ficha<br>del artículo.                                                                                     |
| Descripción                             | Denominación del almacén.                                                                                                    |
| Fecha de Fabricación                    | Pensado para el control de lotes. Puede crear un almacén por<br>cada partida de fabricación. Sabrá en cada momento cuantas<br>unidades hay disponibles y la fecha de fabricación. Es<br>informativa para incluirla en algún listado. |
| Caducidad                               | Fecha de caducidad del 'lote' (almacén). Es informativa para                                                                                                    |
|                                         |                                                                                                    |
| 100000000000000000000000000000000000000 | Página 118                                                                                                    |
|                                         |                                                                                                    |

#### Qoniwin DD

## Capítulo 4. Utilidades

Cambio de empresa

Cambio de fecha

Depuración de órdenes

Fichero histórico de producción

Fichero imputación de trabajos

Página 119

Regeneración reserva stock

Control de alarmas

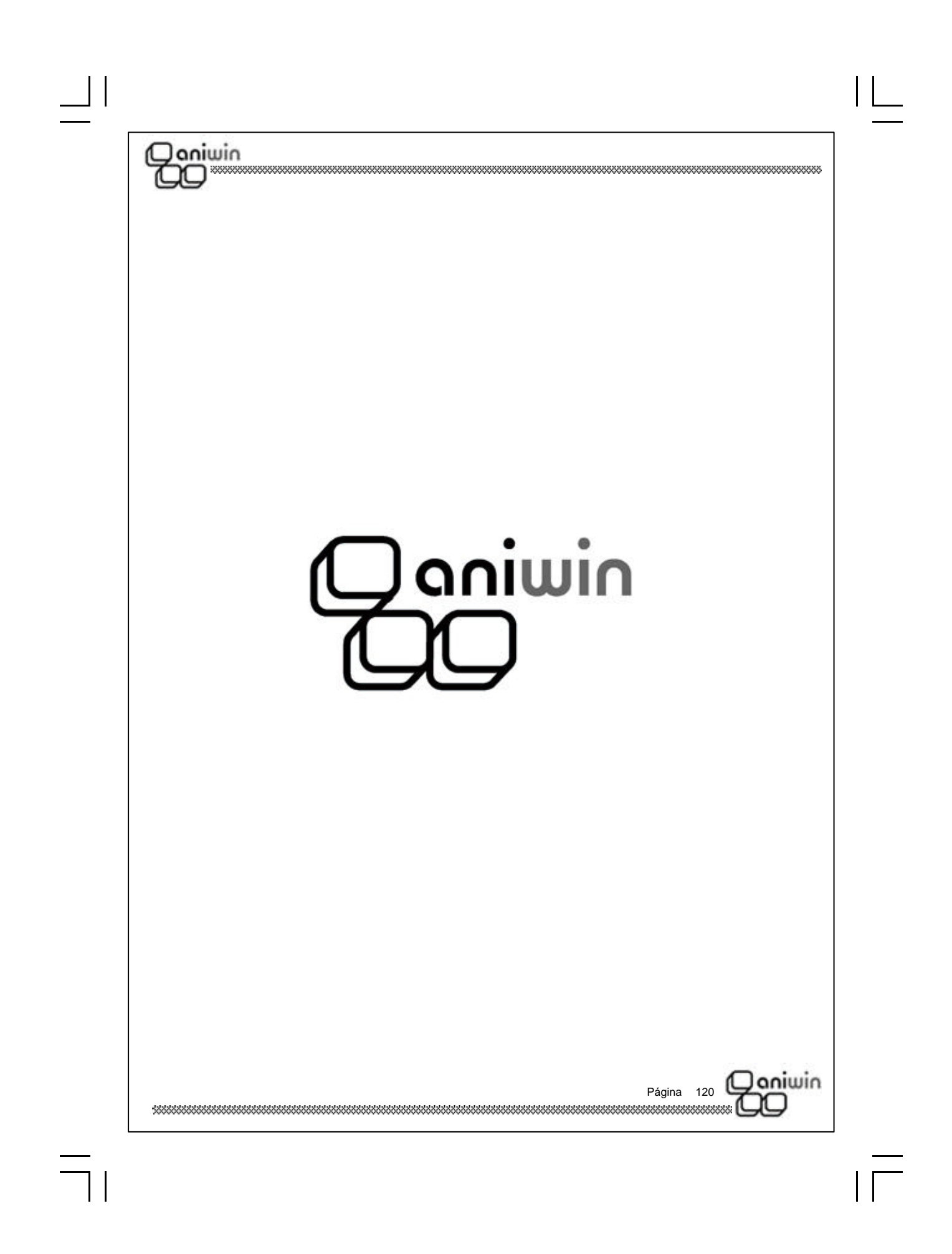

#### Doniwin T

### Cambio de Empresa

Este proceso servirá para cambiar de la empresa actual con la que estamos trabajando a otra empresa diferente en la que también hayamos introducido contabilidad.

#### Cambiando de empresa activa desde la Barra de Menús

- 1. Ejecute el comando Utilidades, Cambio de Empresa
- 2. Aparecerá una ventana en la que se detallan las empresas creadas y su descripción.
- 3. Haga clic con el ratón sobre la que empresa con la que desea trabajar.

| SELECCIÓN DE | EMPRESA           |  |
|--------------|-------------------|--|
| Empresa:     |                   |  |
| E1           | EMPRESA E1        |  |
| ESCAN        | ESCAN             |  |
| hispano      | empresa de prueba |  |
|              |                   |  |
|              |                   |  |

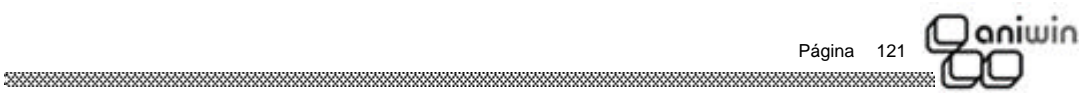

## Qoniwin QQ

## Cambio de Fecha

Utilidad para poder cambiar la fecha del día.

#### Pasos a seguir :

- 1. Ejecute el comando de menú Utilidades, Cambio de Fecha
- 2. Aparecerá una ventana que le propondrá la fecha actual.
- Sitúese encima y escriba la fecha que desee. Recuerde que el formato será Día-Mes-Año.

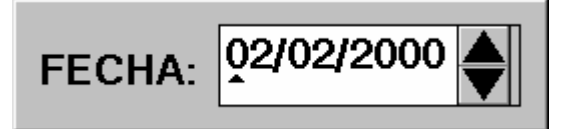

Página 122 

| 700                    |                                                                                             |       |
|------------------------|---------------------------------------------------------------------------------------------|-------|
| Depui                  | ación de Ordenes                                                                            |       |
| Este proc<br>borra del | eso traspasa las órdenes terminadas al fichero histórico de producción, fichero de órdenes. | y las |
| El traspas             | o se realiza entre en rango de fechas de órdenes que se indique.                            |       |
|                        |                                                                                             |       |
|                        | Itilidades                                                                                  |       |
|                        | ACIERAR Borrado de órdenes marcadas como terminadas                                         |       |
|                        | Para ordenes emitidas entre las fechas 01-01-2002 Y: 06-11-2002                             |       |
|                        |                                                                                             |       |
|                        |                                                                                             |       |
|                        |                                                                                             |       |
|                        |                                                                                             |       |
| Pasos a                | seguir                                                                                      |       |
| 1. E                   | Ejecute el comando de menú Utilidades, Depuración de Ordenes                                |       |
| Peticion               | es                                                                                          |       |
| Entre Fec<br>emisión d | has de<br>e Ordenes: Indique el rango de fechas de órdenes que desea depurar                |       |
|                        |                                                                                             |       |
|                        |                                                                                             |       |
|                        |                                                                                             |       |
|                        |                                                                                             | iwin  |
| *****                  | Página 123                                                                                  | )     |

| 7                                                                                | *****                                                                                                    |
|----------------------------------------------------------------------------------|----------------------------------------------------------------------------------------------------|
|                                                                                  |                                                                                                    |
| Fichero Histór                                                                   | ico de Producción                                                                                                    |
| Permite el acceso al fici<br>de órdenes cerradas y e                             | nero histórico de producción, que contiene un resumen de los datos<br>eliminadas mediante el proceso Depuración de Ordenes |
|                                                                                  | DE HISTORICO DE PRODUCCION                                                                                                 |
| <u>Cód. Pr</u><br><u>Fecha i</u><br><u>Fecha i</u>                               | oducto:<br>nicio y fin de fabricación:<br>Cierre: Serie y nro. de Orden:                                                   |
| <u>Cantida</u><br>Horas e                                                        | d fabricada: Cantidad defectuosas:                                                                                         |
| <u>Coste H</u><br><u>Coste n</u><br><u>Coste 1</u><br><u>Nro. de</u><br><u>(</u> | oras empleadas:                                                                                                    |
| Pasos a seguir<br>1. Ejecute el com<br>Descripción de cam                        | ando de menú <b>Utilidades, Fichero histórico producción</b><br><b>pos</b>                                                 |
| Nombre de Campo                                                                  | <u>Descripción</u>                                                                                                    |
|                                                                                  | Código del producto fabricado.                                                                                             |
| Producto                                                                         | Fecha de inicio (primera imputación de tiempos) y fin de la                                                                |
| Producto<br>Fecha inicio y fin                                                   | fabricación.                                                                                                    |
| Producto<br>Fecha inicio y fin<br>Serie y Nro.                                   | fabricación.<br>Serie y número de la orden a que corresponden los datos.                                                   |

## Q aniwin CO

| Cantidad defectuosa     | Cantidad que ha introducido como defectuosa en la orden.                                          |
|-------------------------|---------------------------------------------------------------------------------------------------|
| Horas empleadas         | Total de horas utilizadas en la fabricación de la orden.                                          |
| Coste horas empleadas   | Valor en pesetas de las horas empleadas, valoradas al coste<br>de la sección donde se fabricaron. |
| Coste materia prima     | Valor total de la materia prima empleada en la fabricación.                                       |
| Coste trabajos externos | Valor total de los trabajos exteriores imputados a la orden.                                      |
| Costes fijos            | Valor de los costes fijos según escandallo del producto.                                          |
| Total de costes         | Suma de los costes anteriores.                                                                    |
| Nro. de piezas por hora | Cantidad fabricada / Total horas empleadas.                                                       |
| Coste por unidad        | Total de costes / Cantidad fabricada.                                                             |

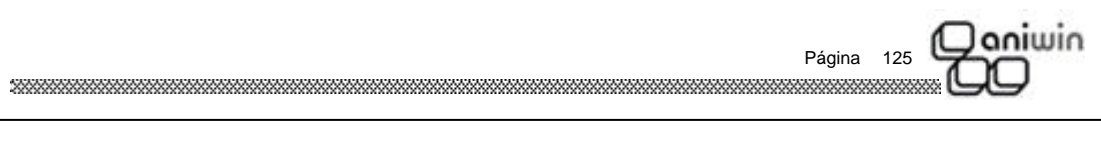

|                                            |                                                                                 | 200000 |
|--------------------------------------------|---------------------------------------------------------------------------------|--------|
| Fichero de In                              | nputación de trabajos                                                           |        |
| Permite el acceso al<br>de menú Imputación | fichero donde se guardan los marcajes realizados mediante la opción de Tiempos. |        |
|                                            |                                                                                 |        |
| FICHERO DE                                 | IMPUTACION DE TRABAJOS                                                          |        |
|                                            | ) 🔚 🚍 🗐 🛛 Imp.Trabajos 🕨 🕅                                                      |        |
| <u>Cód. Opera</u>                          | ario: 128                                                                       |        |
| <u>Fecha inici</u>                         | o trabajo: 02/12/02 Fecha fin trabajo: 14/06/02                                 |        |
| <u>Hora inicio</u>                         | trabajo: 13:06:28 Hora fin trabajo: 22:07:08                                    |        |
| Serie II pro                               | de orden: 00 170 Fod Operación: 0100                                            |        |
| Cantidad P                                 | roducto terminado:                                                              |        |
|                                            |                                                                                 |        |
| <u>Cód. de inc</u>                         | idencia: 0                                                                      |        |
| <u>Marca final</u>                         | ización: P <u>Estatus de actualización:</u> A                                   |        |
|                                            |                                                                                 |        |
| Pasos a seguir                             |                                                                                 |        |
| 1. Ejecute el co                           | omando de menú Utilidades, Fichero de Imputación de trabajos                    |        |
| Descripción de ca                          | mpos                                                                            |        |
| Nombre de Campo                            | <u>Descripción</u>                                                              |        |
| Cód. Operario                              | Código del operario que ha realizado el marcaje.                                |        |
| Fecha inicio trabajo                       | Fecha de inicio del marcaje.                                                    |        |
| Fecha fin trabajo                          | Fecha de finalización del marcaje.                                              |        |
|                                            | Página 126                                                                      | 1WI    |

## Qoniwin QQ

|      | Hora inicio trabajo            | Hora en que se ha iniciado el marcaje.                                                          |
|------|--------------------------------|-------------------------------------------------------------------------------------------------|
|      | Hora fin trabajo               | Hora en que se ha finalizado el marcaje.                                                        |
|      | Serie y nro. orden             | Identificación de la O.F. a que corresponde el marcaje.                                         |
|      | Cód. Operación                 | Identificación de la operación a que corresponde el marcaje.                                    |
|      | Cantidad Producto<br>terminado | Cantidad procesada en el marcaje.                                                               |
|      | Cód. incidencia                | Identificación de la incidencia correspondiente al marcaje.                                     |
|      | Costes fijos                   | Valor de los costes fijos según escandallo del producto.                                        |
|      | Marca finalización             | Clave que identifica el estado de la orden:                                                     |
|      |                                | P = pendiente<br>F = finalizada                                                                 |
|      | Estatus actualización          | Clave que, si contiene el valor A, indica que el marcaje se ha acumulado al fichero de órdenes. |
|      |                                |                                                                                                 |
|      |                                |                                                                                                 |
|      |                                |                                                                                                 |
|      |                                |                                                                                                 |
|      |                                |                                                                                                 |
|      |                                |                                                                                                 |
|      |                                |                                                                                                 |
|      |                                |                                                                                                 |
|      |                                |                                                                                                 |
|      |                                |                                                                                                 |
|      |                                |                                                                                                 |
|      |                                |                                                                                                 |
|      |                                |                                                                                                 |
|      |                                |                                                                                                 |
| **** | *****                          | Página 127                                                                                      |
|      |                                |                                                                                                 |
|      |                                |                                                                                                 |

| 60                                      | ******                      | ***********************                 |                                  | ******                                  | ******            | *****         |
|-----------------------------------------|-----------------------------|-----------------------------------------|----------------------------------|-----------------------------------------|-------------------|---------------|
| Regener                                 | ación r                     | eserva sto                              | ck                               |                                         |                   |               |
| Este proceso<br>del fichero de          | repasa toda<br>artículos.   | as las ordenes de                       | e fabricación p                  | ara regenerai                           | el stock en res   | serva         |
| El stock en re<br>actualización         | eserva solo<br>de stock, 0- | varía si usted pos<br>reserva stock.(Da | see el módulo<br>itos de produce | de producció<br>ción)                   | n e indica el tip | o de          |
|                                         | lades                       | Regeneración de reserv                  | a de stock                       | 41                                      |                   |               |
|                                         |                             |                                         |                                  |                                         |                   |               |
|                                         |                             |                                         |                                  |                                         |                   |               |
|                                         |                             |                                         |                                  |                                         |                   |               |
|                                         |                             |                                         |                                  |                                         |                   |               |
|                                         |                             |                                         |                                  |                                         |                   |               |
|                                         |                             |                                         |                                  |                                         |                   |               |
|                                         |                             |                                         |                                  |                                         |                   |               |
| 100000000000000000000000000000000000000 |                             |                                         | 866666666666666666666            | 000000000000000000000000000000000000000 | Página 128 (      | Qaniwir<br>QQ |

#### Qaniwin A C

#### **Control de Alarmas**

La siguiente pantalla nos da una idea general de la situación de la empresa en determinados aspectos, con sólo echar un vistazo.

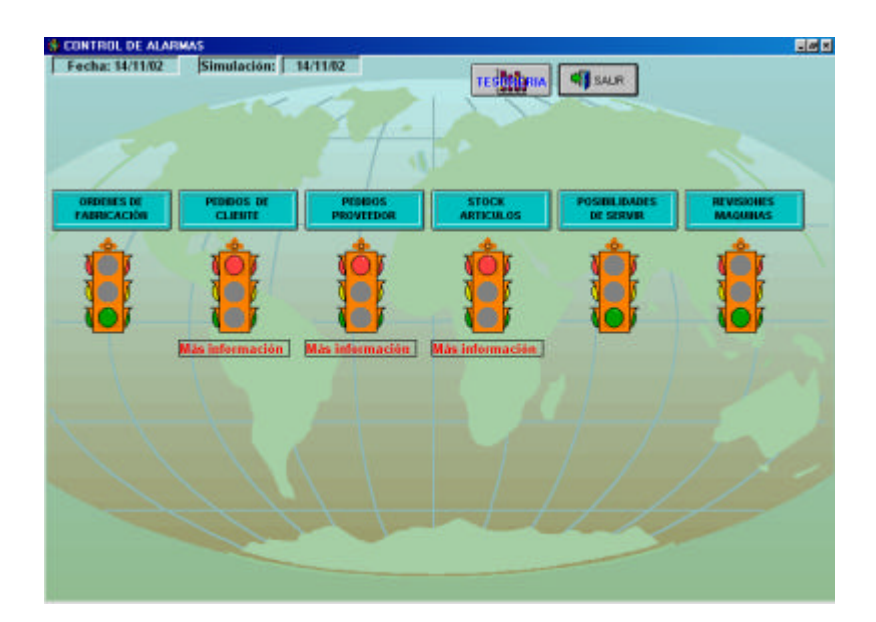

Cada semáforo tiene 3 posiciones: Rojo, Amarillo y Verde y cada color tiene un significado dependiendo del cartel que se encuentra en la parte superior. Cuando el color del semáforo es amarillo o rojo, aparecerá otro cartel de "Mas información".

Haga clic sobre él y nos aparecerá un informe detallado de los problemas detectados. Seleccione cualquier línea de dicho informe y accederemos directamente al documento problemático en cuestión y con esta información tomaremos las medidas oportunas para solucionarlo.

También puede pulsar en los carteles que están encima de los semáforos para acceder a las pantallas correspondientes.

) aniwin

Página 129

# Coniwin

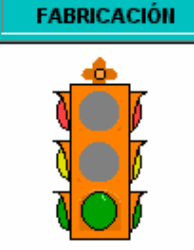

ORDENES DE

El semáforo aparecerá en **amarillo** cuando exista alguna orden de fabricación cuya fecha de entrega coincida con la del sistema y no se haya finalizado. Indica que se debe finalizar hoy esta orden.

El semáforo aparecerá en **rojo** cuando exista alguna orden de fabricación cuya fecha de entrega sea anterior a la del ordenador y no se haya finalizado.

El semáforo aparecerá en **verde** cuando todas las órdenes de fabricación se han finalizado o cerrado a tiempo, antes de la fecha de entrega.

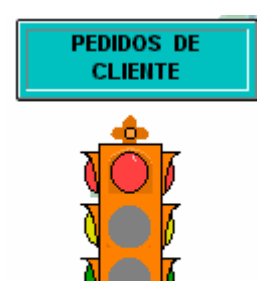

El semáforo aparecerá en **amarillo** cuando exista algún pedido de cliente cuya fecha de entrega coincida con la del sistema y no se haya servido todo el material. Indica que se debe albaranar o facturar hoy ese pedido de cliente.

El semáforo aparecerá en **rojo** cuando exista algún pedido de cliente cuya fecha de entrega sea anterior a la del ordenador o no se haya finalizado.

El semáforo aparecerá en **verde** cuando todos los pedidos de cliente se han servido / finalizado / albaranado y facturado a tiempo, antes de la fecha de entrega.

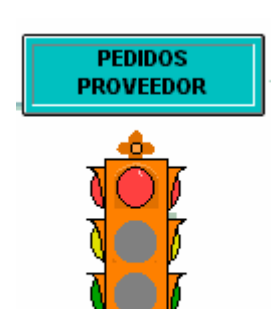

Más información

El semáforo aparecerá en **amarillo** cuando exista algún pedido de proveedor cuya fecha de entrega coincida con la del sistema y no se haya recibido todo el material. Indica que se debe recibir ese pedido de proveedor.

El semáforo aparecerá en **rojo** cuando exista algún pedido de proveedor cuya fecha de entrega sea anterior a la del ordenador y no se haya recibido la mercancía.

El semáforo aparecerá en **verde** cuando todos los pedidos de proveedor se han recibido / finalizado / albaranado y facturado a tiempo, antes de la fecha de entrega.

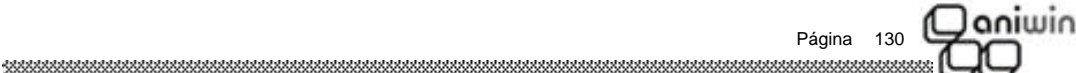

# Qoniwin

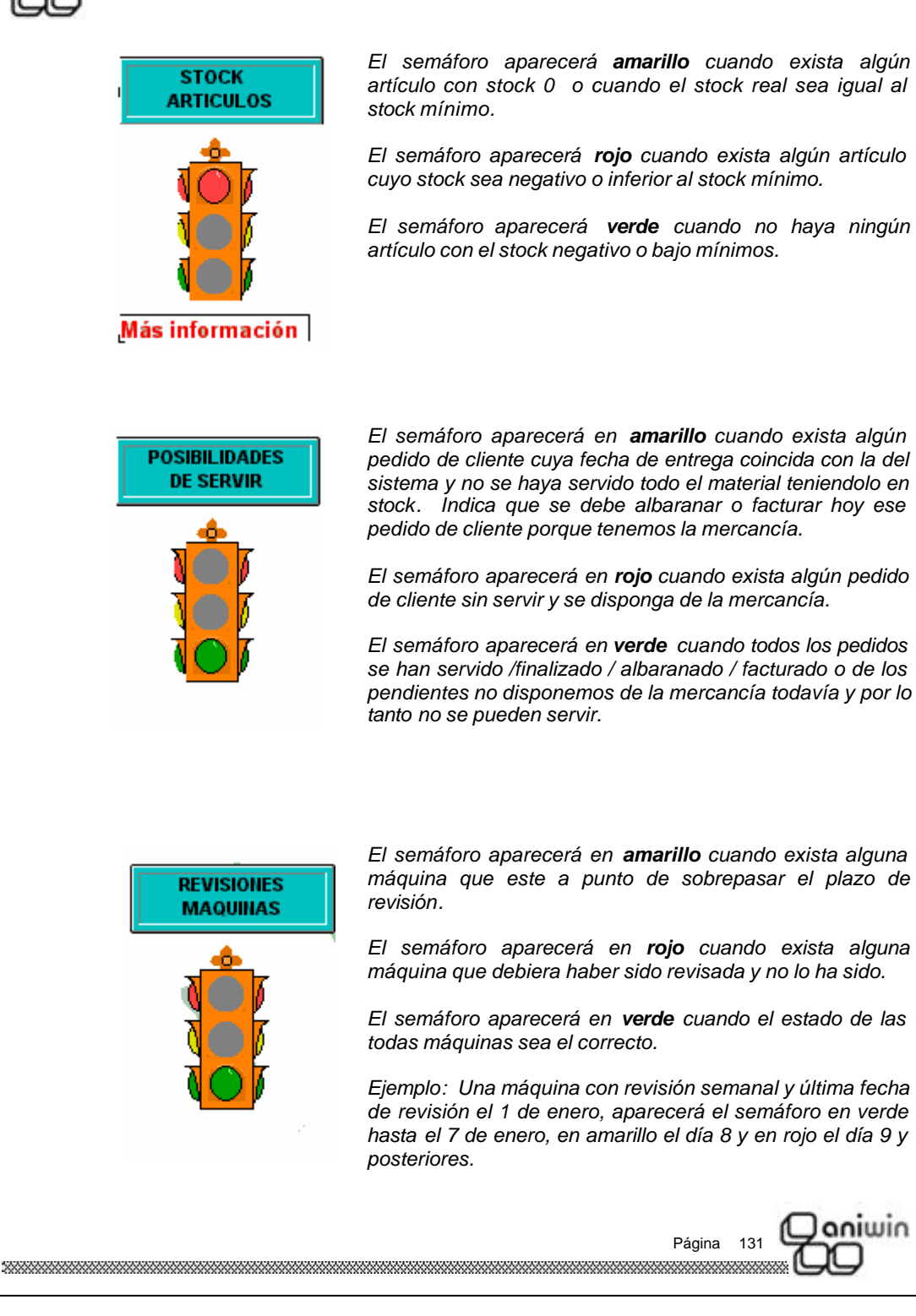

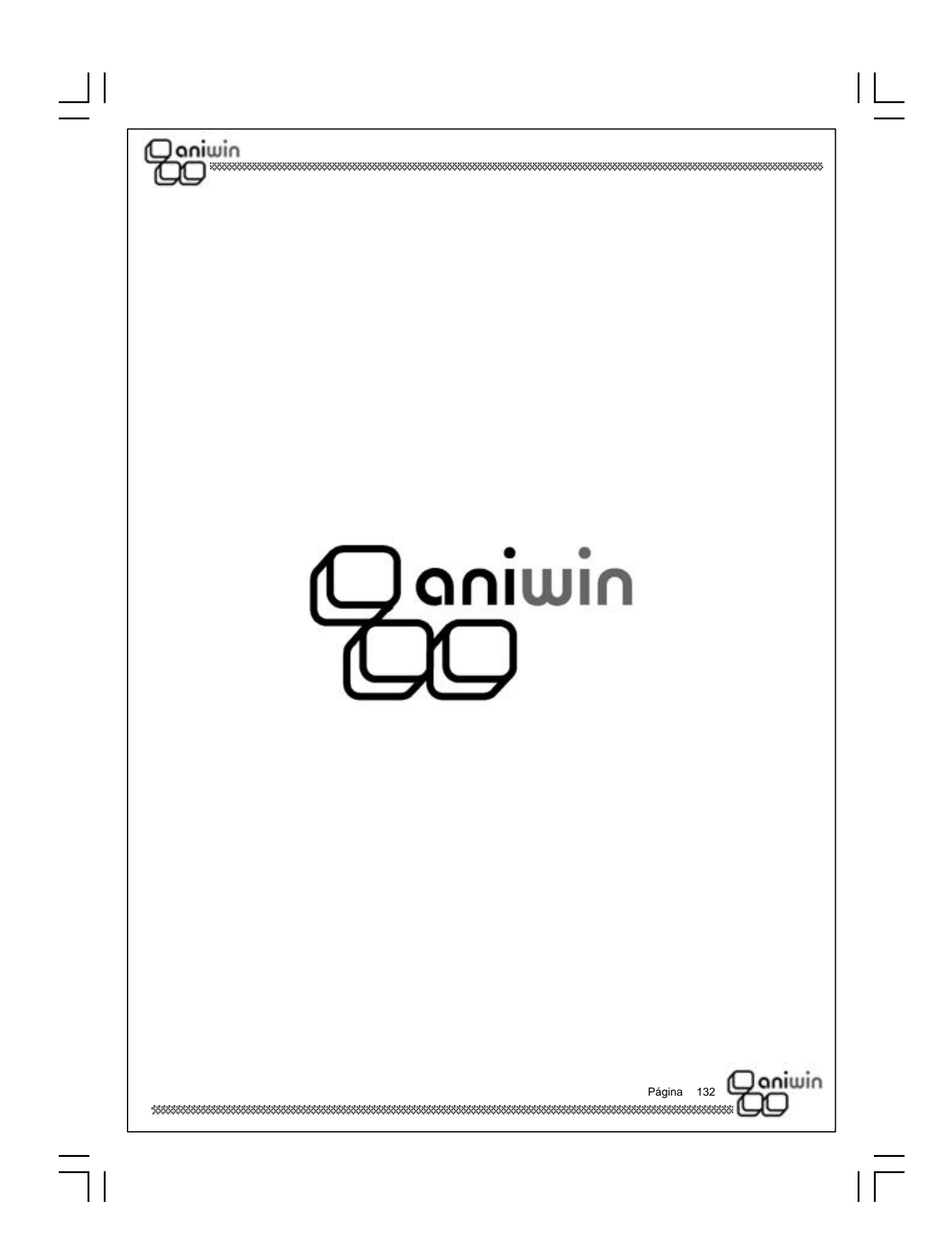

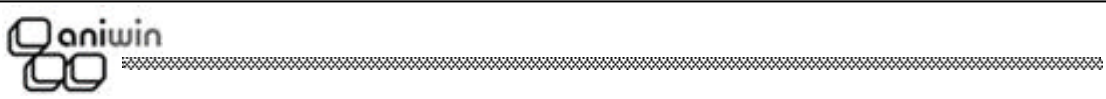

## Capítulo 5. Datos Generales

Datos de facturación Datos de producción

Página 133

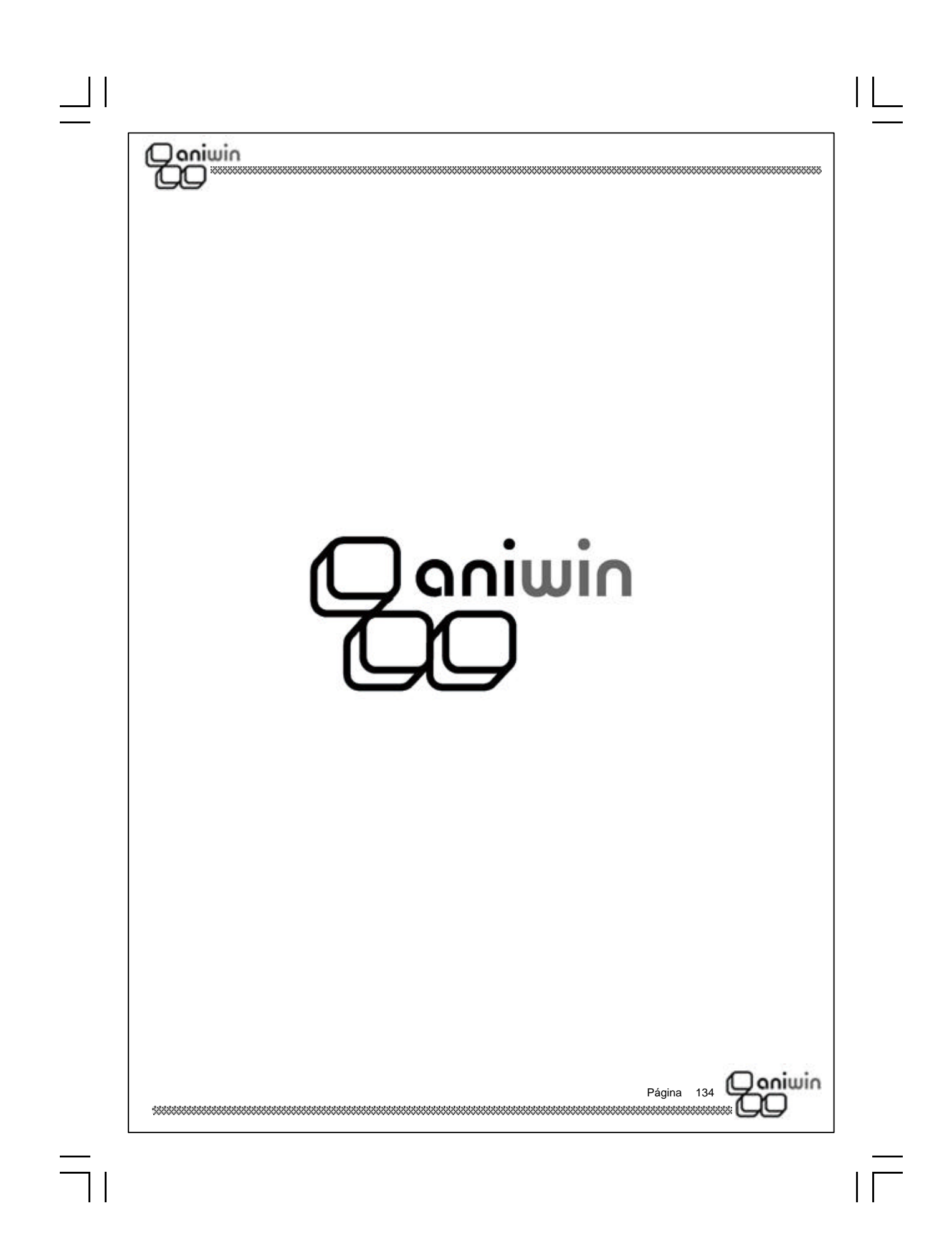

#### Datos de Facturación

aniwin

El programa a lo largo de su ejecución necesita un mínimo de datos para su funcionamiento. Unos son suministrados por el usuario a modo de información y otros son configurados por el programa para que los distintos procesos no necesiten introducir información repetitiva.

Mediante esta pantalla y sus subpantallas puede revisar los datos por defecto que el programa utiliza para algunas de sus operaciones, así tendrá acceso, por ejemplo, a la cuenta general de ventas y de compras, a las tablas de ivas y recargos, a las cuentas que el programa puede utilizar por defecto, cuentas de retenciones, cuentas de portes y muchos más datos.

Estos datos son independientes para cada área de trabajo.

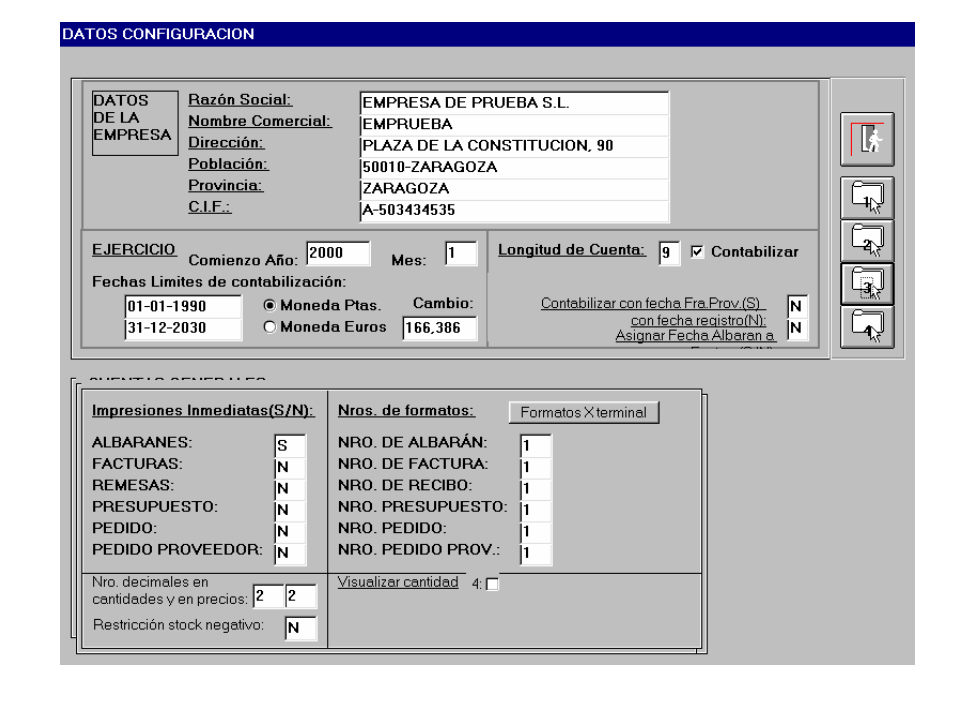

#### Pasos a seguir:

1. Ejecute el comando de menú Datos generales, Datos de Facturación.

Janiwin

Página 135

| Descripción de campo                           | os:                                                                                                    |
|------------------------------------------------|----------------------------------------------------------------------------------------------------|
| Nombre de Campo                                | Descripción                                                                                                    |
| * Datos de la Empresa                          |                                                                                                    |
| Razón Social<br>Nombre Comercial<br>Dirección, | Razón Social de la Empresa<br>Nombre Comercial de la Empresa<br>Datos postales de la Empresa.<br>Estos datos pueden ser impresos en cabeceras de facturas,<br>recibos e impresos en los que no tenga preimpresos estos<br>datos.                                                                                                    |
| * Datos del Ejercicio                          |                                                                                                    |
| Comienzo Año                                   | Indica el año de comienzo del Ejercicio Contable. Es importante<br>mantenerlo actualizado con el Ejercicio que estemos<br>manejando. Se puede cambiar en cualquier momento.                                                                                                    |
| Mes                                            | El mes de comienzo de la Contabilidad. Para el cálculo del<br>Ejercicio se suman doce meses a partir de este. Es importante<br>para mantener                                                                                                    |
| Fechas límites                                 | Si desea acotar sus movimientos entre dos fechas indique aquí<br>las fecha inferior y la superior. Cuando introduzca una fecha de<br>movimiento que se encuentre fuera del rango será avisado con<br>el mensaje' FECHA FUERA DE LIMITES' siendo necesario que<br>coloque una fecha entre los límites.                                                                                                    |
| Moneda                                         | Según esta marca el programa entiende que la moneda<br>utilizada es Pesetas o Euros.<br>Los documentos que se introducen miran este dato y colocan<br>una marca en el propio documento que indica en qué moneda<br>fue introducido el importe PTA ó EUR.<br>Si el documento se registra con la marca PTA el importe será<br>redondeado a enteros, sin embargo, si el importe es EUR el<br>cálculo será registrado con decimales.<br>El cambiar de uno a otro no comporta ninguna actualización<br>sólo cambiará la marca de los documentos que a continuación<br>se introduzcan. |
| Cambio                                         | Paridad del Euro.                                                                                                    |
| Longitud Cuenta                                | Longitud de la Cuenta Contable. Este será el número de dígitos<br>que tendrán las Cuentas Contables a nivel superior o de<br>detalle.                                                                                                    |

 $\exists$ 

| [ ]

| * Datos generales Fact   | uración (Acceda a la pantalla pulsando el icono                                                                                                    |
|--------------------------|----------------------------------------------------------------------------------------------------|
| Serie de facturas actual | Este dato será presentado por defecto en todos los procesos donde se requiera la serie.                                                                                                    |
| Sujeta a Recargo         | Indica si la propia empresa está sujeta el Recargo de<br>Equivalencia. Dato que será presentado por defecto en el<br>momento de hacer una factura o un albarán de proveedores.                                                                                                    |
| Aplica % Retención       | Indica si la empresa esta obligada a aplicar % de retención con<br>las facturas a clientes.                                                                                                    |
| Dias de Pago             | Dias fijos de pago. Si hemos convenido con nuestros<br>proveedores unos dias fijos de pago y se cumplimentan aquí, a<br>la hora de calcular las fechas de los vencimientos de los pagos,<br>se utilizan estas fechas, no las que normalmente calcularía el<br>programa según los parámetros de las formas de pagos.<br>El funcionamiento es que si no hay dias fijos de pago, el<br>programa los calcula según dias de aplazamiento y cadencia,<br>sin aproximarlos a ninguna fecha del mes.<br>Siempre que se introduce una factura de proveedor el<br>programa calcula los dias de pago aunque siempre se podrán<br>modificar. |
| % Iva                    | Estas tablas indican los tipos de I.V.A. vigentes que el<br>programa<br>aplicará en el momento de registrar la operación de compra o<br>venta. Estos valores son accedidos por el programa según el<br>valor del campo<br>TIPO DE IVA de la ficha del artículo. Si el artículo tiene tipo de<br>IVA 2 el programa vendrá a esta tabla y cogerá los datos de la<br>segunda fila que corresponde al tipo 2.                                                                                                    |
| % Recargo                | Recargo asociado al tipo de IVA correspondiente.<br>Este valor es accedido por el programa según el tipo de IVA de<br>la ficha del artículo y comprobando que la operación de compra<br>o venta está sujeta a Recargo de Equivalencia. Recuerde que<br>el estar sujeto al Recargo de Equivalencia se indica en la ficha<br>del cliente (Sujeto a Recargo de Equivalencia) y en Datos de<br>Facturación (para la propia empresa).                                                                                                    |
| Cta.de Iva Repercutido   | Cuenta Contable para el importe del IVA Repercutido                                                                                                    |
| Cta.de Iva Soportado     | Cuenta Contable para el importe del IVA Soportado                                                                                                    |
| Cta. Iva Rec. Ventas     | Cuenta Contable para el importe del Recargo de Equivalencia<br>de Facturas Repercutidas.                                                                                                    |
| Cta. Iva Rec. Compras    | Cuenta Contable para el importe del Recargo de Equivalencia<br>de Facturas Soportadas.<br>Página 137                                                                                                    |

| [ ]

 $\exists$ 

| Marcar Otros Subgrupos                                   | Por defecto el programa acumula a niveles de 1,3 y el indicado<br>en Datos de Facturación (normalmente 7 ó 9). Además de<br>estos tres puede acumular a subgrupos de 2,4,5,6,7,8. Es<br>conveniente que el Plan Contable exista al nivel de cue<br>que se pretenda acumular, siendo su defecto orig<br>descuadres contable a ese nivel.                                              |
|----------------------------------------------------------|----------------------------------------------------------------------------------------------------|
| * Datos generales Cuen                                   | tas Contables (Acceda a la pantalla pulsando el icono                                                                                                    |
| Cuentas Contables                                        | En esta subpantalla se muestran las Cuentas Contables por<br>defecto que el programa utilizará en su funcionamiento.<br>Si en algún momento se ha ce crear un apunte a alguno de<br>estos conceptos se utilizarán estas cuentas. Las más<br>importantes como cuentas de ventas, de compras, etc, se<br>pueden modificar directamente en las pantallas de los<br>diferentes procesos. |
| Vota a Cartera de Efectos<br>Cartera de Efectos de clier | s: Si esta cuenta está en blanco no se efectuarán apurtos on tes sites y el saldo quedará en la cuenta del cliente.                                                                                                    |
| * Impresiones, Formato                                   | s y Decimales (Acceda a la pantalla pulsando el icono                                                                                                    |
| mpresiones Inmediatas                                    | Indique S para imprimir el documento seleccionado en el<br>momento de la introducción o modificación del mismo. No será<br>necesario salir del proceso de introducción a imprimir el<br>documento.                                                                                                    |
| Vúmeros de Formatos                                      | Por defecto será 1. Indica el tipo de formato a utilizar.<br>Este dato puede ser útil si se crean nuevos formatos de<br>documentos y desea utilizarlos opcionalmente. Por ejemplo, se<br>crea el fichero "FACTU7.RPT" y pone un 7 en el número de<br>formato de factura.                                                                                                    |
| Decimales en cantidades                                  | Número de decimales en el campo cantidad que aparecerá en albaranes , facturas y pedidos.                                                                                                    |
|                                                          | Número de decimales en el campo precio que aparecerá en                                                                                                    |
| Decimales en precios                                     | albaranes, facturas y pedidos.                                                                                                    |
| Decimales en precios                                     | albaranes, facturas y pedidos.                                                                                                    |

 $\exists$ 

|                                 | e Produ                                                                                                    | ccion                                  |                                                               |                                                                                                    |
|---------------------------------|----------------------------------------------------------------------------------------------------|----------------------------------------|---------------------------------------------------------------|----------------------------------------------------------------------------------------------------|
| Definición de                   | algunos dato                                                                                                    | s que son utilizad                     | los en los p                                                  | rocesos de Producción.                                                                                                    |
| Antes de em<br>que correspo     | pezar a traba<br>nden a nuest                                                                                                    | ajar con el progra<br>ras necesidades. | ma, es cor                                                    | nveniente revisarlos para co                                                                                                    |
| Son independ                    | dientes para o                                                                                                    | cada área de traba                     | ajo.                                                          |                                                                                                    |
|                                 |                                                                                                    | AMETROS DRODUCCION                     |                                                               |                                                                                                    |
|                                 |                                                                                                    |                                        |                                                               | SALIB                                                                                                    |
|                                 | (                                                                                                    | parametros-1                           | ľ                                                             | parametros-2                                                                                                    |
| Pasos a seg<br>1.               | Almace<br>Almacén Prov<br>(0=Ma<br>Actualización<br>guitar Opci<br>imputación de Ti<br>% sobre tier<br>escandalli<br>Asignar alma<br>Permitir cant<br>Tratamis |                                        | Nro. de<br>Proponer al<br>Considerar pre<br>Pas<br>de Datos d | Estructura codigo barras:<br><u>0-Estandar. 1-producto-operación</u><br><u>Nro. de decimales en cantidades de</u><br><u>escandalio;</u><br><u>Imputar Nro. late en imputación de</u><br><u>Tiempos: 0-No, 1-Si</u><br><u>En módulo de Escandallos descontar</u><br><u>hasta último nivel 0-No, 1-Si</u><br><u>Longitud máxima del nro. de orden:</u><br><u>e decimales en importes de escandallo;</u><br><u>0-No, 1-Si</u><br><u>0-No, 1-Si</u><br><u>Prohibir fabricar más de lo indicado;</u><br><u>ar Operaciones junto con el Escandallo;</u> |
| Descripción                     | de campos                                                                                                    |                                        |                                                               |                                                                                                    |
|                                 | ampo                                                                                                    | Descripción                            |                                                               |                                                                                                    |
| <u>Nombre de C</u>              | DS 1                                                                                                    |                                        |                                                               |                                                                                                    |
| <u>Nombre de C</u><br>PARÁMETRO |                                                                                                    |                                        |                                                               |                                                                                                    |

 $| \square$ 

| Qoniwin                                                     | *****                                                                                                    |
|-------------------------------------------------------------|----------------------------------------------------------------------------------------------------|
|                                                             | <ul> <li>Tiene dos valores:</li> <li><i>0</i> = reserva de material: se generará una reserva de stock en los componentes necesarios para la fabricación de la orden por la cantidad necesaria. Esta reserva se acumulará en la ficha del componente en el campo 'Stock Res." y disminuirá el stock disponible del componente. Cuando se cierre la orden, las cantidades reservadas se rebajarán de los stocks.</li> <li>1 = Actualiza stock: las cantidades necesarias de los componentes se rebajarán de los stocks en el momento en que se grabe la orden.</li> </ul> |
| Almacén Materia Prima                                       | Código del almacén donde se realizarán los rebajes de stocks<br>de los componentes.                                                                                                    |
| Almacén Producto                                            | Código del almacén donde se darán de entrada las cantidades<br>terminado de los productos fabricadas de los productos.                                                                                                    |
| Tipo de Imputación                                          | Modo en que se realizarán las imputaciones de tiempos<br>correspondientes a las operaciones.<br>Tiene dos valores:<br><b>0</b> = Manual: las imputaciones se grabarán manualmente.<br><b>1</b> = Códigos de barras: las imputaciones se realizarán con<br>marcajes de inicio y final de trabajo, mediante lectura de<br>códigos de barras.                                                                                                    |
| Actualización materia<br>prima de producto defec-<br>tuoso. | Indica si se rebajarán o no de los stocks, los componentes del producto terminado que haya resultado defectuoso.                                                                                                    |
| Quitar opción cierre ór-<br>den en imputación de<br>Tiempos | Tiene 2 valores:<br><b>0</b> = Al introducir la imputación de tiempos, si las piezas ya es<br>tán fabricadas, el programa preguntará ¿desea finalizar la or-<br>den)<br><b>1</b> = No se puede cerrar la orden desde la imputación de tiem-<br>pos y sólo se puede cerrar desde la opción cierre de órdenes.                                                                                                    |
| % sobre tiempos standa-<br>res en escandallo                | Porcentaje que queremos que el programa aplique en el Calc<br>lo de tiempos en los listados de previsión.                                                                                                    |
| Asignar almacén según<br>Disponibilidad                     | Descontará el stock de los componentes en función de la dis-<br>posibilidad que encuentre en cada almacén en orden ascen-<br>dente.                                                                                                    |
| Permitir cantidad pro-<br>cesada sin límite                 | Cantidad procesada = cantidad a la que se aplica una opera-<br>ración. Tiene dos valores:<br><b>0</b> = No deja procesar mas piezas que las que vas a fabricar.<br><b>1</b> = Puedes procesar las piezas que quieras independiente-<br>mente de las que vayas a fabricar.                                                                                                    |
| ************************************                        | Página 140                                                                                                    |

 $| \square$ 

 $\exists$ 

#### aniwin Tratamiento de ordenes Tiene 2 valores: Múltiples 0 = No permite crear ordenes múltiples 1 = Se pueden crear ordenes múltiples. Aparece un botón nuevo en la pantalla de ordenes de fabricación "Ord. múltiples". En esta pantalla se puede unificar varias ordenes del mismo producto cuya cantidad agrupada me vendrá especificada en cada una de la ordenes que he unificado. En la imputación de tiempos los reparte en proporción a la cantidad que se va a fabricar. Estructura código de 0 = Estándar. En la imputación de tiempos la lectura del códibarras go de barras es de la serie y número y operación. La impresión en el bono de trabajo es la serie, número y operación y en la orden de fabricación serie y numero. 1 = Producto + operación. En la imputación de tiempos la lectura del código de barras es de producto y operación que se imprimirá en los bonos y en la orden con un formato especial donde se refleje esa información. Imputará a la primera orden que haya pendiente de ese producto. Imputar nro. lote en im -0 = El número de lote queda reflejado en la cabecera de la orputación de tiempos den de producción o en las líneas si se pone a mano. 1 = Cuando se imputan tiempos se rellena la cantidad terminada te da la opción de rellenar el numero de lote de esa cantidad terminada que pasará a la línea de la orden de fabricación. Longitud máxima del nro. Tamaño del numero de la orden. de orden Nro. de decimales en Número de decimales que presentará el campo 'Cantidad' para materiales de escandaintroducción de la cantidad en que intervienen los componentes llos Proponer almacén de pe-1 = Como almacén de producto terminado propone el que se determina en el pedido de cliente del que se ha generado la dido para producto terminado orden de fabricación. Prohibir fabricar mas 0 = Se puede fabricar mas cantidad e la indicada en la orden de lo indicado de fabricación. 1 = No se puede fabricar mas cantidad de la indicada en la orden de fabricación. 0 = Las operaciones no pasan a la orden de fabricación Pasar operaciones Junto con el escandallo 1 = Pasan las líneas de las operaciones del escandallo a la orden de fabricación si lo que se quiere es imputar en la orden los tiempos de las operaciones y no en el escandallo. oniwin Página 141

| the second second second second second second second second second second second second second second second se | CHERO DE PARAMETI                          | ROS PRODUCCION                                                                  |                                                                     |                                     |  |
|----------------------------------------------------------------------------------------------------|--------------------------------------------|---------------------------------------------------------------------------------|---------------------------------------------------------------------|-------------------------------------|--|
| _                                                                                                    |                                            | Y                                                                               |                                                                     | SALIR                               |  |
| -                                                                                                    | par                                        | rametros-1                                                                      | parametros-2                                                        |                                     |  |
| с<br>Ŀ                                                                                                    | Preguntar clave acc<br>nputación de máquin | eso para modificar orden<br>Ia por código de barras:<br>0=No. 1=Si              |                                                                     |                                     |  |
|                                                                                                    |                                            |                                                                                 |                                                                     |                                     |  |
|                                                                                                    |                                            |                                                                                 |                                                                     |                                     |  |
|                                                                                                    |                                            |                                                                                 |                                                                     |                                     |  |
| L                                                                                                    |                                            |                                                                                 |                                                                     |                                     |  |
| <u>Nombre d</u>                                                                                                 | le Campo                                   | Descripción                                                                     |                                                                     |                                     |  |
| Pregunta<br>para moo                                                                                            | r clave acceso<br>lificar orden            | Se tendrá que introducir<br>las ordenes de fabricació                           | una clave establecida<br>in.                                        | para modificar                      |  |
| Imputacio<br>por códig                                                                                          | ón de máquina<br>o de barras               | 1 = Marcada esta opción<br>se introduce con código<br>de fabricación, operaciór | , al introducir la imput<br>s de barras la serie, r<br>n y máquina. | ación de tiempos<br>número de orden |  |
|                                                                                                    |                                            |                                                                                 |                                                                     |                                     |  |
|                                                                                                    |                                            |                                                                                 |                                                                     |                                     |  |
|                                                                                                    |                                            |                                                                                 |                                                                     |                                     |  |
|                                                                                                    |                                            |                                                                                 |                                                                     |                                     |  |
|                                                                                                    |                                            |                                                                                 |                                                                     |                                     |  |

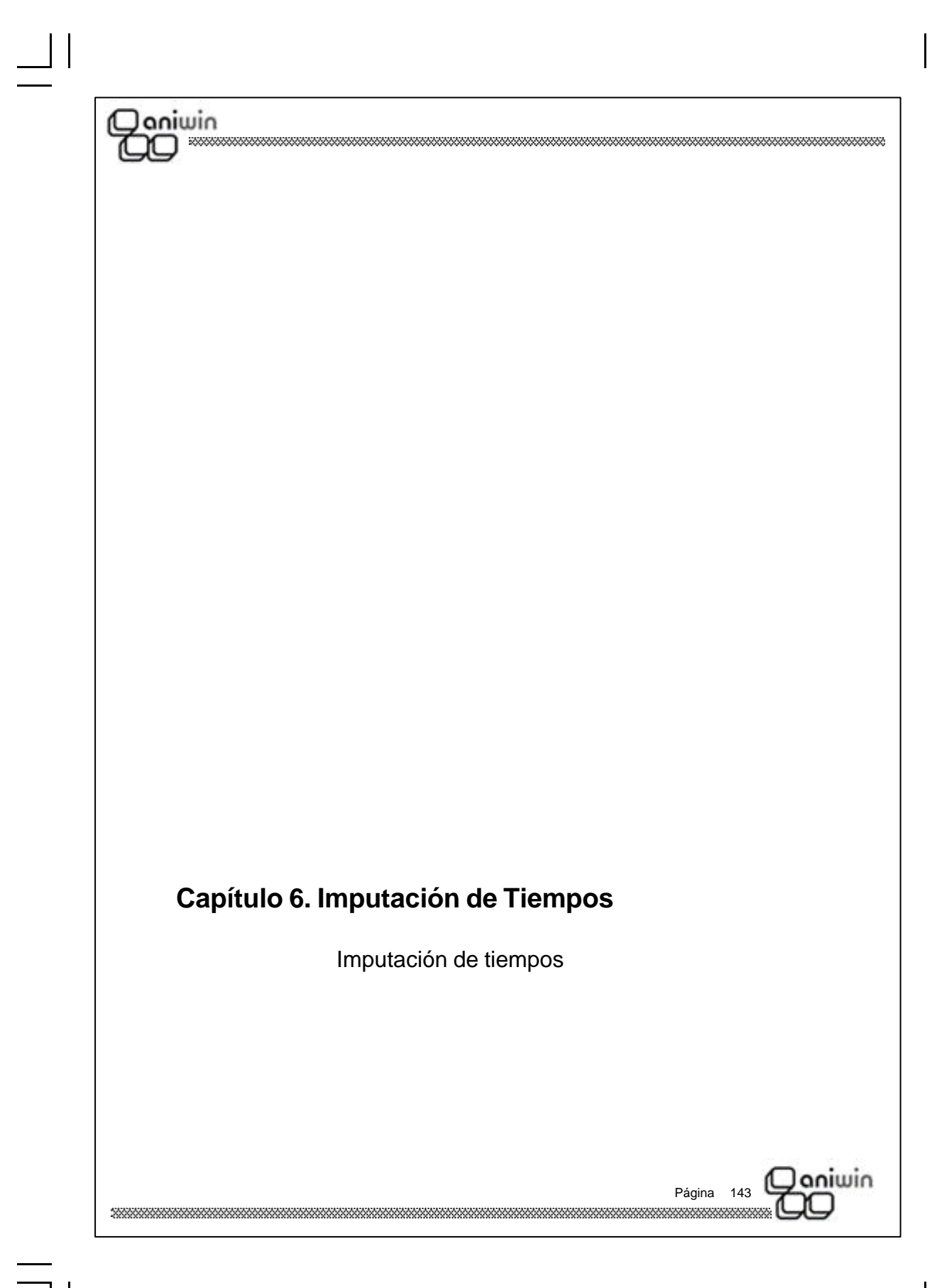

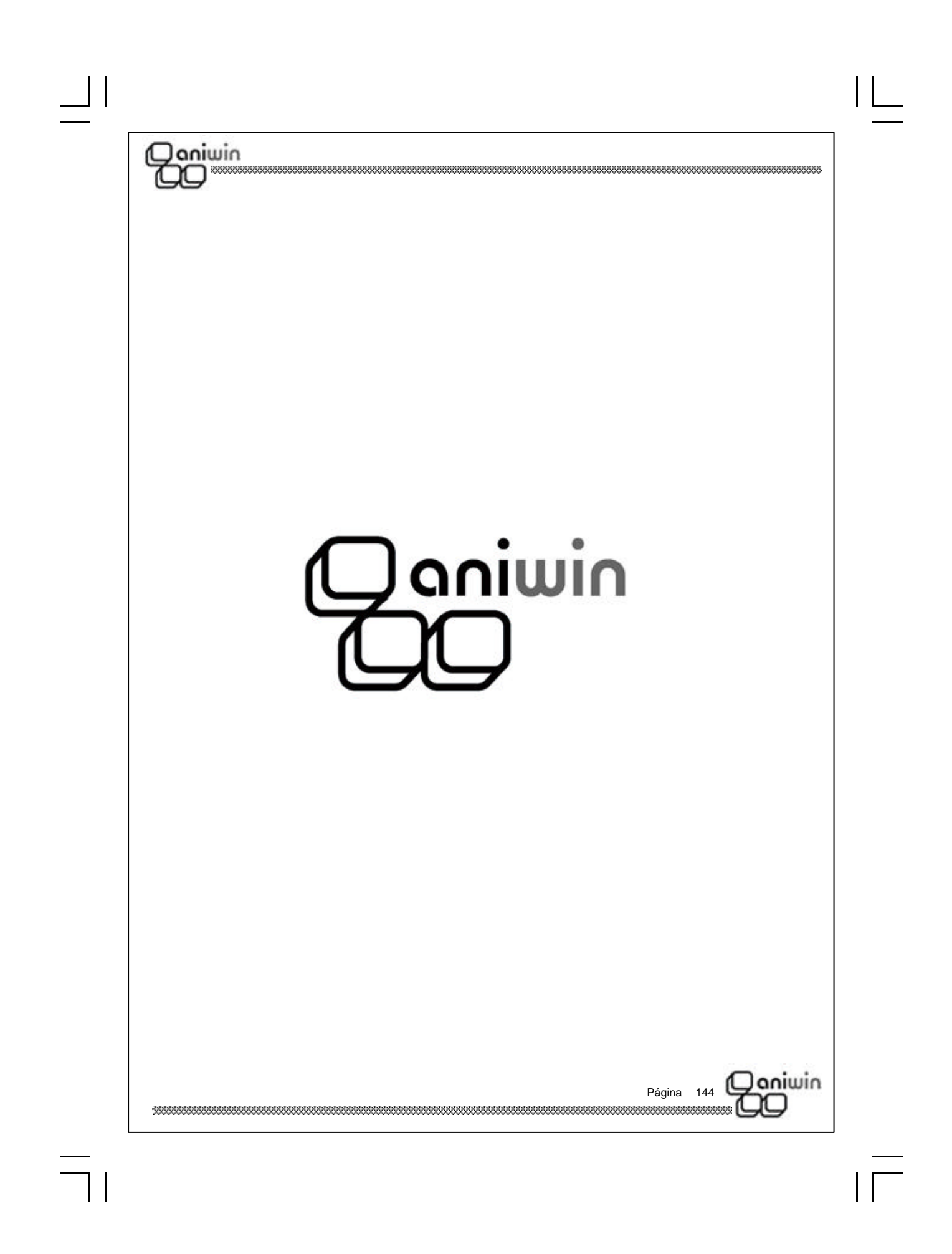
## Imputación de tiempos

) aniwin

Este proceso permite la introducción de marcajes de inicio y fin de trabajo, tanto a través de teclado como mediante lectura de códigos de barras. El proceso controla si el marcaje corresponde al inicio o al final del trabajo. Asimismo, controla que la cantidad terminada en el marcaje no sea superior a la entregada en la fase anterior; si fuera superior, puede elegirse entre aceptar la cantidad o corregirla.

Los tiempos imputados se acumulan en la orden de fabricación correspondiente.

Los datos de los marcajes pueden consultarse en el Fichero de Imputación de Trabajos

|                                                       |                       |                                | Fech     | a                                 | Hora I                             | nicio  |                | Hora Fi                 | <u>ו</u>            |      |           |
|-------------------------------------------------------|-----------------------|--------------------------------|----------|-----------------------------------|------------------------------------|--------|----------------|-------------------------|---------------------|------|-----------|
|                                                       |                       |                                |          |                                   |                                    |        |                |                         |                     |      |           |
| Oper                                                  | acione                | s Realiza                      | adas:    |                                   |                                    |        |                |                         | W                   |      |           |
| 1                                                     | serie                 | Nro.Ord.                       | Operació | n Cant.                           | C.prod.                            | Defec. | Incid          | Producto                | Descripcio          | on C | lant.Pte. |
| 2                                                     |                       |                                |          |                                   |                                    |        |                |                         |                     |      |           |
| 4                                                     |                       |                                |          |                                   |                                    |        |                |                         |                     |      |           |
| 6                                                     |                       |                                |          |                                   |                                    |        |                |                         |                     |      |           |
| 8                                                     |                       |                                |          |                                   |                                    |        |                |                         |                     |      |           |
| 9                                                     |                       |                                |          |                                   |                                    |        |                |                         |                     |      |           |
| 11                                                    |                       |                                |          |                                   |                                    |        |                |                         |                     |      |           |
| 13                                                    |                       |                                |          |                                   |                                    | -      |                |                         |                     |      |           |
| 15                                                    |                       |                                |          |                                   |                                    |        |                |                         |                     |      |           |
|                                                       |                       |                                | 1        |                                   |                                    | -      |                |                         | 1                   | 1    |           |
|                                                       | L                     |                                |          |                                   |                                    |        |                | ACEPTA                  | R CANCEL            | AR   | SALIR     |
|                                                       |                       |                                |          |                                   |                                    |        |                |                         |                     |      |           |
|                                                       |                       |                                |          |                                   |                                    |        |                |                         |                     |      |           |
| sos a s<br>1 Fié                                      | e <b>gu</b>           | ir:                            | mand     | n de m                            | enú <b>in</b>                      | nuta   | nció           | n de tier               | nnos                |      |           |
| sos a s<br>1. Eje<br>tos a in                         | egu<br>ecute          | ir:<br>e el co<br>ducir        | omando   | o de m                            | enú <b>in</b>                      | nputa  | ıcióı          | n de tier               | npos                |      |           |
| sos a s<br>1. Eje<br>tos a in<br>mbre de              | egu<br>ecute<br>htroc | ir:<br>e el co<br>ducir        | omando   | o de m<br>Descri                  | enú <b>In</b><br>ipción            | nputa  | ıcióı          | n de tier               | npos                |      |           |
| sos a s<br>1. Eje<br>tos a in<br><u>mbre de</u>       | egu<br>ecute<br>otroc | ir:<br>e el co<br>ducir<br>npo | omando   | o de mi                           | enú <b>In</b><br>ipción            | nputa  | nciói          | n de tier               | npos                |      |           |
| sos a s<br>1. Eje<br>atos a in<br>ombre de<br>perario | egu<br>ecute<br>htroc | ir:<br>e el co<br>ducir<br>npo | omando   | o de m<br><u>Descri</u><br>Código | enú <b>in</b><br>ipción<br>o del c | nputa  | nción<br>rio q | n de tier<br>Jue realiz | npos<br>za el traba | jo.  |           |

| * Inicio del marcaje          |                                                                                                    |
|-------------------------------|----------------------------------------------------------------------------------------------------|
| Orden de trabajo              | Serie y número de la orden de fabricación. A la derecha, se<br>muestra la descripción del producto correspondiente a dicha<br>orden.                                                       |
| Operación                     | Código de la operación que se realiza.                                                                                                    |
| * Fin del marcaje             |                                                                                                    |
| Cantidad procesada            | Introducir la cantidad fabricada.                                                                                                    |
| Cantidad producto<br>erminado | Si se considera producto terminado, introducir la cantidad procesada.                                                                                                    |
| Defectuoso                    | Cantidad del producto final que ha resultado defectuosa.<br>Servirá para rebajar las materias primas correspondientes, si<br>así se ha indicado en la parametrización de Datos Producción. |
| Código de Incidencia          | Código de la incidencia, se introducirá en caso de que haya ocurrido alguna.                                                                                                    |
|                               |                                                                                                    |
|                               |                                                                                                    |
|                               |                                                                                                    |
|                               |                                                                                                    |
|                               |                                                                                                    |
|                               |                                                                                                    |
|                               |                                                                                                    |
|                               | Rásico 146 Qoniwin                                                                                                    |
|                               | Fayina 140                                                                                                    |

 $\exists$